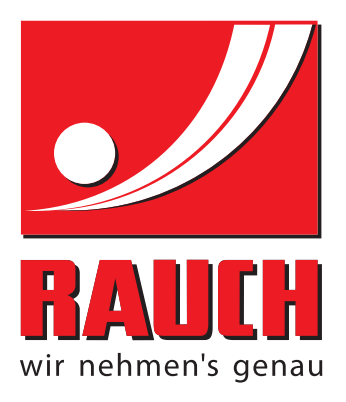

# KASUTUSJUHEND

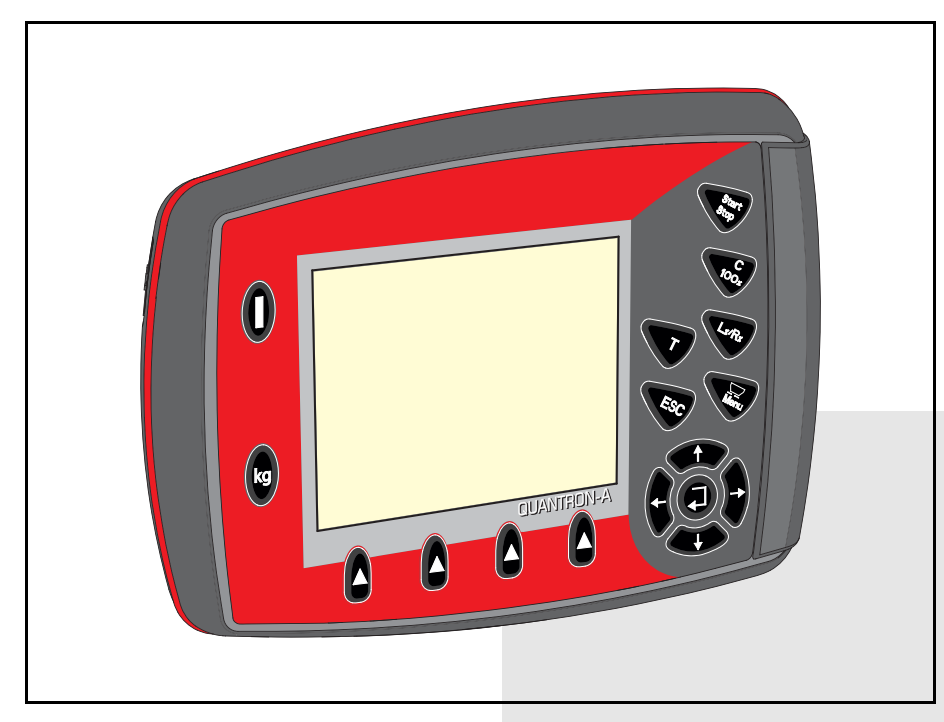

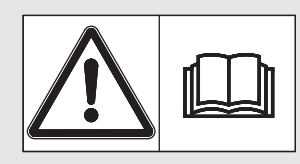

# Lugege enne kasutamist hoolikalt läbi!

# Hoidke edaspidiseks kasutamiseks alles

Kasutus- ja paigaldusjuhend on masina osa. Uute ja kasutatud masinate müüjad on kohustatud kirjalikult dokumenteerima, et kasutus- ja paigaldusjuhend on koos masinaga väljastatud ja kliendile üle antud.

EN 

Algupärane kasutusjuhend 5902273-a-et-1215

## Eessõna

#### Austatud klient

Juhtseadme QUANTRON-A ostmisega mineraalväetisepuisturile AXIS-M EMC olete näidanud üles usaldust meie toote vastu. Täname! Soovime seda usaldust õigustada. Olete saanud võimsa ja töökindla juhtseadme. Kui teil peaks vastupidiselt ootustele tekkima probleeme, on meie klienditeenindus alati teie käsutuses.

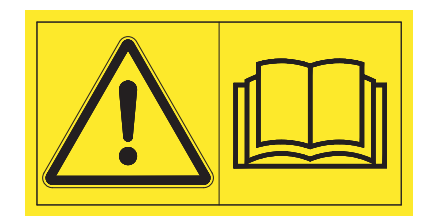

#### Palume teil see kasutusjuhend Kasutusjuhend ja masina kasutusjuhend enne käikuvõtmist hoolikalt läbi lugeda ning sealseid juhiseid järgida.

Selles juhendis võib olla kirjeldatud ka varustust, mis ei kuulu teie juhtseadme juurde.

Nagu te teate, ei aktsepteerita garantiitaotlusi kahjude korral, mis tekivad käsitsemisvigade või asjatundmatu kasutamise tõttu.

#### JUHIS

#### Järgige juhtseadme ja masina seerianumbrit

Juhtseade QUANTRON-A on tehases kalibreeritud sellele mineraalväetisepuisturile, millega koos juhtseade tarniti. Seda ei saa ilma täiendava kalibreerimiseta muude masinatega ühendada.

Kandke juhtseadme Juhtseade ja masina seerianumbrid siia sisse. Juhtseadme Juhtseade ühendamisel masina külge tuleb need numbrid üle kontrollida.

Seerianumber Juhtseade:

Mineraalväetise puisturi seerianumber:

Valmistusaasta:

#### Tehnilised täiendused

Soovime oma tooteid pidevalt edasi arendada. Seepärast jätame endale õiguse oma seadmeid ilma etteteatamata parandada ja muuta, ilma et meil tekiks kohustust teha sama juba müüdud seadmetel.

Vastame heameelega teie täiendavatele küsimustele.

Lugupidamisega

RAUCH Landmaschinenfabrik GmbH

## Eessõna

Tehnilised täiendused

| 1      | Kasutusjuhend                         | 1   |
|--------|---------------------------------------|-----|
| 1.1    | Selle kasutusjuhendi kohta            | . 1 |
| 1.2    | Juhised kujutamise kohta              | . 1 |
|        | 1.2.1 Hoiatuste tähendus              | . 1 |
|        | 1.2.2 Juhised                         | . 2 |
|        | 1.2.3 Loetelud                        | . 3 |
|        | 1.2.4    Ristvilled                   | . 3 |
| 2      | Ülesehitus ja funktsioon              | 5   |
| -<br>- |                                       | 5   |
| 2.1    |                                       | . 5 |
| 2.2    |                                       | . 6 |
| 2.3    | Käsitsemiselemendid                   | . 7 |
| 2.4    | Ekraan                                | 9   |
|        | 2.4.1 Talitluskuva kirjeldus          | . 9 |
|        | 2.4.2 Doseenmiskiapi olekute kuvamine | 11  |
| 25     |                                       | 12  |
| 2.5    |                                       | 13  |
| 2.0    |                                       | 15  |
| 3      | Paigaldamine ja installatsioon        | 17  |
| 3.1    | Nõuded vedukile                       | 17  |
| 3.2    | Ühendused, pistikupesad               | 17  |
|        | 3.2.1 Vooluvarustus                   | 17  |
|        | 3.2.2 7-pooluseline pistikuühendus    | 18  |
| 3.3    | Juhtseade ühendamine                  | 19  |
| 3.4    | Doseerimisklapi ettevalmistamine      | 23  |
|        |                                       |     |

| 4                | Käsitsemine QUANTRON-A                               | 25       |
|------------------|------------------------------------------------------|----------|
| 4.1              | Juhtseadme sisselülitamine                           | 25       |
| 4.2              | Menüüdes navigeerimine                               | 27       |
| 4.3              | Kaalu- ja sõiduloendur                               | 28       |
|                  | 4.3.1 Sõiduloendur.                                  | 29       |
|                  | 4.3.2 Jääkkoguse kuvamine                            | 30       |
|                  | 4.3.3 Kaalu tareerimine (ainult AXIS-M 30.1 EMC + W) | 31       |
| 4.4              | Peamenüü                                             | 32       |
| 4.5              | Väetise seaded                                       | 33       |
|                  | 4.5.1 Väljastuskogus                                 | 36       |
|                  | 4.5.2 Töölaius                                       | 36       |
|                  | 4.5.3 Voolutegur                                     | 37       |
|                  |                                                      | 39       |
|                  | 4.5.5 TELIMATI Koyus                                 | 39<br>40 |
|                  | 4.5.7 Jaotusketta tüüp                               | 43       |
|                  | 4.5.8 Jõuvõtuvõll                                    | 43       |
|                  | 4.5.9 OptiPointi arvutamine                          | 44       |
|                  | 4.5.10 GPS Controli Info                             | 46       |
|                  | 4.5.11 Puistetabel                                   | 47       |
|                  | 4.5.12 VariSpreadi arvutamine                        | 49       |
| 4.6              | Masina seaded.                                       | 51       |
|                  | 4.6.1 Kiiruse kalibreerimine                         | 52       |
|                  | 4.6.2 Rezilm Automaatne/kasitsi                      | 55       |
|                  | 4.0.3 +/- Rogus                                      | 58       |
|                  | 4.6.5 Easy Toggle                                    | 59       |
| 47               | Kiirtühiendus                                        | 60       |
| 4.8              | Põllufail                                            | 62       |
| 4.0              | 4.8.1 Põllufaili valimine                            | 62       |
|                  | 4.8.2 Salvestamise alustamine                        | 63       |
|                  | 4.8.3 Salvestamise peatamine                         | 64       |
|                  | 4.8.4 Põllufailide importimine või eksportimine      | 65       |
|                  | 4.8.5 Põllufailide kustutamine                       | 66       |
| 4.9              | Süsteem/test                                         | 67       |
|                  | 4.9.1 Keele seadistamine                             | 69       |
|                  | 4.9.2 Näidikuvalik                                   | 70       |
|                  | 4.9.3 Lest/diagnostika                               | 71       |
|                  | 4.9.4 Andmeloendur                                   | 74<br>74 |
|                  | 4.9.6 Ühikusüsteemi muutmine                         | 75       |
|                  | 4.9.7 Teenindus                                      | 76       |
| 4.10             | Info                                                 | 76       |
| 4 11             | Kattetent (erivarustus, elektriline kaugiuhtimine)   | 77       |
| -,<br>/ 10       |                                                      | 70       |
| <del>4</del> .12 | 4 12 1 Teksti sisestamine                            | 79<br>79 |
|                  | 4.12.2 Väärtuste sisestamine kursorinuppude abil     | 81       |
|                  | 4.12.3 Ekraanitõmmiste koostamine                    | 82       |

| 5   | Puisterežiim juhtseadmega Juhtseade QUANTRON-A                        | 83  |
|-----|-----------------------------------------------------------------------|-----|
| 5.1 | Jääkkoguse vaatamine puistamise ajal (ainult AXIS-M 30 EMC + W)       | 83  |
| 5.2 | TELIMAT                                                               | 84  |
| 5.3 | Töötamine osalaiustega                                                | 85  |
|     | 5.3.1 Vähendatud osalaiustega puistamine                              | 85  |
|     | 5.3.2 Puisterežiim ühe osalaiusega ja piirialadel puistamise režiimis | 86  |
| 5.4 | Puistamine automaatrežiimis (AUTO km/h + AUTO kg)                     | 87  |
| 5.5 | Puistamine töörežiimis AUTO km/h                                      | 89  |
| 5.6 | Puistamine töörežiimis MAN km/h                                       | 90  |
| 5.7 | Puistamine töörežiimis MANi skaala                                    | 91  |
| 5.8 | GPS Control.                                                          | 92  |
| 6   | Alarmteated ja võimalikud põhjused                                    | 97  |
| 6.1 | Alarmteadete tähendus                                                 | 97  |
| 6.2 | Rikke/alarmi kõrvaldamine                                             | 100 |
|     | 6.2.1 Alarmteate kinnitamine                                          | 100 |
|     | 6.2.2 M EMC alarmteade                                                | 100 |
| 7   | Erivarustus                                                           | 103 |
|     | Märksõnade loend                                                      | Α   |
|     |                                                                       |     |

Garantii

## 1 Kasutusjuhend

## 1.1 Selle kasutusjuhendi kohta

See kasutusjuhend on juhtseadme QUANTRON-A osa.

Kasutusjuhend sisaldab olulisi juhiseid juhtseadme **turvalise**, **asjakohase** ja **ökonoomse kasutamise** ning **hoolduse** kohta. Nende järgimine aitab **vältida ohte**, vähendada remondikulusid ja seisuaegu ning tõsta masina usaldusväärsust ja tööiga.

Kasutusjuhend on seadme osa. Kogu dokumentatsiooni tuleb hoida juhtseadme kasutuskohas (st vedukis).

Kasutusjuhend ei vähenda teie kui juhtseadme QUANTRON-A käitaja ja kasutaja omavastutust.

#### 1.2 Juhised kujutamise kohta

#### 1.2.1 Hoiatuste tähendus

Selles kasutusjuhendis on hoiatused liigitatud vastavalt ohu raskusele ja ohu tekke tõenäosusele.

Ohusümbolid juhivad tähelepanu konstruktsiooniliselt vältimatutele jääkohtudele, mis tekivad masina käitamisel. Hoiatused on järgmise struktuuriga:

|        | Märksõna |
|--------|----------|
| Sümbol | Selgitus |

Näide

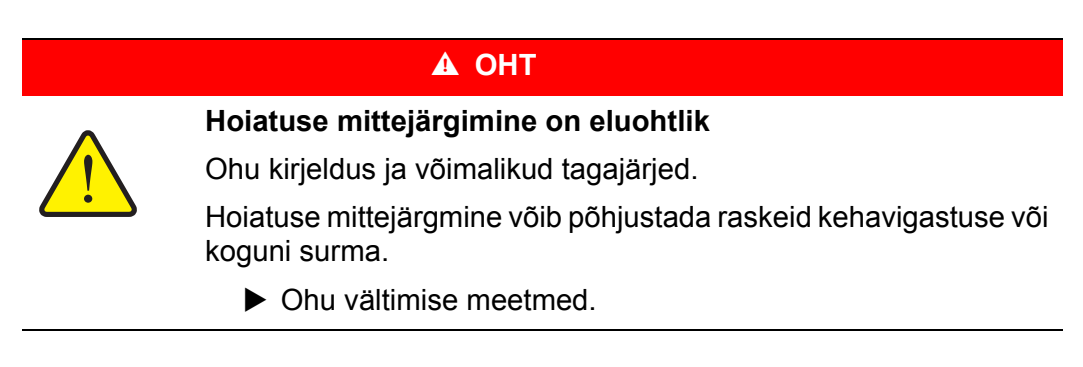

#### Hoiatuste ohuastmed

Ohuastet tähistab märksõna. Ohuastmed on liigitatud järgmiselt:

🛦 OHT

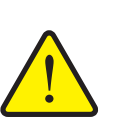

## Ohu liik ja allikas

See hoiatus juhib tähelepanu vahetule ohule, mis puudutab inimeste tervist ja elu.

Hoiatuse mittejärgmine võib põhjustada raskeid kehavigastuse või koguni surma.

Järgige kindlasti selle ohu vältimiseks kirjeldatud abinõusid.

#### **A** HOIATUS

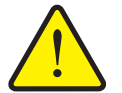

See hoiatus juhib tähelepanu võimalikule ohtlikule olukorrale, mis võib ohustada inimeste tervist.

Selle märkuse eiramine põhjustab raskeid vigastusi.

Järgige kindlasti selle ohu vältimiseks kirjeldatud abinõusid.

#### ▲ ETTEVAATUST

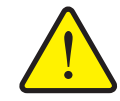

#### Ohu liik ja allikas

Ohu liik ja allikas

See hoiatus juhib tähelepanu võimalikule ohtlikule olukorrale, mis võib ohustada inimeste tervist või põhjustada materiaalset ja keskkonnakahju.

Hoiatuse mittejärgimine põhjustab kehavigastusi või kahjustusi tootel ja keskkonnas.

Järgige kindlasti selle ohu vältimiseks kirjeldatud abinõusid.

#### TEATIS

Üldised märkused sisaldavad nõuandeid kasutamise kohta ning eriti olulist infot, kuid ei hoiata ohtude eest.

#### 1.2.2 Juhised

Operaatorite poolt tehtavad toimingud on kujutatud samm-sammult nummerdatuna.

- 1. Toimimisjuhis, 1. samm
- 2. Toimimisjuhis, 2. samm

Ühesammulisi juhiseid ei nummerdata. Sama kehtib toimingutele, mille tegevuste järjekord pole oluline.

Juhistes on punktiga märgistatud:

Tegevusjuhis

#### 1.2.3 Loetelud

Kohustusliku järjekorrata loeteludes kasutatakse täppe (1. tasand) ja sidekriipse (2. tasand):

- Omadus A
  - Punkt A
  - Punkt B
- Omadus B

#### 1.2.4 Ristviited

Ristviited dokumendis olevatele kohadele on tähistatud punkti, pealkirja ja leheküljenumbriga:

• Näide: Vt ka ptk <u>3: Ohutus, lk 5</u>.

Ristviited teistele dokumentidele on esitatud märkuse või juhisena ilma konkreetse peatüki- ja leheküljenumbrita:

• Näide: Juhinduge kardaanvõlli tootja kasutusjuhendist.

#### 1.2.5 Menüü ülesehitus, nupud ja navigeerimine

Menüüd on elemendid, mille loend on näha aknas Peamenüü.

Menüüd on jagatud **alammenüüdeks või menüüelementideks**, kus saate muuta seadistusi (valikuloendid, teksti ja numbrite sisestamine, funktsioonide käivitamine).

Menüüsid ja juhtseadme nuppe kujutatakse rasvases kirjas:

• Märgitud alammenüü avamiseks vajutage sisestusnuppu.

Hierarhia ja tee soovitud menüüelemendini on tähistatud sümboliga > (nool), mis asub menüü, menüüelemendi või menüüelementide vahel:

- Süsteem / test > Test/diagnostika > Pinge tähendab, et pääsete menüüelemendi Pinge juurde menüü Süsteem/ test ja menüüelemendi Test/diagnostika kaudu.
  - Nool > tähistab sisestusnupu vajutamist.

# 2 Ülesehitus ja funktsioon

| Funktsioon/valikud                                                 | AXIS-M 20 EMC | AXIS-M 20 EMC + W | AXIS-M 30 EMC + W<br>AXIS-M 40 EMC + W |
|--------------------------------------------------------------------|---------------|-------------------|----------------------------------------|
| Massivoolu reguleerimine jaotusketaste pöördemomendi mõõtmise teel | •             | •                 | •                                      |
| Koormusandurid                                                     |               | •                 | •                                      |

# 2.1 Toetatud mineraalväetisepuisturite ülevaade

# 2.2 Juhtseade ülesehitus – ülevaade

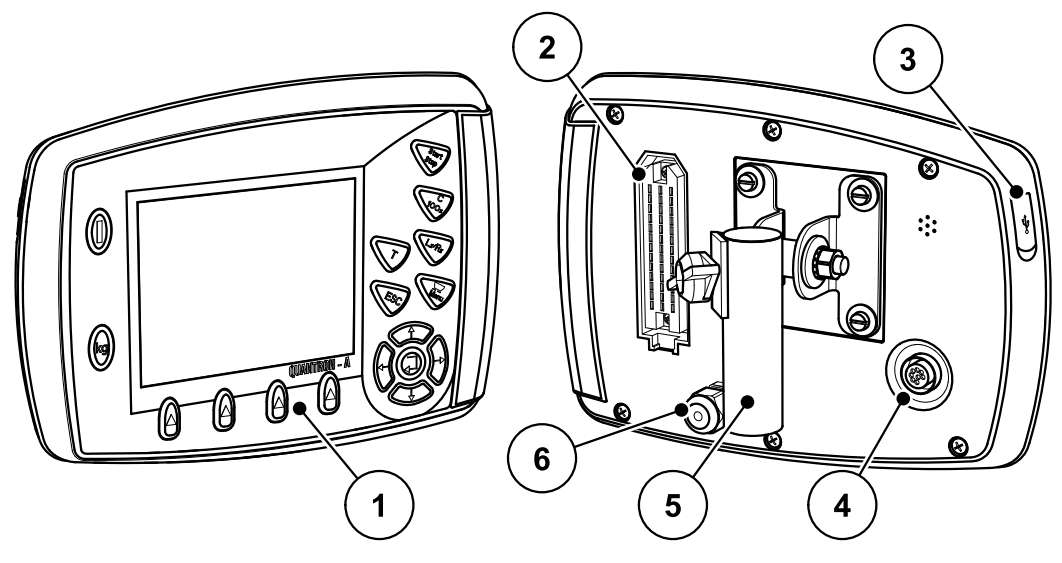

Joonis 2.1: Juhtseade QUANTRON-A

| Nr | Nimetus                       | Funktsioon                                                                                                    |
|----|-------------------------------|----------------------------------------------------------------------------------------------------|
| 1  | Juhtpaneel                    | Membraannupud seadme juhtimiseks ja ekraan talit-<br>lusekraanide visualiseerimiseks.                                                                                                    |
| 2  | Masinakaabli<br>pistikühendus | 39-pooluseline pistikühendus masina kaabli ühenda-<br>miseks andurite ja seadesilindriga.                                                                                                    |
| 3  | USB-port koos<br>kattega      | Andmesideks ja arvuti värskendamiseks. Kate kait-<br>seb mustuse eest.                                                                                                    |
| 4  | Andmeühendus<br>V24           | Seerialiides (RS232) koos LH 5000 ja ASD-protokol-<br>liga, sobib Y-RS232-kaabli ühendamiseks välister-<br>minaliga.<br>Pistikühendus (DIN 9684-1/ISO 11786) kiirusean-<br>duri 7- ja 8-pooluselise kaabli ühendamiseks. |
| 5  | Seadmehoidik                  | Juhtseade kinnitamine traktorile.                                                                                                    |
| 6  | Voolutoide                    | 3-pooluseline pistikühendus vastavalt standardile<br>DIN 9680 / ISO 12369 vooluvarustuse ühendami-<br>seks.                                                                                                    |

### 2.3 Käsitsemiselemendid

QUANTRON-AJuhtimine toimub **17 membraannupu** abil (13 eelmääratud funktsiooniga ja 4 vabalt määratava funktsiooniga nuppu).

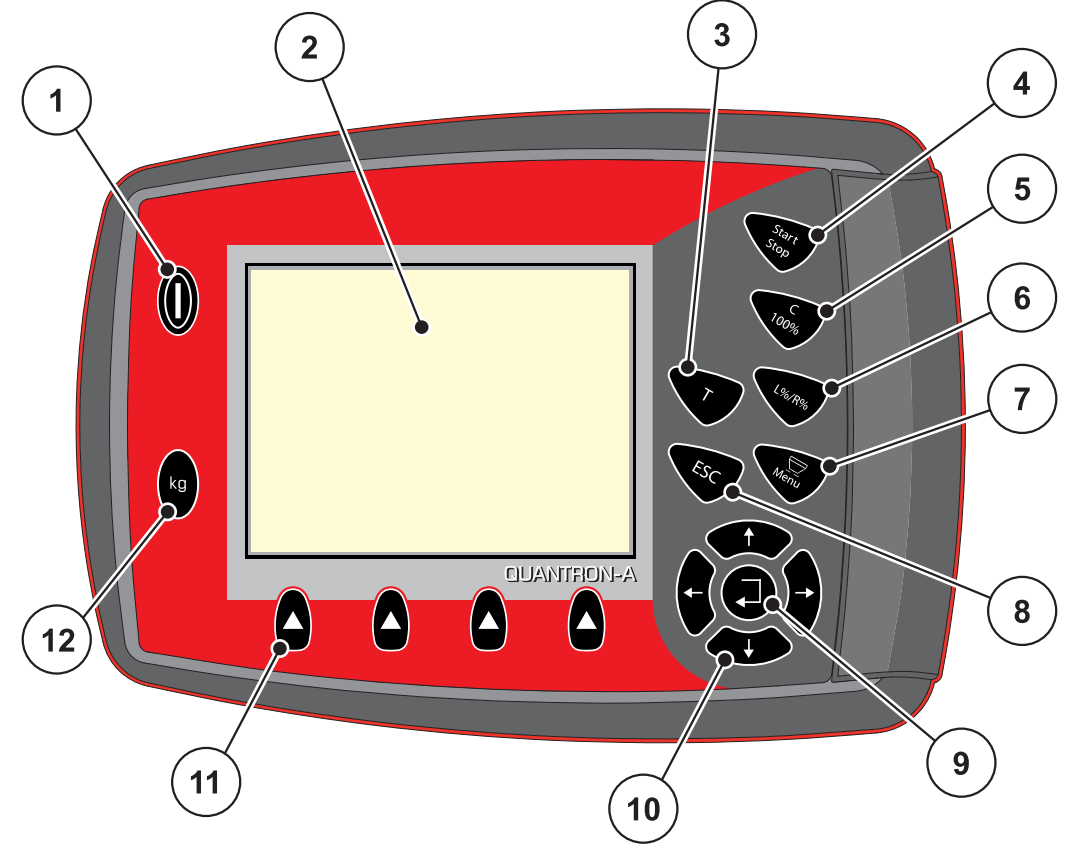

Joonis 2.2: Käsitsemisplokk seadme esiküljel

**TEATIS** 

Kasutusjuhend kirjeldab Juhtseade QUANTRON-A funktsioone **alates tarkvara versioonist 2.00.00**.

| Nr | Nimetus                       | Funktsioon                                                                                                    |
|----|-------------------------------|----------------------------------------------------------------------------------------------------|
| 1  | SISSE/VÄLJA                   | Seadme sisse-/väljalülitamine                                                                                                    |
| 2  | Ekraan                        | Käitusvaadete kuvamine                                                                                                    |
| 3  | T-nupp (TELIMAT)              | <ul> <li>TELIMATI asendi näidu nupp,</li> <li><u>lk 84</u></li> </ul>                                                                                |
| 4  | Start/stopp                   | Puistamise käivitamine ja seiskamine.                                                                                                    |
| 5  | Kustutamine/lähtes-<br>tamine | <ul> <li>Sisestusväljal oleva sisestuse kustutamine,</li> <li>liigkoguse lähtestamine väärtusele 100%,</li> <li>alarmteadete kinnitamine.</li> </ul> |

| Nr | Nimetus                              | Funktsioon                                                                                                    |  |  |  |  |  |  |
|----|--------------------------------------|----------------------------------------------------------------------------------------------------|--|--|--|--|--|--|
| 6  | Osalaiuse seadista-<br>mise eelvalik | <ul> <li>Nelja oleku vahetamise nupp.</li> <li>Osalaiuste eelvalik koguste muutmiseks. <u>lk 58</u></li> <li>V: Vasak</li> <li>P: Parem või</li> <li>V+P: Vasak + Parem</li> <li>Osalaiuste haldamine (VariSpreadi funktsioon)</li> </ul> |  |  |  |  |  |  |
|    |                                      | <u>lk 11</u>                                                                                                    |  |  |  |  |  |  |
| 7  | Menüü                                | Käitusvaate ja peamenüü vahel liikumine. Vt <u>lk 32</u> .                                                                                                    |  |  |  |  |  |  |
| 8  | ESC                                  | Sisestuse katkestamine või samaaegne naasmine eelmisse menüüsse.                                                                                                    |  |  |  |  |  |  |
| 9  | Navigeerimisväli                     | Sisestusklahv                                                                                                    |  |  |  |  |  |  |
|    |                                      | Sisestuse kinnitamine                                                                                                    |  |  |  |  |  |  |
|    |                                      | <ul> <li>Tühikäigu mõõtmise käsitsi käivitamine</li> </ul>                                                                                                    |  |  |  |  |  |  |
| 10 |                                      | 4 <b>Noolenupud</b> menüüdes ja sisestusväljadel liikumi-<br>seks.                                                                                                    |  |  |  |  |  |  |
|    |                                      | Kursori liigutamine ekraanil                                                                                                    |  |  |  |  |  |  |
|    |                                      | <ul> <li>Menüü või sisestusvälja äramärkimine</li> </ul>                                                                                                    |  |  |  |  |  |  |
| 11 | Funktsiooniklahvid<br>F1 kuni F4     | Funktsiooniklahvi abil ekraanil kuvatavate funktsioo-<br>nide valik.                                                                                                    |  |  |  |  |  |  |
| 12 | Kaalu-/sõiduloendur                  | • Sõiduloendur, vt <u>lk 29</u>                                                                                                    |  |  |  |  |  |  |
|    |                                      | <ul> <li>Jääkkoguse näit.</li> </ul>                                                                                                    |  |  |  |  |  |  |
|    |                                      | Meetriloendur                                                                                                    |  |  |  |  |  |  |
|    |                                      | <ul> <li>Kaalu tareerimine, vt <u>lk 31</u></li> </ul>                                                                                                    |  |  |  |  |  |  |

#### 2.4 Ekraan

Ekraanil kuvatakse juhtseadme Juhtseade aktuaalne olekuinfo ning juhtseadme valiku- ja sisestusvõimalused.

Olulist informatsiooni masina käitamise kohta leiate talitluskuvalt.

#### 2.4.1 Talitluskuva kirjeldus

*TEATIS* Talitluskuva täpne pilt oleneb hetkel valitud seadest, vt ptk <u>4.9.2: Näidikuvalik,</u> <u>lk 70</u>.

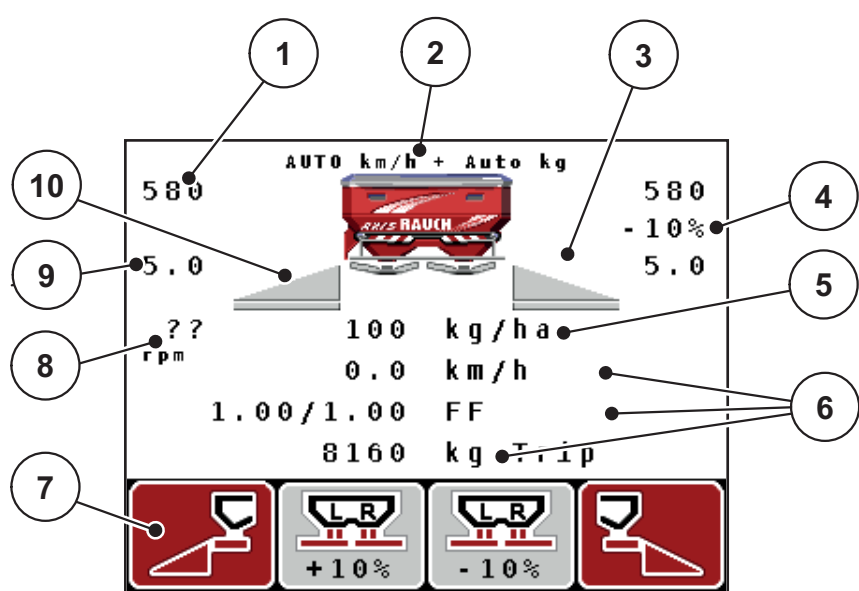

Joonis 2.3: Juhtseade ekraan

| Nr | Sümbol/näit                                       | Tähendus (kujutatud näites)                                                                                                    |
|----|---------------------------------------------------|----------------------------------------------------------------------------------------------------|
| 1  | Doseerimisklapi<br>vasakpoolne<br>reguleerimisala | Vasakpoolse doseerimisklapi ava kohene seadista-<br>mine.                                                                                                    |
| 2  | Töörežiim                                         | Näitab antud hetke töörežiimi.                                                                                                    |
|    |                                                   | <ul> <li>AUTO km/h + AUTO kg on kasutatav töörežiim<br/>funktsiooni M EMC puhul.</li> </ul>                                                                                |
| 3  | Sümbol TELIMAT                                    | See sümbol kuvatakse siis, kui <b>TELIMATi andurid</b><br>on paigaldatud ja <b>TELIMATi funktsioon</b> on aktivee-<br>ritud (tehaseseade) või vajutatakse <b>T-nuppu</b> . |
| 4  | Koguse muutmine                                   | Koguse muutmine (+/-) protsentides.                                                                                                    |
|    | paremal pool                                      | Koguse muutmise näit.                                                                                                    |
|    |                                                   | <ul> <li>Võimalik väärtuste vahemik +/- 1–99%.</li> </ul>                                                                                                    |
| 5  | Väljastuskogus                                    | Eelseadistatud laotuskogus.                                                                                                    |
| 6  | Näiduväljad                                       | Individuaalselt määratavad näiduväljad (siin: sõidu-<br>kiirus, puistatud kogus, voolutegur vasakul/paremal).                                                              |
|    |                                                   | <ul> <li>Võimalik funktsioonide määramine: vt ptk<br/><u>4.9.2: Näidikuvalik, lk 70</u>.</li> </ul>                                                                        |
| 7  | Sümboliväljad                                     | Väljadel kuvatavad sümbolid olenevad menüüst.                                                                                                    |
|    |                                                   | <ul> <li>Funktsiooni valimine selle all asuvate funktsioo-<br/>ninuppudega.</li> </ul>                                                                                     |
| 8  | Jõuvõtuvõlli                                      | Jõuvõtuvõlli tegelik pöörlemiskiirus                                                                                                    |
|    | pöörete arv                                       | <ul> <li>Vt <u>4.5.8: Jõuvõtuvõll, lk 43</u></li> </ul>                                                                                                    |
| 9  | Äraandmispunkt                                    | Äraandmispunkti hetkeasukoht                                                                                                    |
| 10 | Osalaius vasakul                                  | Vasakpoolse osalaiuse oleku kuvamine. Vt Pilt 2.4.                                                                                                    |

Näidiskuval olevatel sümbolitel ja näitudel on järgmine tähendus:

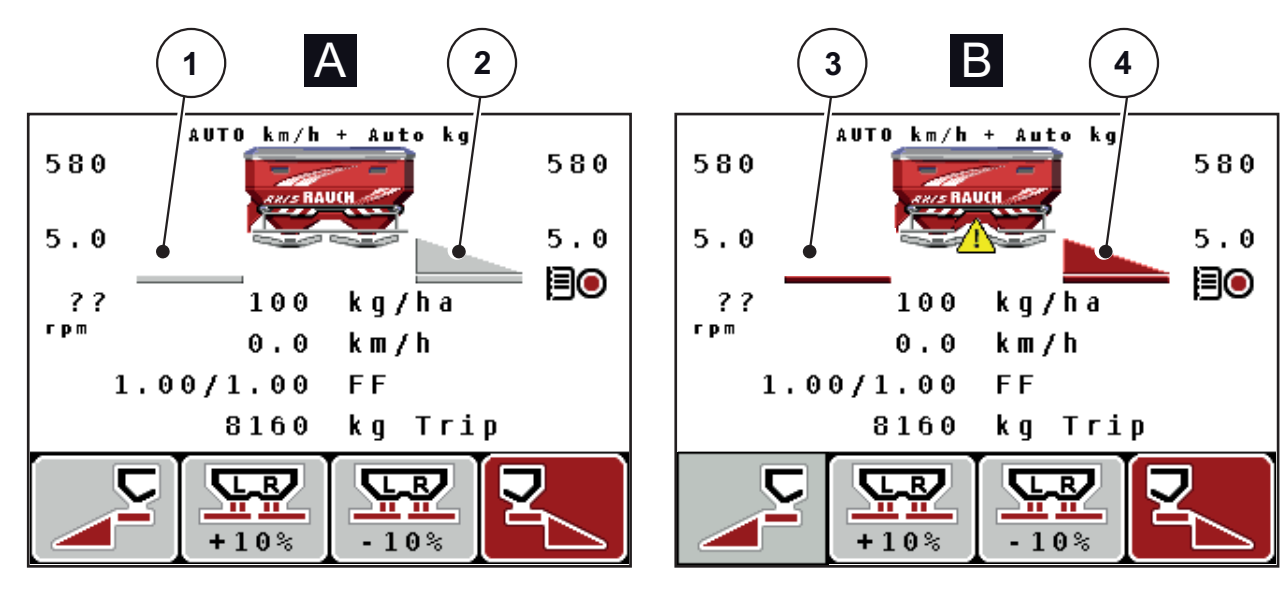

#### 2.4.2 Doseerimisklapi olekute kuvamine

Joonis 2.4: Doseerimisklapi olekute kuvamine

- [A] Puisterežiim mitteaktiivne(STOPP)
- [1] Osalaius keelatud
- [2] Osalaius lubatud
- [B] Masin puisterežiimis (START)
- [3] Osalaius keelatud
- [4] Osalaius lubatud

#### 2.4.3 Osalaiuste näidik

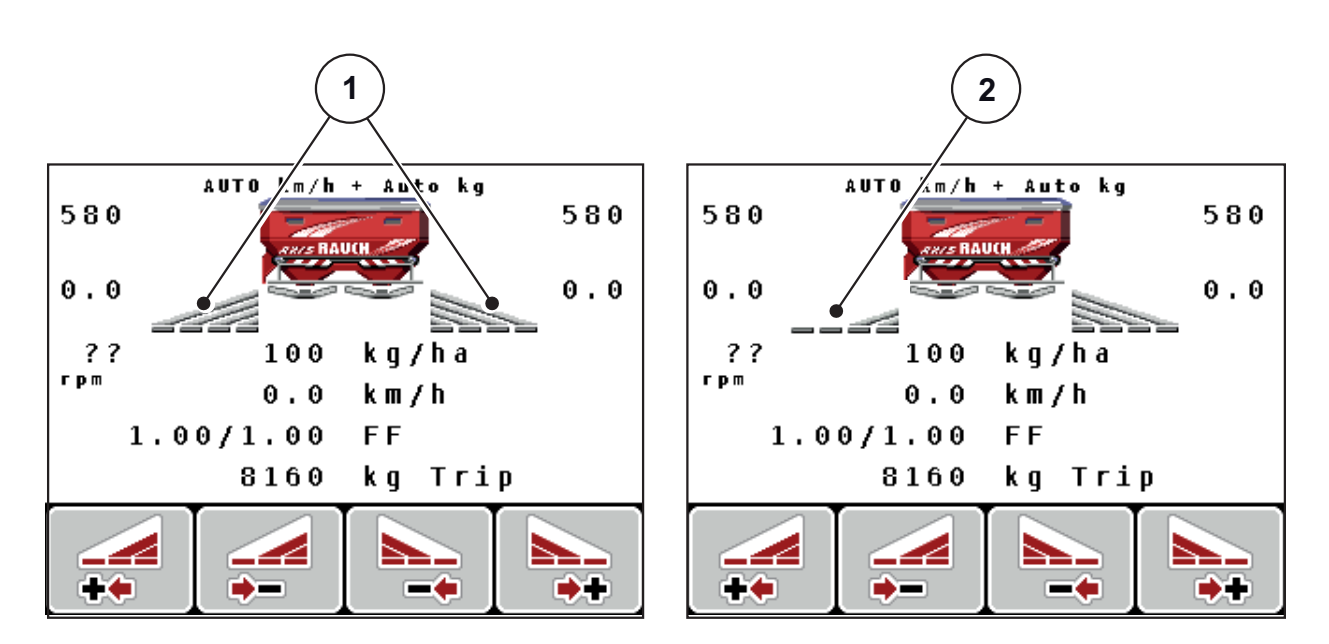

Joonis 2.5: Osalaiuste olekute näidik (VariSpread 8 näitel)

[1] Aktiveeritud osalaiused koos 4 võimaliku puistelaiuse astmega

[2] Vasakpoolset osalaiust on vähendatud kahe osalaiuse astme võrra

## 2.5 Kasutatavate sümbolite teek

Juhtseadmes Juhtseade QUANTRON-A kuvatakse ekraanifunktsioonide sümbolid.

| Sümbol   | Tähendus                                           |
|----------|----------------------------------------------------|
| +10%     | Koguse muutmine + (pluss)                          |
| -10%     | Koguse muutmine - (miinus)                         |
| +10%     | Koguse muutmine vasakul + (pluss)                  |
| -10%     | Koguse muutmine vasakul - (miinus)                 |
| +10%     | Koguse muutmine paremal + (pluss)                  |
| -10%     | Koguse muutmine paremal - (miinus)                 |
| MAN<br>+ | Äraandmispunkti asendi käsitsi muutmine + (pluss)  |
| MAN<br>- | Äraandmispunkti asendi käsitsi muutmine + (miinus) |
|          | Vasakpoolne puistekülg aktiivne                    |
|          | Vasakpoolne puistekülg mitteaktiivne               |

| Sümbol     | Tähendus                               |
|------------|----------------------------------------|
|            | Parempoolne puistekülg aktiivne        |
| 2          | Parempoolne puistekülg mitteaktiivne   |
|            | Osalaiuse vähendamine paremal (miinus) |
| <b>*</b>   | Osalaiuse suurendamine paremal (pluss) |
|            | Osalaiuse vähendamine vasakul (miinus) |
| <b>*</b> * | Osalaiuse suurendamine vasakul (pluss) |

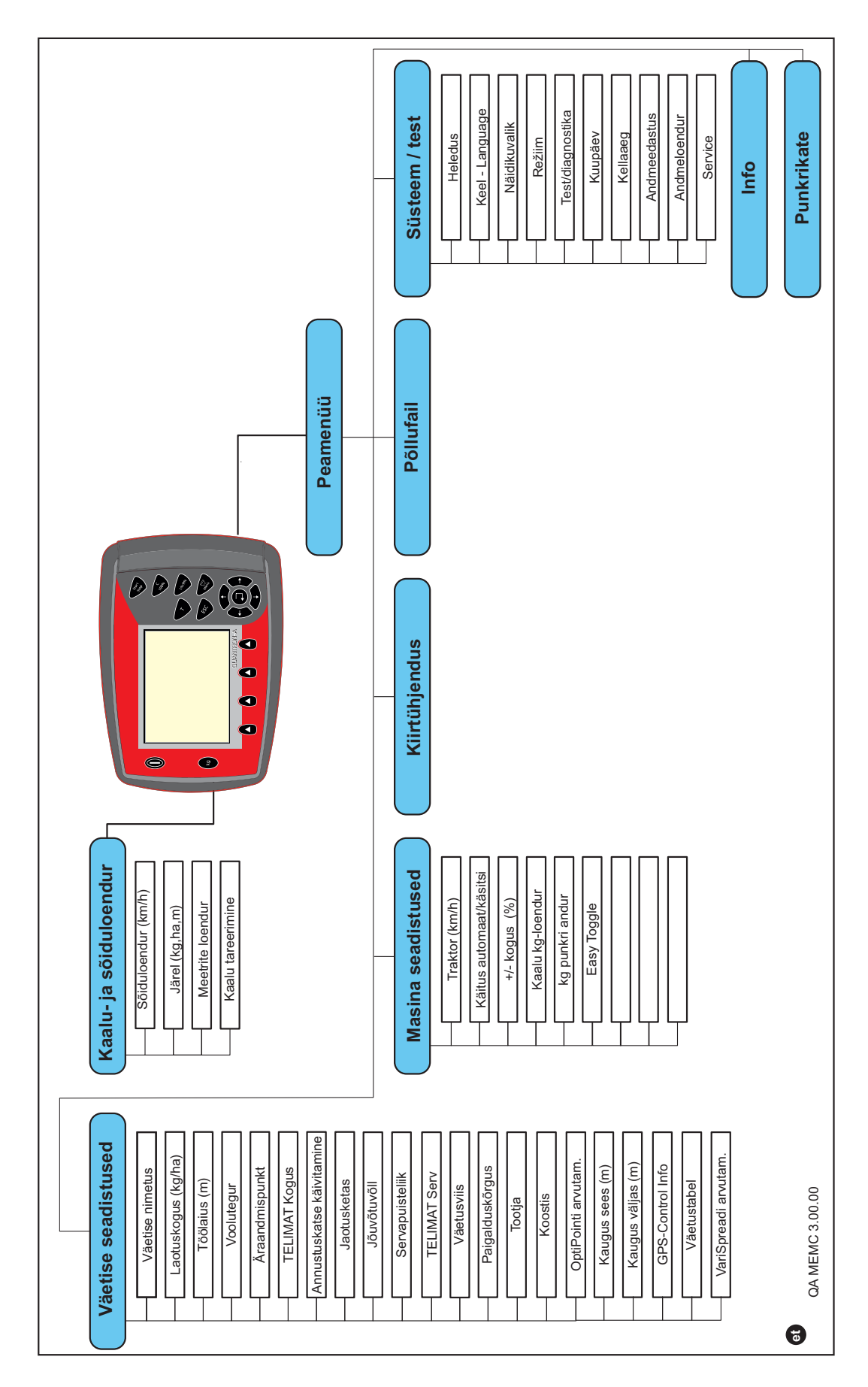

## 2.6 Menüüstruktuuri ülevaade

#### 3 Paigaldamine ja installatsioon

#### 3.1 Nõuded vedukile

Kontrollige enne juhtseadme paigaldamist, kas veduk vastab järgmistele nõuetele:

- Minimaalne pinge 11 V peab alati tagatud olema, ka siis, kui korraga on ühendatud mitu tarbijat (nt kliimaseade, tuled).
- Liigendvõlli saab seadistada väärtusele 540 p/min ning tuleb sellel väärtusel hoida (õige töölaiuse põhieeldus).

#### **TEATIS**

Ilma koormuslülituseta ülekande korral tuleb sõidukiirus valida õige ülekandeastme abil selliselt, et see vastab liigendvõlli kiirusele 540 p/min.

7-pooluseline pistikupesa (DIN 9684-1/ISO 11786). Selle pistiku kaudu saab juhtseade impulsi tegeliku sõidukiiruse jaoks.

#### TEATIS

7-pooluseline pistikupesa vedukile ja sõidukiiruse andur on saadaval ka järelpaigalduskomplektina (lisavarustus), vt joonis 3.3 kuni joonis 3.5.

#### 3.2 Ühendused, pistikupesad

#### 3.2.1 Vooluvarustus

3-pooluselise pistikupesa (DIN 9680 / ISO 12369) kaudu varustatakse veduki juhtseadet vooluga.

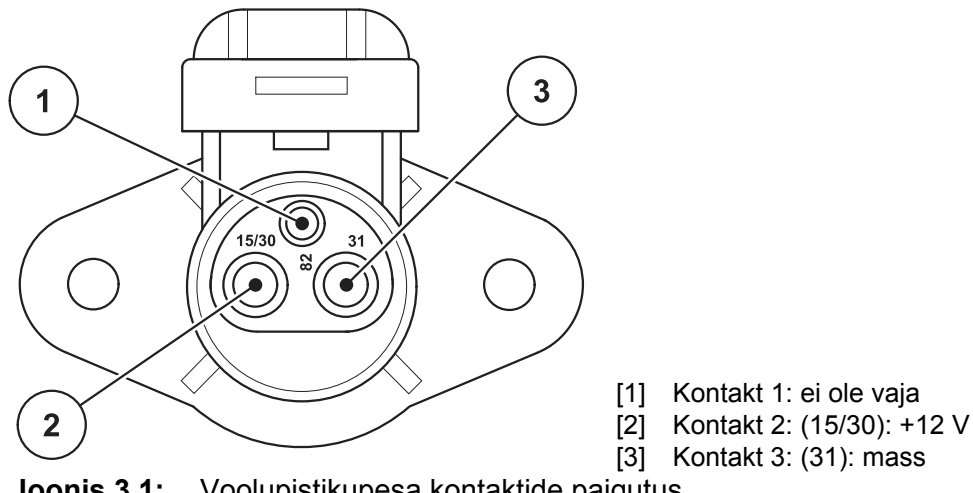

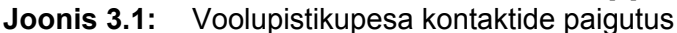

#### 3.2.2 7-pooluseline pistikuühendus

7-pooluselise pistikuühenduse (DIN 9684-1/ISO 11786) kaudu saab juhtseade impulsse tegeliku sõidukiiruse kohta. Selleks ühendatakse pistikühendusele sõidukiiruseanduri 7-pooluseliselt kaablilt 8-pooluselisele kaablile üleminek (tarvik).

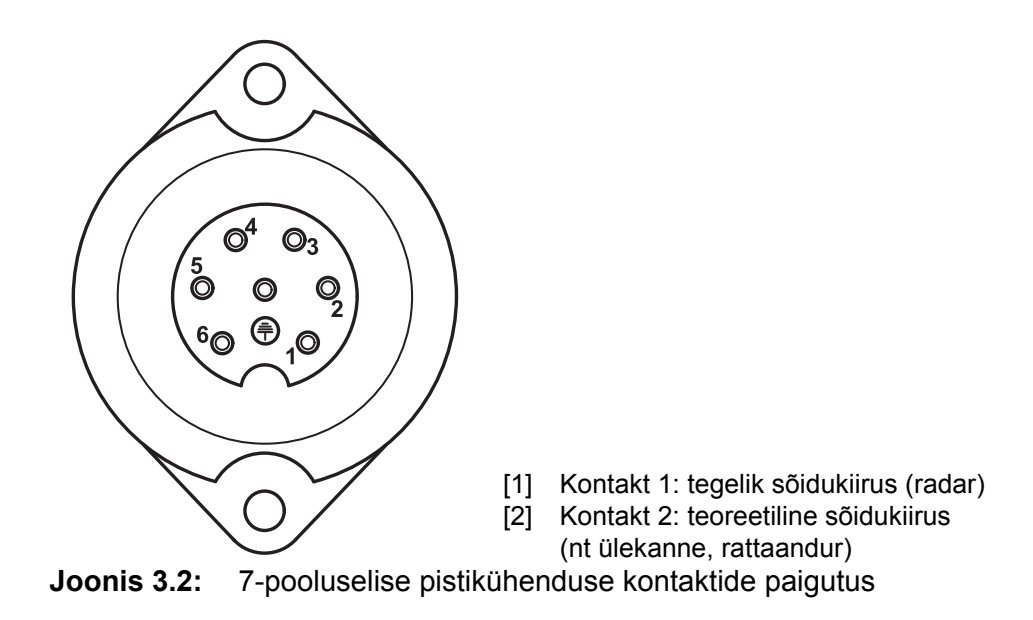

#### 3.3 Juhtseade ühendamine

#### TEATIS

Pärast juhtseadme Juhtseade QUANTRON-A sisselülitamist kuvatakse ekraanil lühikest aega masina numbrit.

TEATIS

#### Järgige masina numbrit

Juhtseade Juhtseade QUANTRON-A on tehases kalibreeritud sellele mineraalväetisepuisturile, millega koos juhtseade tarniti.

#### Ühendage Juhtseade juhtseade ainult sellega sobiva mineraalväetisepuisturiga.

Olenevalt varustusest saate Juhtseade juhtseadme väetisepuisturi külge erinevalt ühendada. Ühendamise skemaatilise ülevaate leiate:

- standardühendamine <u>lk 20</u>,
- radarianduriga ühendamine <u>lk 21</u>,
- rattaanduriga ühendamine ja vooluvarustus süüteluku kaudu lk 22.

Viige töösammud läbi järgmises järjekorras.

- Valige traktorikabiinis sobiv koht (**juhi vaateväljas**) Juhtseade juhtseadme kinnitamiseks.
- Kinnitage Juhtseade seadmehoidikuga traktorikabiini.
- Ühendage juhtseade Juhtseade 7-pooluselisse pistikupessa või sõidukiiruse andurile (olenevalt varustusest, vt joonis 3.3 kuni joonis 3.5).
- Ühendage juhtseade Juhtseade 39-pooluselise masinakaabliga masina täituritele.
- Ühendage juhtseade Juhtseade 3-pooluselise pistikühendusega veduki toitevarustusse.

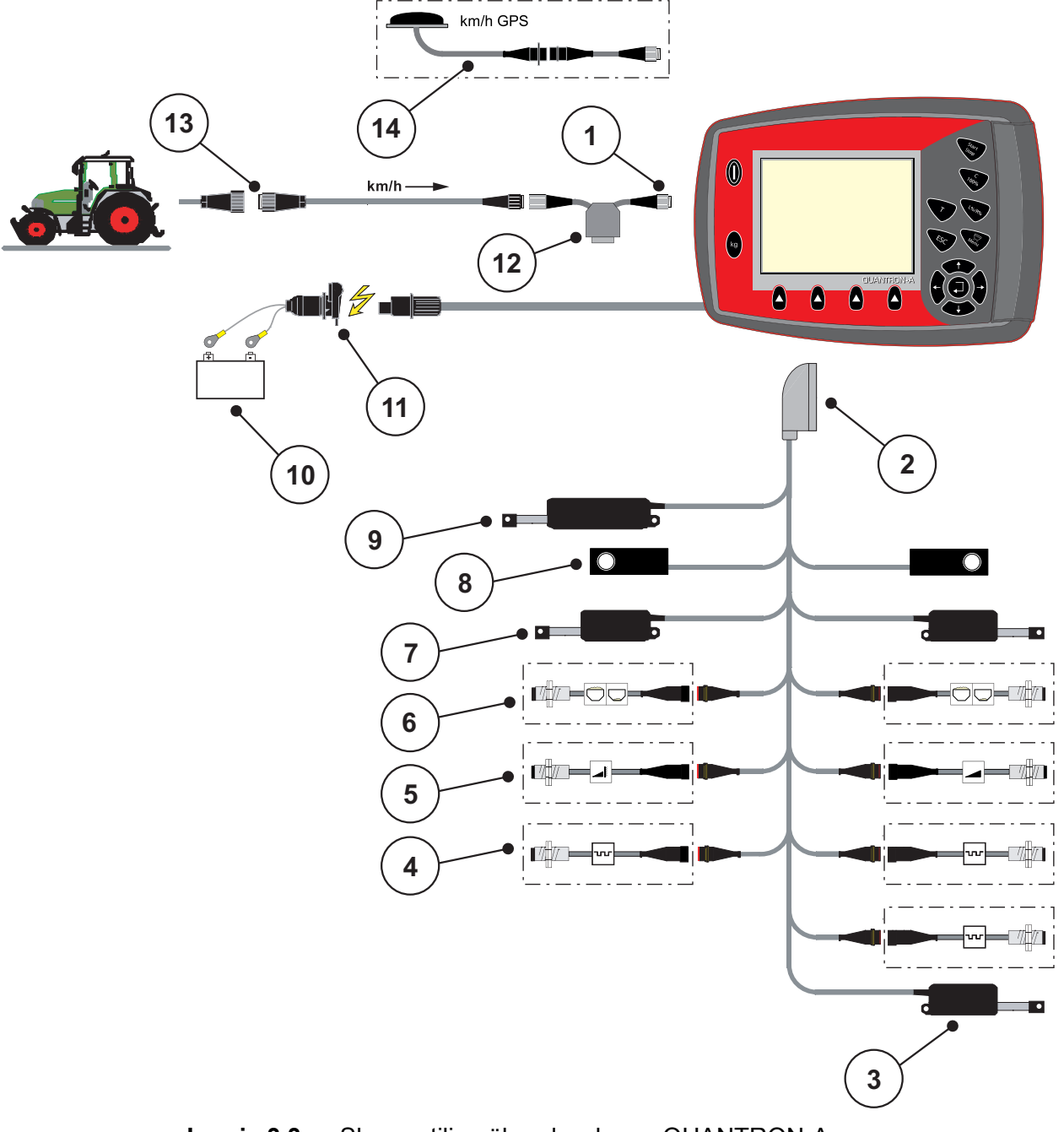

Standardversiooni ühendamise skemaatiline ülevaade:

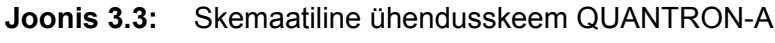

- [1] Seerialiides RS232, 8-pooluseline pistikühendus
- [2] 39-pooluseline masinapistik
- [3] Variant: äraandmispunkti muutmine (VariSpreadiga masinad)
- [4] Andurid M EMC (vasakul, paremal, keskel)
- [5] Variant: TELIMATi andur üleval/all
- [6] Variant: täitetaseme andur vasakul/paremal
- [7] Doseerimisklapi täitur vasakul/paremal
- [8] Koormusandur vasakul/paremal
- [9] Variant: elektriline TELIMAT
- [10] Aku
- [11] 3-pooluseline pistikühendus vastavalt standardile DIN 9680 / ISO 12369
- [12] Variant: Y-kaabel (V24 RS232-liides salvestuskandjale)
- [13] 7-pooluseline pistikühendus vastavalt standardile DIN 9684
- [14] Variant: GPS-kaabel ja vastuvõtja

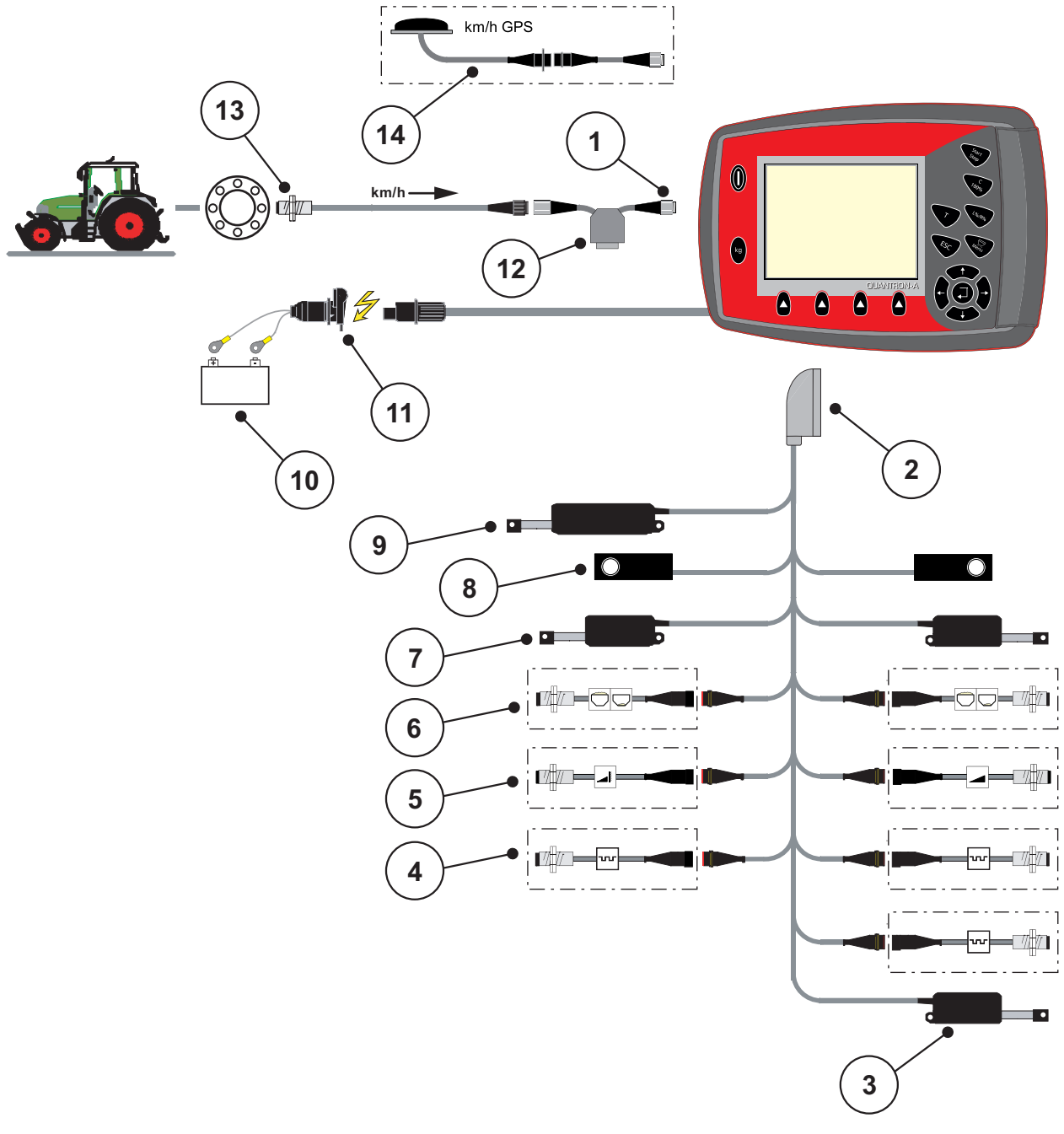

Radarianduri ühendamise skemaatiline ülevaade:

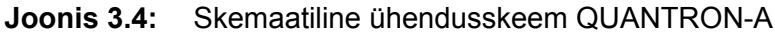

- [1] Seerialiides RS232, 8-pooluseline pistikühendus
- [2] 39-pooluseline masinapistik
- [3] Variant: äraandmispunkti muutmine (VariSpreadiga masinad)
- [4] Andurid M EMC (vasakul, paremal, keskel)
- [5] Variant: TELIMATi andur üleval/all
- [6] Variant: täitetaseme andur vasakul/paremal
- [7] Doseerimisklapi täitur vasakul/paremal
- [8] Koormusandur vasakul/paremal
- [9] Variant: elektriline TELIMAT
- [10] Aku
- [11] 3-pooluseline pistikühendus vastavalt standardile DIN 9680 / ISO 12369
- [12] Variant: Y-kaabel (V24 RS232-liides salvestuskandjale)
- [13] Sõidukiiruse andur
- [14] Variant: GPS-kaabel ja vastuvõtja

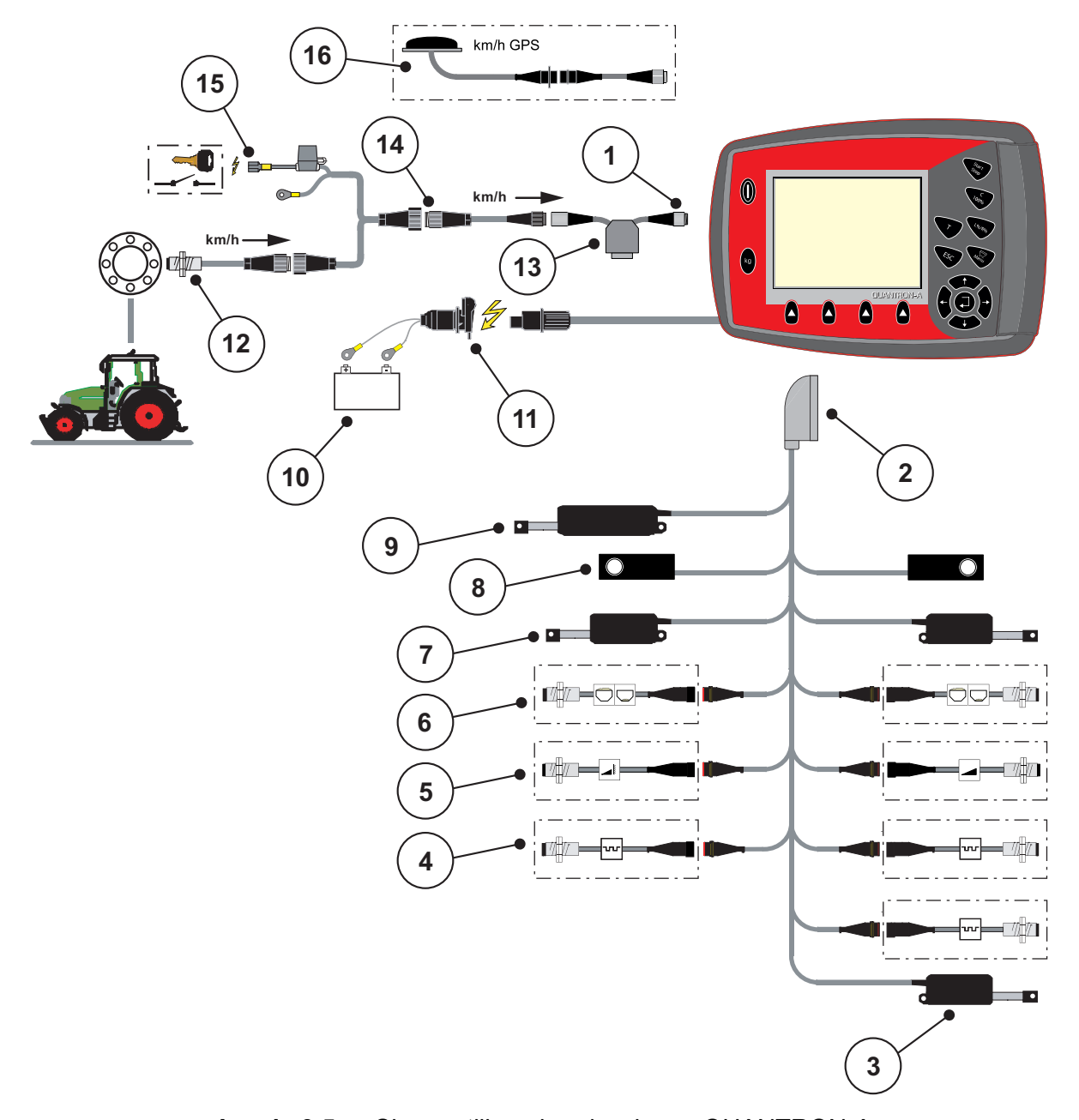

#### Skemaatiline ühendusskeem: Toitevarustus süüteluku kaudu

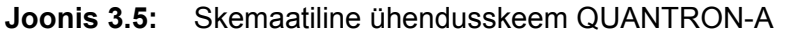

- [1] Seerialiides RS232, 8-pooluseline pistikühendus
- [2] 39-pooluseline masinapistik
- [3] Variant: äraandmispunkti muutmine (VariSpreadiga masinad)
- [4] Andurid M EMC (vasakul, paremal, keskel)
- [5] Variant: TELIMATi andur üleval/all
- [6] Variant: täitetaseme andur vasakul/paremal
- [7] Doseerimisklapi täitur vasakul/paremal
- [8] Koormusandur vasakul/paremal
- [9] Variant: elektriline TELIMAT

[10] Aku

- [11] 3-pooluseline pistikühendus vastavalt standardile DIN 9680 / ISO 12369
- [12] Sõidukiiruse andur
- [13] Variant: Y-kaabel (V24 RS232-liides salvestuskandjale)
- [14] Variant: toitevarustus QUANTRON-A süüteluku kaudu
- [15] 7-pooluseline pistikühendus vastavalt standardile DIN 9684
- [16] Variant: GPS-kaabel ja vastuvõtja

## 3.4 Doseerimisklapi ettevalmistamine

Väetisepuisturil AXIS-M 30.1 EMC + W on elektrooniline klapijuhtimine puistekoguse seadistamiseks.

#### ▲ ETTEVAATUST

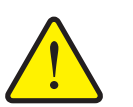

# Doseerimisklapi vale asend võib põhjustada materiaalset kahju

Täiturite käivitamine QUANTRON-A kaudu võib doseerimisklappi kahjustada, kui piirdehoob on vales asendis.

▶ Kinnitage piirdehoob alati **maksimaalses** skaalaasendis.

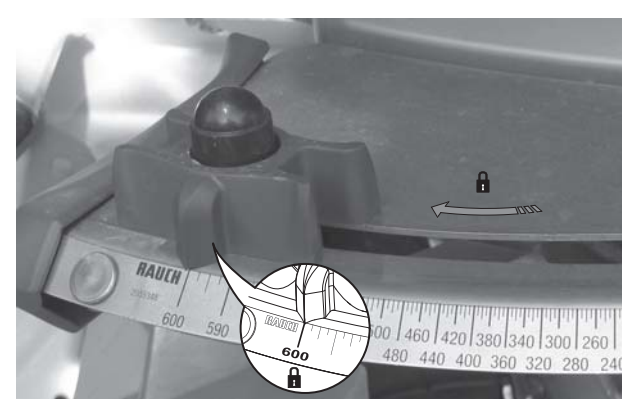

**Joonis 3.6:** Doseerimisklapi ettevalmistamine (näide)

TEATIS

Järgige oma masina kasutusjuhendit.

#### 4 Käsitsemine QUANTRON-A

#### ▲ ETTEVAATUST

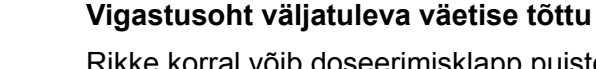

leva väetise tõttu.

Rikke korral võib doseerimisklapp puistekohta sõitmise ajal ootamatult avaneda. Esineb inimeste libisemis- ja vigastusoht väljatu-

Enne puistekohta sõitmist lülitage elektrooniline juhtseade QUANTRON-A kindlasti välja.

#### **TEATIS**

Üksikute menüüde seaded on väga tähtsad optimaalse automaatse massivoolu reguleerimise jaoks (funktsioon M EMC).

Pöörake eelkõige tähelepanu järgmistele menüüpunktidele.

- Menüüs Väetise seaded
  - Jaotusketta tüüp Vt lk 43. -
  - Jõuvõtuvõlli pöörete arv Vt lk 43.
- Menüüs Masina seaded
  - Käitus automaatne/käsitsi Vt lk 55 ja peatükk 5. -

#### 4.1 Juhtseadme sisselülitamine

#### **Eeltingimused**

- Juhtseade on õigesti masinale ja traktorile ühendatud (vt näidet • ptk 3.3: Juhtseade ühendamine, lk 19).
- Minimaalne pinge **11 V** on tagatud.

#### **TEATIS**

Kasutusjuhendis kirjeldatakse juhtseadme funktsioone QUANTRON-A alates versioonist 2.20.00.

#### Sisselülitamine

- 1. Vajutage SISSE/VÄLJA nuppu [1].
  - ▷ Mõne sekundi pärast kuvatakse juhtseadme **lähtekuva**.
  - Veidi pärast seda kuvatakse Juhtseade ekraanil mõneks sekundiks aktiveerimismenüü.
- 2. Vajutage sisestusnuppu.
  - Ekraanil näidatakse mõni sekund käivitusdiagnostikat.
  - ▷ Seejärel ilmub **talitluskuva**.

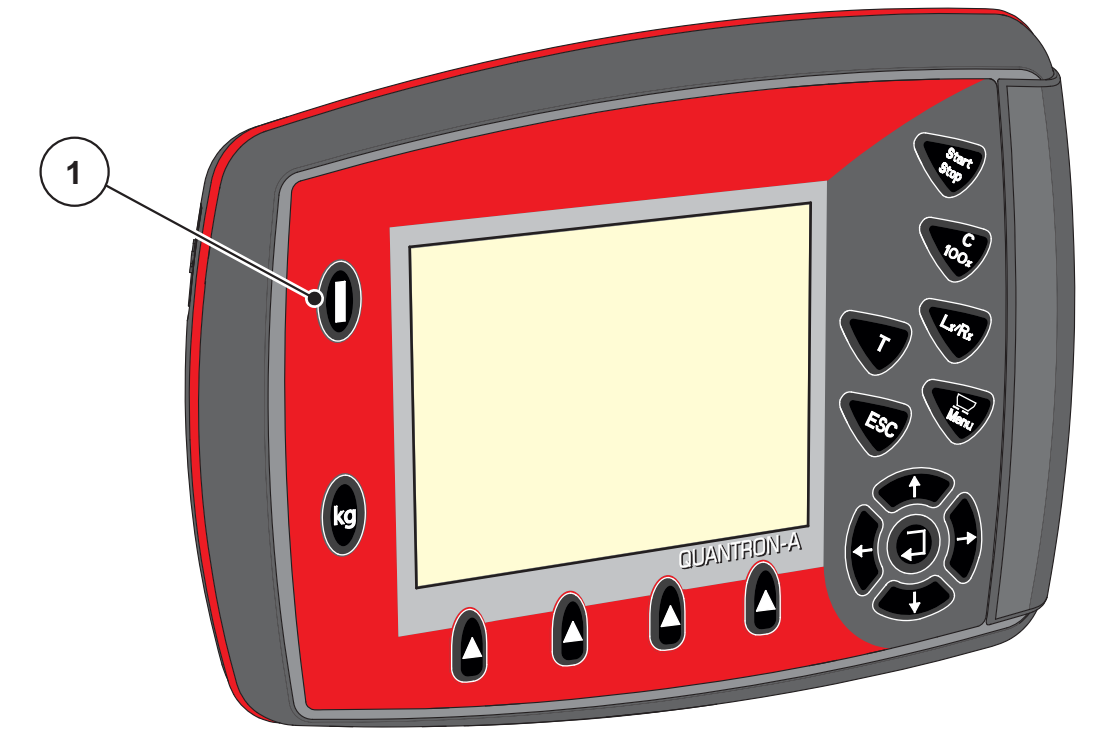

Joonis 4.1: Start QUANTRON-A [1] SISSE/VÄLJA nupp

#### 4.2 Menüüdes navigeerimine

#### TEATIS

Olulisi juhiseid kujutamise ja menüüdes navigeerimise kohta leiate peatükist <u>1.2.5: Menüü ülesehitus, nupud ja navigeerimine, lk 3</u>.

#### Peamenüü üleskutsumine

- Vajutage menüüklahvi. Vt <u>2.3: Käsitsemiselemendid, lk 7</u>.
  - ▷ Ekraanile ilmub peamenüü.
  - ▷ Must riba näitab esimest alammenüüd.

#### TEATIS

Ühes menüüaknas ei kuvata korraga kõiki parameetreid. **Nooleklahvidega** saate hüpata kõrvalaknasse.

#### Alammenüü üleskutsumine:

- 1. Liigutage nooleklahvidega riba üles ja alla.
- 2. Märgistage soovitud alammenüü ekraanil ribaga.
- 3. Kutsuge märgistatud alammenüü üles, vajutades sisestusklahvi.

Kuvatakse aknad, kus teil palutakse teha erinevaid tegevusi.

- Teksti sisestamine
- Väärtuse sisestamine
- Seaded edasiste alammenüüde kaudu

#### Menüüst lahkumine

- Kinnitage seaded sisestusklahvi vajutades.
  - ▷ Pöördute tagasi **eelmisesse menüüsse**.

või

- Vajutage ESC-klahvi.
  - ▷ Eelnevad seaded jäävad alles.
  - ▷ Pöördute tagasi **eelmisesse menüüsse**.
- Vajutage menüüklahvi.
  - ▷ Pöördute tagasi käitusvaatesse.
  - Vajutades uuesti menüüklahvi, näidatakse veelkord menüüd, millest lahkusite

## 4.3 Kaalu- ja sõiduloendur

Sellest menüüst leiate tehtud puistetöö väärtused ja kaalumisrežiimi funktsioonid.

- Vajutage juhtseadmel kg-nuppu.
  - ▷ Ilmub menüü **Kaalu- ja sõiduloendur**.

|   |   |   | k | (a | а | 1 | . u | ı - |   | j | ā | 1 | s | ; ĉ | ŏ i | . d | u | 1 | 0 | e | n |  |  |
|---|---|---|---|----|---|---|-----|-----|---|---|---|---|---|-----|-----|-----|---|---|---|---|---|--|--|
| S | õ | i | d | u  | 1 | 0 | e   | n   | d | u | r |   |   |     |     |     |   |   |   |   |   |  |  |
|   |   |   |   |    |   |   |     |     |   |   |   |   |   |     |     |     |   |   |   |   |   |  |  |
|   |   |   |   |    |   |   |     |     |   |   |   |   |   |     |     |     |   |   |   |   |   |  |  |
| J | ä | r | e | 1  |   | ( | k   | g   | , |   | h | а | , |     | m   | )   |   |   |   |   |   |  |  |
| М | e | e | t | r  | i | t | e   |     | 1 | 0 | e | n | d | u   | r   |     |   |   |   |   |   |  |  |
|   |   |   |   |    |   |   |     |     |   |   |   |   |   |     |     |     |   |   |   |   |   |  |  |
| к | a | a | 1 | u  |   | t | a   | r   | e | e | r | i | m | i   | n   | e   |   |   |   |   |   |  |  |
|   | - |   | _ |    |   | - |     |     | - | - |   | _ |   | _   |     | -   |   |   |   |   |   |  |  |
|   |   |   |   |    |   |   |     |     |   |   |   |   |   |     |     |     |   |   |   |   |   |  |  |

Joonis 4.2: Menüü Kaalu- ja sõiduloendur

| Alammenüü         | Tähendus                                                                         | Kirjeldus                                              |
|-------------------|----------------------------------------------------------------------------------|--------------------------------------------------------|
| Sõiduloendur      | Puistekoguse, puistatud pindala ja puista-<br>tud vahemaa kuvamine.              | <u>lk 29</u>                                           |
| Järel (kg, ha, m) | Allesjäänud puistekoguse, pindala ja va-<br>hemaa kuvamine.                      | <u>lk 30</u>                                           |
| Meetrite loendur  | Alates meetrite loenduri viimasest lähtes-<br>tamisest läbitud vahemaa kuvamine. | Lähtestamine<br>(nullimine) nu-<br>puga <b>C 100 %</b> |
| Kaalu tareerimine | Kaalumisväärtus tühjal kaalul seatakse väärtusele "0 kg".                        | <u>lk 31</u>                                           |

#### 4.3.1 Sõiduloendur

Selles menüüs saate vaadata järgmisi väärtuseid:

- puistatud kogus (kg)
- puistatud pind (ha)
- puistatud vahemaa (m)

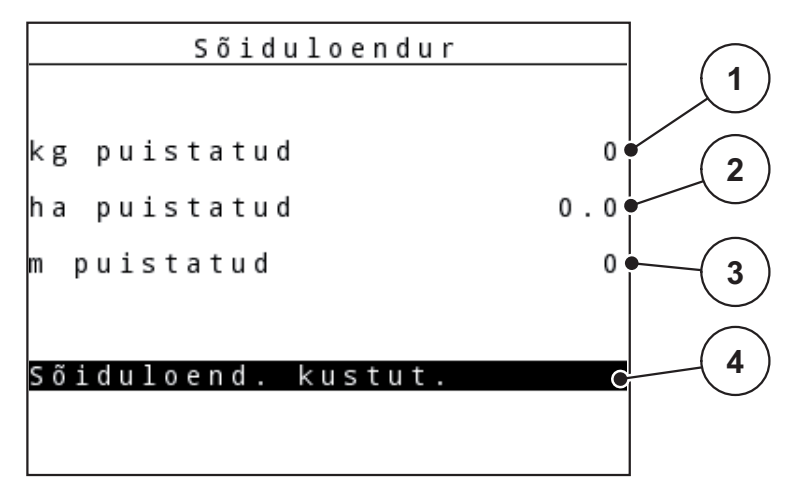

Joonis 4.3: Menüü Sõiduloendur

- [1] Alates viimasest kustutamisest puistatud koguse kuvamine
- [2] Alates viimasest kustutamisest puistatud pindala kuvamine
- [3] Alates viimasest kustutamisest puistatud vahemaa kuvamine
- [4] Sõiduloenduri kustutamine: kõikideks väärtusteks 0

#### Sõiduloenduri kustutamine

- 1. Avage alammenüü Kaalu- ja sõiduloendur > Sõiduloendur.
  - Ekraanil kuvatakse alates viimasest kustutamisest mõõdetud puistekogus, puistatud pindala ja puistatud vahemaa.
  - ▷ Väli Sõiduloenduri kustutamine on märgitud.
- 2. Vajutage sisestusnuppu.
  - ▷ Kõik sõiduloenduri väärtused seatakse näidule 0.
- 3. Vajutage kg-nuppu.
  - ▷ Liigute tagasi talitluskuvale.

#### Sõiduloenduri vaatamine puistamise ajal

Puistamise ajal (st avatud klappidega) saate minna menüüsse **Sõiduloendur** ja nii olemasolevaid väärtuseid lugeda.

#### TEATIS

Kui soovite väärtuseid puistamise ajal pidevalt jälgida, võite talitluskuval ka vabalt valitavad näiduväljad täita andmetega **kg sõidu kohta**, **ha sõidu kohta** või **m sõidu kohta**, vt ptk <u>4.9.2: Näidikuvalik, lk 70</u>.

#### 4.3.2 Jääkkoguse kuvamine

Menüüs kg järel (kg, ha, m) saate vaadata või sisestada mahutisse jäänud jääkkoguse.

Menüüs kuvatakse võimalik **pindala (ha)** ja **vahemaa (m)**, mida väetise jääkkogusega veel puistata saab. Mõlemad näidud arvutatakse välja alljärgnevate väärtuste põhjal.

- Väetise seaded.
- Sisestamine sisestusväljal Jääkkogus (mitte kaaluga puisturi puhul).
- Laotuskogus.
- Töölaius.

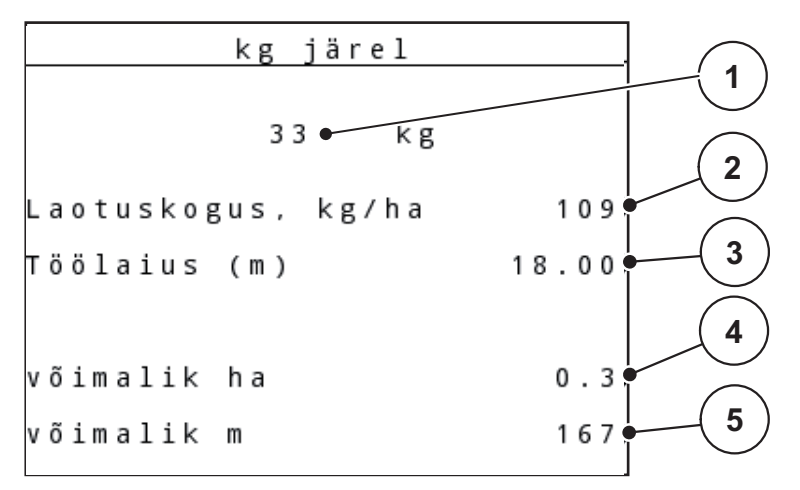

Joonis 4.4: Menüü Järel (kg, ha, m)

- [1] Sisestusväli Jääkkogus
- [2] Laotuskogus (väetise seadete näiduväli)
- [3] Töölaius (väetise seadete näiduväli)
- [4] Pindala näit, mida jääkkogusega saab veel puistata
- [5] Vahemaa näit, mida jääkkogusega saab veel puistata
### Jääkkoguse sisestamine uuesti täitmisel

- 1. Avage menüü Kaalu- ja sõiduloendur > jääk (kg, ha, m).
  - Ekraanil kuvatakse viimasest puistamisest järelejäänud kogus.
- 2. Täitke mahuti.
- Sisestage mahutis oleva väetise uus kogukaal.
   Vt ka ptk <u>4.12.2: Väärtuste sisestamine kursorinuppude abil, lk 81.</u>
- 4. Vajutage sisestusnuppu.
  - Seade arvutab võimaliku väetatava pindala ja võimaliku väetatava vahemaa.

### TEATIS

Laotuskoguse ja töölaiuse väärtuseid ei saa selles menüüs muuta. Need väärtused on vaid infoks.

- 5. Vajutage kg-nuppu.
- ▷ Liigute tagasi talitluskuvale.

#### Jääkkoguse vaatamine puistamise ajal

Puistamise ajal arvutatakse ja kuvatakse jääkkogust pidevalt uuesti. Vt ptk <u>5: Puisterežiim juhtseadmega Juhtseade QUANTRON-A, lk 83</u>.

#### 4.3.3 Kaalu tareerimine (ainult AXIS-M 30.1 EMC + W)

Seadke selles menüüs kaalu väärtus tühja mahuti korral näidule 0 kg. Kaalu tareerimisel peavad olema täidetud järgmised tingimused:

- mahuti on tühi,
- masin on seisatud,
- jõuvõtuvõll on välja lülitatud,
- masin asetseb horisontaalselt ega puutu vastu maad,
- traktor on seisatud.

#### Kaalu tareerimine

- 1. Avage menüü Kaalu- ja sõiduloendur > Kaalu tareerimine.
- 2. Vajutage sisestusnuppu.
- ▷ Kaalu väärtus tühja kaalu korral on nüüd seatud näidule 0 kg.
- ▷ Ekraanile ilmub menüü Kaalu- ja sõiduloendur.

# TEATIS

Jääkkoguse õigeks arvutamiseks tareerige kaal enne iga kasutamist.

## 4.4 Peamenüü

Peamenüü Väetise seadistus Masina seadistused Kiirtühjendus Põllufail Süsteem / test Info Punkrikate

## Joonis 4.5: Peamenüü QUANTRON-A

Peamenüü näitab teile võimalikke alammenüüsid.

| Alammenüü      | Tähendus                                                               | Kirjeldus    |
|----------------|------------------------------------------------------------------------|--------------|
| Väetise seaded | Väetise ja puisterežiimi seaded.                                       | <u>lk 33</u> |
| Masina seaded  | Traktori ja masina seaded.                                             | <u>lk 51</u> |
| Kiirtühjendus  | Menüü vahetu avamine väetisepuisturi<br>kiirtühjendamiseks.            | <u>lk 60</u> |
| Põllufail      | Menüü kutsumine põllufaili valimiseks,<br>loomiseks või kustutamiseks. | <u>lk 62</u> |
| Süsteem/test   | Juhtseadme seaded ja diagnostika.                                      | <u>lk 67</u> |
| Info           | Masina konfiguratsiooni näit.                                          | <u>lk 76</u> |
| Kattetent      | Kattetendi avamine/sulgemine                                           | <u>lk 77</u> |

# 4.5 Väetise seaded

Selles menüüs saab seadistada väetise ja puisterežiimi seaded.

#### TEATIS

- Sisestused menüüpunktis Jaotusketta tüüp peavad vastama masina tegelikele seadetele.
- Sisestused menüüpunktis Jõuvõtuvõll peavad vastama puisterežiimi jaoks soovitud pöörlemissagedusele.

• Avage menüü **Peamenüü > Väetise seaded**.

| Väetise seadistus   | 1/4   | Väetise seadistus    | 2/4   |
|---------------------|-------|----------------------|-------|
| 1.TEST              |       | Jaotusketas          | S 4   |
| Laotuskogus, kg/ha  | 120   | Jõuvõtuvõll          | 540   |
| Töölaius (m)        | 7.00  | Servapuisteliik      | Serv  |
| Voolutegur          | 1.00  | TELIMAT Serv         |       |
| Äraandmispunkt      | 0.0   | Väetusviis Tav       | aline |
| TELIMAT Kogus       | (%)-0 | Paigalduskõrgus      | 50/50 |
| Annustuskatse käiv. |       | Laiuse tunnusv. sis. | 0     |

Joonis 4.6: Menüü Väetise seaded, lk 1 ja 2

| Väetise seadistus   | 3/4  | Väet    | ise se | adistu  | s 4/4   |
|---------------------|------|---------|--------|---------|---------|
|                     |      | VariSpr | eadi a | rvutam. |         |
|                     |      | Laius m | ÄAP    | P/MIN   | Kogus % |
| OptiPointi arvutam. |      | 6.00    | 0.0    | 540     | A U T O |
| Kaugus sees (m)     | 15.4 | 04.90   | 0.0    | 540     | AUT 0   |
| Kaugus väljas (m)   | 9.0  | 03.80   | 0.0    | 540     | AUT 0   |
| GPS Control Info    |      | 02.60   | 0.0    | 540     | AUT 0   |
| Puistetabel         |      | 0.00    | 0.0    | 540     | AUTO    |

Joonis 4.7: Menüü Väetise seaded, lk 3 ja 4

## TEATIS

Ühes menüüaknas ei kuvata korraga kõiki parameetreid. **Nooleklahvidega** saate hüpata kõrvalaknasse.

| Alammenüü                      | Tähendus / võimalikud väärtused                                        | Kirjeldus                                                                                                    |
|--------------------------------|------------------------------------------------------------------------|----------------------------------------------------------------------------------------------------|
| Väetise nimetus                | Väetustabelist valitud väetis.                                         | <u>lk 47</u>                                                                                                    |
| Laotuskogus. (kg/ha)           | Laotuskoguse seadeväärtuse sises-<br>tamine (kg/ha).                   | <u>lk 36</u>                                                                                                    |
| Töölaius (m)                   | Puistatava töölaiuse määramine.                                        | <u>lk 37</u>                                                                                                    |
| Voolutegur                     | Kasutatava väetise vooluteguri si-<br>sestamine.                       | <u>lk 39</u>                                                                                                    |
| Äraandmispunkt                 | Äraandmispunkti sisestamine. Näit<br>on informatiivne.                 | Selle kohta lugege<br>masina kasutusju-<br>hendit.                                                                             |
|                                |                                                                        | <u>IK 39</u>                                                                                                    |
| TELIMATi kogus                 | Koguste vähendamise eelseadista-<br>mine põlluserval väetamise korral. | <u>lk 39</u>                                                                                                    |
| Annustuskatse käivi-<br>tamine | Alammenüü kuvamine annustuskat-<br>se tegemiseks.                      | <u>lk 40</u>                                                                                                    |
| Jaotusketas                    | Valikloend:<br>• S2<br>• S4<br>• S6<br>• S8                            | Valimiseks kasu-<br>tage <b>noolenuppe</b> .<br>Kinnitamiseks va-<br>jutage <b>sisestus-</b><br><b>nuppu</b> .<br><u>Ik 43</u> |
| Jõuvõtuvõll                    | Tehaseseade: 540 p/min                                                 | <u>lk 43</u>                                                                                                    |
| Servapuiste liik               | Valikloend:<br>• Serv<br>• Piir                                        | Valimiseks kasu-<br>tage <b>noolenuppe</b> .<br>Kinnitamiseks va-<br>jutage <b>sisestus-</b><br><b>nuppu</b> .                 |
| TELIMATi serv/piir             | Salvestage TELIMATi äärepuiste seaded.                                 | Ainult masinatele,<br>millel on TELI-<br>MAT.                                                                                  |
| Väetusviis                     | Valikloend:<br>• Tavaline<br>• Hiline                                  | Valimiseks kasu-<br>tage <b>noolenuppe</b> .<br>Kinnitamiseks va-<br>jutage <b>sisestus-</b><br><b>nuppu</b> .                 |
| Paigalduskõrgus                | Väärtus cm<br>Valikloend: 0/6, 40/40, 50/50, 60/60,<br>70/70, 70/76    |                                                                                                    |
| Tootja                         | Väetise tootja sisestamine.                                            |                                                                                                    |
| Koostis                        | Keemilise segu protsentuaalne<br>koostis.                              |                                                                                                    |

| Alammenüü                   | Tähendus / võimalikud väärtused               | Kirjeldus    |
|-----------------------------|-----------------------------------------------|--------------|
| OptiPointi arvutamine       | GPS Controli parameetrite sisesta-<br>mine    | <u>lk 44</u> |
| Kaugus sees (m)             | Sisselülituskauguse sisestamine.              | <u>lk 94</u> |
| Kaugus väljas (m)           | Väljalülituskauguse sisestamine.              | <u>lk 95</u> |
| GPS Controli Info           | GPS Controli parameetrite info kuva-<br>mine. | <u>lk 46</u> |
| Puistetabel                 | Väetustabelite haldamine.                     | <u>lk 47</u> |
| VariSpreadi arvuta-<br>mine | Seadistatavate osalaiuste arvutamine          | <u>lk 49</u> |

## 4.5.1 Väljastuskogus

Selles menüüs saate sisestada soovitava laotuskoguse ettenähtud väärtuse.

#### Laotuskoguse sisestamine

- 1. Menüü Väetise seaded > Laotuskogus. Aktiveerige (kg/ha).
  - Ekraanil kuvatakse hetkel kehtiv laotuskogus.
- Kandke sisestusväljale uus väärtus.
   Vt ptk <u>4.12.2: Väärtuste sisestamine kursorinuppude abil. lk 81</u>.
- 3. Sisestuse kinnitamiseks vajutage sisestusnuppu.
- ▷ Uus väärtus on juhtseadmesse salvestatud.

### 4.5.2 Töölaius

Selles menüüs saate määrata töölaiuse (meetrites).

- 1. Avage menüü Väetise seaded > Töölaius (m)
  - Ekraanil kuvatakse **hetkel seadistatud** töölaius.
- Kandke sisestusväljale uus väärtus.
   Vt ptk <u>4.12.2: Väärtuste sisestamine kursorinuppude abil, lk 81</u>.
- 3. Sisestuse kinnitamiseks vajutage sisestusnuppu.
- ▷ Uus väärtus on juhtseadmesse salvestatud.

## 4.5.3 Voolutegur

Voolutegur on vahemikus **0,4** kuni **1,9**. Samade põhiseadete (km/h, töölaius, kg/ha) korral kehtib järgmine.

- Voolutegurite suurenemisel väheneb doseerimiskogus.
- Voolutegurite vähenemisel suureneb doseerimiskogus.

Veateade ilmub, kui voolutegur jääb väljapoole etteantud vahemikku. Vt <u>6: Alarmteated ja võimalikud põhjused, lk 97</u>. Kui laotate bioväetist või riisi, peate minimaalse teguri vähendama väärtusele 0,2. Nii väldite veateate pidevat ilmumist.

- Avage menüüs Masina seaded > FF piirväärtus 0,2.
  - Vt <u>4.6: Masina seaded, lk 51</u>.

Kui voolutegur on eelnevate annustuskatsete käigus välja selgitatud või väetustabelist teada, saate selle siin menüüs **käsitsi** sisestada.

#### TEATIS

Menüüs **Annustuskatse** saab vooluteguri abil QUANTRON-A välja selgitada ja sisse kanda. Vt ptk <u>4.5.6: Annustuskatse, lk 40</u>.

**Funktsioon M EMC** mõõdab iga laotuskülje spetsiifilist voolutegurit. Seetõttu on käsitsi sisestamine üleliigne.

## TEATIS

Vooluteguri arvutamine oleneb kasutatavast töörežiimist. Lisateavet vooluteguri kohta leiate ptk <u>4.6.2: Režiim Automaatne/käsitsi, lk 55</u>.

## Vooluteguri sisestamine

- 1. Avage menüü Väetise seaded > Voolutegur
  - Ekraanil kuvatakse hetkel seadistatud voolutegur.
- 2. Kandke sisestusväljale uus väärtus.

Vt ptk 4.12.2: Väärtuste sisestamine kursorinuppude abil, lk 81.

### TEATIS

Kui teie väetist väetustabelis ei ole, sisestage voolutegur 1,00.

Töörežiimides **AUTO km/h** ja **MAN km/h** soovitame tungivalt teha **annustuskatse**, et selle väetise voolutegur täpselt välja selgitada.

- 3. Vajutage sisestusnuppu.
- ▷ Uus väärtus on juhtseadmesse salvestatud.

## TEATIS

Soovitame kuvada töökuval vooluteguri näidu. Nii saate puistamise ajal massivoolu reguleerimist jälgida. Vt ptk <u>4.9.2: Näidikuvalik, lk 70</u> ja ptk <u>4.6.2: Režiim</u> <u>Automaatne/käsitsi, lk 55</u>.

## Vooluteguri kuvamine M EMC funktsiooni abil

Sisestage alammenüüs **Voolutegur** vooluteguri vaikeväärtus. Juhtseade reguleerib laotustöö ajal ja aktiveeritud **funktsiooni M EMC** puhul doseerimisklapi vasakut ja paremat ava eraldi. Mõlemat väärtust näidatakse talitluskuval,

Nupu **Start/stopp** vajutamisel värskendab ekraan vooluteguri väärtust väikese viivitusega. Seejärel värskendatakse näidikut regulaarsete ajavahemike järel.

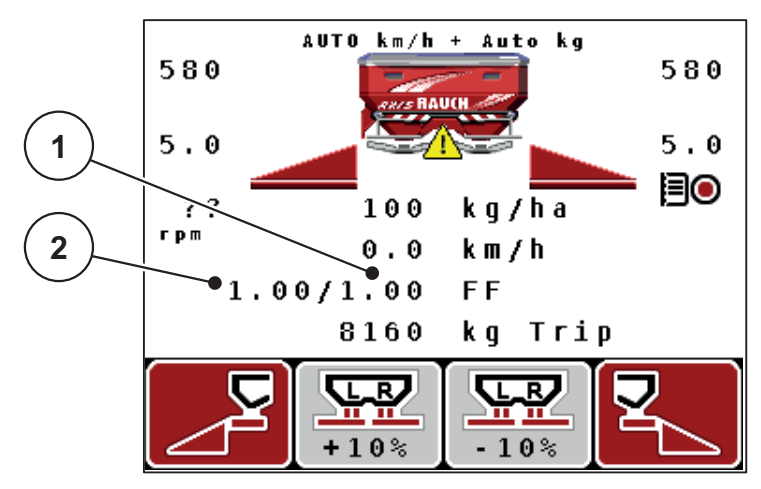

**Joonis 4.8:** Vasaku ja parema vooluteguri eraldi reguleerimine (funktsioon M EMC on aktiveeritud)

- [1] Doseerimisklapi parempoolse ava voolutegur
- [2] Doseerimisklapi vasakpoolse ava voolutegur

# 4.5.4 Äraandmispunkt

- 1. Avage menüü Väetise seaded > Äraandmispunkt.
- 2. Selgitage väetustabeli põhjal välja äraandmispunkti asend.
- 3. Sisestage leitud väärtus sisestusväljale

Vt ptk 4.12.2: Väärtuste sisestamine kursorinuppude abil, lk 81.

- 4. Vajutage sisestusnuppu.
- **Ekraanil kuvatakse aken Väetise seaded koos uue äraandmispunktiga.**

Äraandmispunkti blokeerumisel kuvatakse alarm 17; vt ptk <u>6: Alarmteated ja või-</u> malikud põhjused, lk 97.

## ▲ ETTEVAATUST

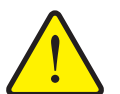

Äraandmispunkti automaatne muutmine võib põhjustada vigastusohtu!

Äraandmispunkti elektriliste täiturseadmetega masinatel kuvatakse alarm **Äraandmispunkti liikumine**. Pärast nupu **Start/stopp** vajutamist liigub äraandmispunkt elektrilise seadesilindri abil automaatselt eelseadistatud väärtusele. See võib põhjustada vigastusi ja materiaalset kahju.

Enne nupu Start/stopp vajutamist veenduge, et masina ohualas ei viibiks inimesi.

## 4.5.5 TELIMATi kogus

Selles menüüs saate määrata TELIMATi koguste vähendamise (protsentides). Seda seadet kasutatakse äärepuiste funktsiooni aktiveerimisel TELIMATi andur või **T-nupu** abil.

#### **TEATIS**

Soovitame vähendada äärepuiste poolel kogust 20%.

#### **TELIMATi koguse sisestamine**

- 1. Avage menüü Väetise seaded > TELIMATi kogus.
- Sisestage väärtus sisestusväljale.
   Vt ptk 4.12.2: Väärtuste sisestamine kursorinuppude abil, lk 81
- 3. Vajutage sisestusnuppu.
- **Ekraanil kuvatakse väetise seadete aken koos uue TELIMATi kogusega.**

#### 4.5.6 Annustuskatse

**TEATIS** 

Menüü **Annustuskatse** on **funktsiooni M EMC** puhul ja töörežiimis **AUTO km/h + AUTO kg** blokeeritud. See menüüpunkt ei ole aktiivne.

Selles menüüs saate annustuskatse abil välja selgitada vooluteguri ja salvestada selle juhtseadmes.

Annustuskatse tuleb läbi viia järgmiselt juhtudel:

- enne esimest puistetööd,
- kui väetise kvaliteet on tugevalt muutunud (niiskus, suur tolmusisaldus, terade purunemine),
- uue väetisesordi kasutamisel.

Annustuskatse tuleb teha töötava jõuvõtuvõlliga seisval masinal või sõidu ajal katselõigul.

- Eemaldage mõlemad jaotuskettad.
- Viige äraandmispunkt annustuskatse asendisse (ÜAP 0).

#### Töökiiruse sisestamine

- 1. Avage menüü Väetise seaded > Annustuskatse käivitamine.
- 2. Sisestage keskmine töökiirus.

Seda väärtust on vaja klapiasendi arvutamiseks annustuskatse ajal.

- 3. Vajutage sisestusnuppu.
  - ▷ Uus väärtus salvestatakse juhtseadmesse.
  - Ekraanil kuvatakse alarm **Äraandmispunkti liikumine**.

#### ▲ ETTEVAATUST

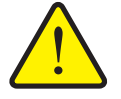

Äraandmispunkti automaatne muutmine võib põhjustada vigastusohtu!

Äraandmispunkti elektriliste täiturseadmetega masinatel kuvatakse alarm **Äraandmispunkti liikumine**. Pärast nupu **Start/stopp** vajutamist liigub äraandmispunkt elektrilise seadesilindri abil automaatselt eelseadistatud väärtusele. See võib põhjustada vigastusi ja materiaalset kahju.

Enne nupu Start/stopp vajutamist veenduge, et masina ohualas ei viibiks inimesi.

#### 4. Vajutage nuppu Start/stopp.

- ▷ Masin liigub äraandmispunkti.
- $\triangleright$  Alarm kustub.
- Ekraanil kuvatakse talitluskuva **Annustuskatse ettevalmistamine**.

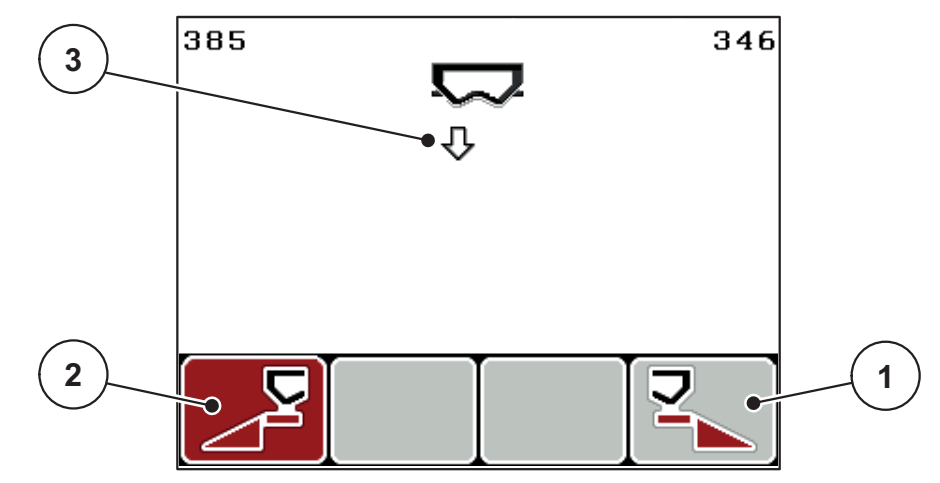

Joonis 4.9: Talitluskuva annustuskatse ettevalmistamine

- [1] Parempoolse puistepoole valimise funktsiooninupu F4 kohal olev sümbol
- [2] Vasakpoolse puistepoole valimise funktsiooninuppu F1 kohal olev sümbol
- [3] Valitud osalaiuse näit

## Osalaiuse valimine

- 5. Määrake puistepool, kus annustuskatse tuleb läbi viia.
  - Vajutage vasakpoolse puistepoole valimiseks funktsiooninuppu F1.
  - Vajutage parempoolse puistepoole valimiseks funktsiooninuppu F4.
- ▷ Valitud puistepoole sümbol on punase taustaga.

# Annustuskatse läbiviimine

# A HOIATUS

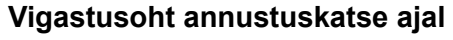

Pöörlevad masinaosad ja väljuv väetis võivad vigastusi põhjustada.

- Kontrollige enne annustuskatse käivitamist, kas kõik eeldused on täidetud.
- Järgige selleks masina kasutusjuhendi peatükki Annustuskatse.
- 6. Vajutage nuppu Start/stopp.
  - Eelnevalt valitud osalaiuse doseerimisklapp avaneb, annustuskatse algab.
  - Ekraanile ilmub talitluskuva **Annustuskatse läbiviimine**.

# TEATIS

Saate annustuskatse igal ajal katkestada, vajutades **ESC-nuppu**. Doseerimisklapp sulgub ja ekraanil kuvatakse menüü **Väetise seaded**.

# TEATIS

Tulemuste täpsuses ei mängi annustuskatse aeg rolli. Annustuskatse käigus tuleks ära kasutada **vähemalt 20 kg**.

- 7. Vajutage uuesti nuppu Start/stopp.
  - Annustuskatse on lõppenud.
  - $\triangleright$  Doseerimisklapp sulgub.
  - Ekraanile ilmub menüü Annustatud koguse sisestamine.

#### Vooluteguri uuesti arvutamine

### ▲ HOIATUS

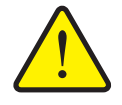

#### Pöörlevad masinaosad tekitavad vigastusohtu

Pöörlevate masinaosade (kardaanvõll, rumm) puudutamine võib põhjustada lööke, sinikaid ja muljumisi. Kehaosad ja esemed võivad kinni ja vahele jääda.

- Seisake traktori mootor.
- Lülitage veduki jõuvõtuvõll ja mootor välja ning kindlustage need juhusliku sisselülitamise vastu.
- 8. Kaaluge annustatud kogus (arvestage kogumismahuti tühikaaluga).
- 9. Sisestage annustatud kogus.

Vt ptk 4.12.2: Väärtuste sisestamine kursorinuppude abil, lk 81.

#### 10. Vajutage sisestusnuppu.

- ▷ Uus väärtus on juhtseadmesse salvestatud.
- Ekraanile ilmub menüü Vooluteguri arvutamine.

**TEATIS** 

Voolutegur peab olema vahemikus 0,4 ja 1,9.

11. Määrake voolutegur.

Uue arvutatud vooluteguri kinnitamiseks vajutage sisestusnuppu.

Seni salvestatud vooluteguri kinnitamiseks vajutage ESC-nuppu.

- ▷ Voolutegur on salvestatud.
- **Ekraanil kuvatakse alarm Äraandmispunkti liikumine.**
- ▷ Ekraanile ilmub menüü Väetise seaded.

## 4.5.7 Jaotusketta tüüp

#### TEATIS

Optimaalseks tühikäigumõõtmiseks kontrollige, kas menüüs Väetise seaded on tehtud õiged sisestused.

• Sisestused menüüpunktis **Jaotusketta tüüp** ja **Jõuvõtuvõll** peavad vastama masina tegelikele seadetele.

Paigaldatud jaotusketta tüüp on tehases juhtseadmesse eelnevalt programmeeritud. Kui teie masinale on paigaldatud muud jaotuskettad, sisestage juhtseadmesse õige tüüp.

- 1. Avage menüü Väetise seaded > Jaotusketas
- 2. Märkige jaotusketta tüüp valikunimekirjas ära ribaga.
- 3. Vajutage sisestusnuppu.
  - ▷ Valitud jaotusketta tüüp on märgitud ristikesega.
- 4. Vajutage ESC-klahvi.
- Ekraanil kuvatakse aken Väetise seaded koos uue jaotusketta tüübiga.

### 4.5.8 Jõuvõtuvõll

## TEATIS

Optimaalseks tühikäigumõõtmiseks kontrollige, kas menüüs Väetise seaded on tehtud õiged sisestused.

 Sisestused menüüpunktis Jaotusketta tüüp ja Jõuvõtuvõll peavad vastama masina tegelikele seadetele.

Jõuvõtuvõlli seadistatud pöörlemissagedus on tehases juhtseadmesse eelnevalt programmeeritud väärtusega 540 p/min. Kui soovite seadistada jõuvõtuvõlli teist-suguse pöörlemissageduse, siis muutke juhtseadmes salvestatud väärtust.

- 1. Avage menüü Väetise seaded > Jõuvõtuvõll
- 2. Sisestage pöörlemissagedus.

Vt ptk 4.12.2: Väärtuste sisestamine kursorinuppude abil. lk 81.

- 3. Vajutage sisestusnuppu.
- Ekraanil kuvatakse aken Väetise seaded koos jõuvõtuvõlli uue pöörlemissagedusega.

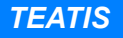

Vaadake ptk : Massvoolu reguleerimine funktsiooniga M EMC, lk 87.

### 4.5.9 OptiPointi arvutamine

Sisestage menüüs **OptiPointi arvutamine** parameetrid optimaalsete sisse- ja väljalülituskauguste arvutamiseks **pööramisalas**.

- 1. Avage menüü Väetise seaded > OptiPointi arvutamine.
  - ▷ Ilmub menüü **OptiPointi arvutamine** esimene lehekülg.

# TEATIS

Kasutatava väetise laiustunnuse leiate oma masina väetustabelist.

- Sisestage laiustunnused kaasasolevast väetustabelist.
   Vt ka <u>4.12.2: Väärtuste sisestamine kursorinuppude abil, lk 81</u>.
- 3. Vajutage sisestusnuppu.
  - Ekraanil kuvatakse menüü teine lehekülg.

## TEATIS

Näidatud sõidukiirus tähistab lülitusasendite piirkonna sõidukiirust! Vt ptk <u>5.8: GPS Control, lk 92</u>.

- 4. Sisestage lülitusasendite piirkonna keskmine sõidukiirus.
- 5. Vajutage sisestusnuppu.
  - ▷ Ekraanil kuvatakse menüü kolmas lehekülg.

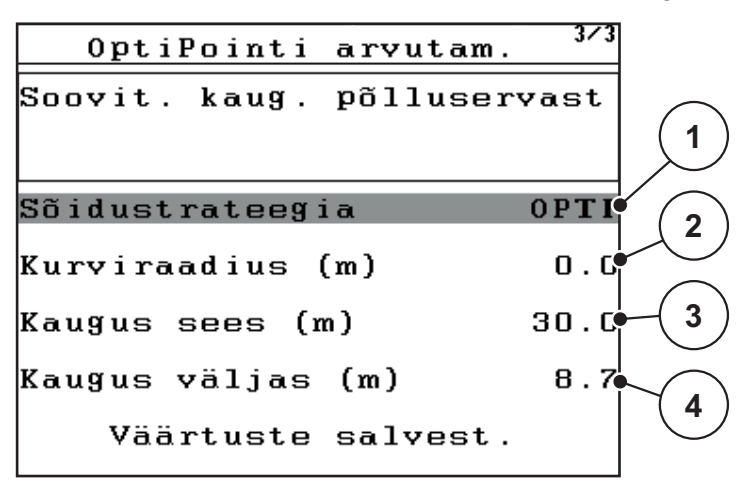

Joonis 4.10: OptiPointi arvutamine, lk 3

| Number | Tähendus                                                                                                    | Kirjeldus                                                                                      |
|--------|----------------------------------------------------------------------------------------------------|------------------------------------------------------------------------------------------------|
| 1      | Sõidustrateegia:                                                                                                    |                                                                                                |
|        | OPTI (OPTIMAALNE)                                                                                                    | <u>lk 93</u>                                                                                   |
|        | <ul> <li>Väljalülituskaugus on põlluserva lähedal.</li> </ul>                                                                                    |                                                                                                |
|        | <ul> <li>Traktor keerab sisse pööramistee ja põllupiiri<br/>vahele või väljapoole põldu.</li> </ul>                                              |                                                                                                |
|        | GEOM (GEOMEETRILINE)                                                                                                    |                                                                                                |
|        | <ul> <li>Väljalülitusasend nihkub põllu sisemuse<br/>poole.</li> </ul>                                                                           |                                                                                                |
|        | <ul> <li>Kasutage valikuvarianti GEOM ainult eri-<br/>juhul! Pöörduge oma edasimüüja poole.</li> </ul>                                           |                                                                                                |
| 2      | Kurviraadius on mõeldud sõidustrateegia GEOM<br>väljalülituskauguse arvutamiseks Sõidustrateegia<br>OPTI korral jätke kurviraadius väärtusele 0. | Sõidustratee-<br>gia <b>OPTI</b> ei<br>avalda sisesta-<br>tud kurviraa-<br>diusele <b>mõju</b> |
| 3      | Kaugus (meetrites) alates põlluservast, kus doseeri-<br>misklapid avanevad                                                                       | <u>lk 94</u>                                                                                   |
| 4      | Kaugus (meetrites) alates põlluservast, kus doseeri-<br>misklapid sulguvad.                                                                      | <u>lk 95</u>                                                                                   |

## **TEATIS**

Sellel leheküljel saate parameetriväärtusi käsitsi kohandada. Vt ptk <u>5.8: GPS</u> <u>Control, lk 92</u>.

## Väärtuste muutmine

- 6. Märgistage soovitav kirje.
- 7. Vajutage sisestusnuppu.
- 8. Sisestage uus väärtus.
- 9. Vajutage sisestusnuppu.
- **10.** Märgistage menüüsisend **Väärtuste kinnitamine**.
- 11. Vajutage sisestusnuppu.
- ▷ OptiPoint on arvutatud.
- ▷ Juhtseade lülitub uuesti aknale GPS Controli info.

#### 4.5.10 GPS Controli Info

Menüüs **GPS Controli info** saate teavetmenüüs OptiPointi arvutamine arvutatud seadistusväärtuste kohta.

 Kandke siin kuvatavad väärtused käsitsi GPS-terminali vastavasse seadistusmenüüsse.

#### **TEATIS**

See menüü on vaid informatiivne.

- Järgige GPS-terminali kasutusjuhendit.
- 1. Avage menüü Väetise seaded > GPS Controli info.

```
GPS Control InfoSectionControli<br/>eelseadistusKaugus (m)16.5Viiv. sees (s)0.0Viiv. väljas (s)0.0Pikkus (m)38.3
```

Joonis 4.11: Menüü GPS Controli info

## 4.5.11 Puistetabel

Selles menüüs saate luua ja hallata väetustabeleid.

TEATIS

Väetustabeli valimine mõjutab väetise seadeid, juhtseadet ja masinat. Laotuskoguse seade jääb samaks.

#### Uue väetustabeli loomine

Saate juhtseadmes luua kuni 30 väetustabelit.

1. Avage menüü Väetise seaded > Väetustabel.

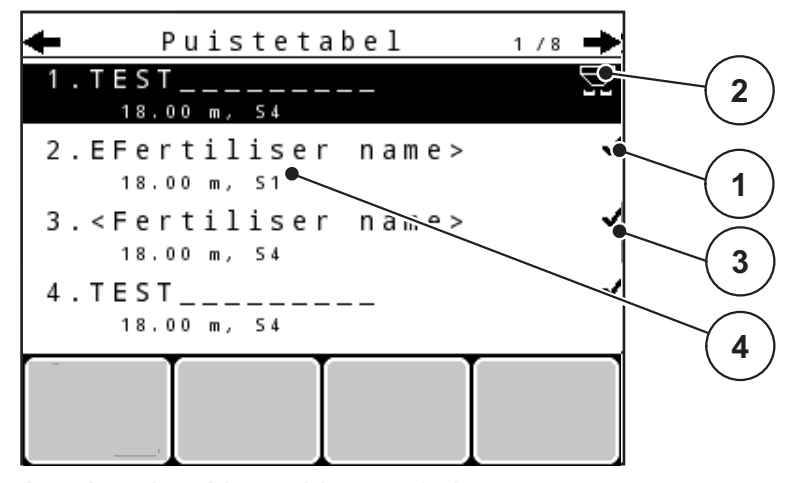

Joonis 4.12: Menüü Väetustabel

- [1] Väärtustega täidetud väetustabeli näit
- [2] Aktiivse väetustabeli näit
- [3] Tühi väetustabel
- [4] Väetustabeli nimeväli
- 2. Märkige tühja väetustabeli nimeväli.
- 3. Vajutage sisestusnuppu.
  - ▷ Ekraanile ilmub valikuaken.
- 4. Märgistage valikuvariant Avamine ja tagasiliikumine ...
- 5. Vajutage sisestusnuppu.
  - Ekraanil kuvatakse menüü Väetise seaded ja valitud element laaditakse aktiivse väetustabelina väetise seadetesse.
- 6. Märgistage menüükirje Väetise nimetus.
- 7. Vajutage sisestusnuppu.
- 8. Sisestage väetustabeli nimi.

### TEATIS

Soovitame panna väetustabelile väetise nime. Nii saate väetustabeleid ja väetisi omavahel paremini seostada.

9. Muutke väetustabeli parameetreid.

Vt ptk 4.5: Väetise seaded, lk 33.

## Väetustabeli valimine

- 1. Avage menüü Väetise seaded > Väetustabel.
- 2. Märgistage soovitav väetustabel.
- 3. Vajutage sisestusnuppu.
  - ▷ Ekraanile ilmub valikuaken.
- 4. Märkige ära valikuvariant Avamine ja tagasiliikumine ... .
- 5. Vajutage sisestusnuppu.
- ▷ Ekraanil kuvatakse menüü Väetise seaded ja valitud element laaditakse aktiivse väetustabelina väetise seadetesse.

### Olemasoleva väetustabeli kopeerimine

- **1.** Märgistage soovitav väetustabel.
- 2. Vajutage sisestusnuppu.
  - ▷ Ekraanile ilmub valikuaken.
- 3. Märgistage suvand Elemendi kopeerimine.
- 4. Vajutage sisestusnuppu.
- ▷ Väetustabeli koopia on nüüd loendi esimesel vabal kohal.

#### Olemasoleva väetustabeli kustutamine

- **1.** Märgistage soovitav väetustabel.
- 2. Vajutage sisestusnuppu.
  - ▷ Ekraanile ilmub valikuaken.
- 3. Märgistage suvand Elemendi kustutamine.
- 4. Vajutage sisestusnuppu.
- ▷ Väetustabel on loendist kustutatud.

## TEATIS

Aktiivset väetustabelit ei saa kustutada.

## 4.5.12 VariSpreadi arvutamine

Osalaiuste assistent VariSpread arvutab osalaiuste astmed oma sisestuste baasil menüü Väetise seaded esimestel lehekülgedel.

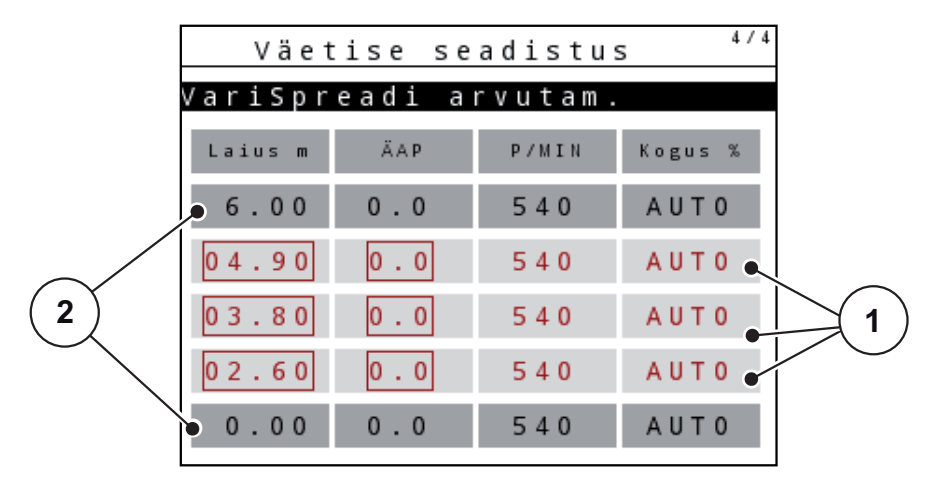

Joonis 4.13: VariSpreadi arvutamine, 8 osalaiusega näide (4 kummalgi küljel)

- [1] Reguleeritav osalaiuste seade
- [2] Eelmääratud osalaiuste seade
- 1. Vajutage menüüsisendit VariSpreadi arvutamine.
  - ▷ Masina juhtseade arvutab seadistusväärtused.
  - > Tabel on täidetud arvutatud väärtustega.
  - ▷ Koguse vähendamine on seatud režiimile **AUTO**.

#### TEATIS

Seadistada saab kuni 3 osalaiuste astet.

- Esimene rida vastab eelseadistatud väärtustele menüüs Väetise seaded. Need väärtused on fikseeritud ja neid ei saa muuta.
- Ridadel 2 kuni 4 kuvatakse seadistatavaid osalaiusi.
- Saate kohandada tabelis olevaid väärtusi vastavalt oma vajadustele.
  - Laius (m): puistelaius ühel puistepoolel,
  - ÜAP: äraandmispunkt vähendatud pöörlemiskiiruse korral,
  - Kogus (%): minimaalne kogus seadistatud laotuskoguse protsentuaalse vähendamisena.

## TEATIS

Koguse muutus 0% vastab automaatselt kogusele, mis on vajalik vähendatud töölaiuse korral, ja seda ei tohi muuta!

• Viimane rida vastab osalaiuste suletud asendile. Väetist ei puistata.

## Osalaiuste väärtuste kohandamine

- Eeldus VariSpreadi arvutamise menüüpunkt on märgistatud.
- 1. Vajutage noolt alla.
  - > Tabeli esimese väärtuse sisestusväli on märgistatud.
- 2. Sisestage üles- ja allanoole nuppudega väärtus.
- 3. Liikuge paremale suunatud noolenupuga järgmisele muudetavale numbrile.
- 4. Vajutage sisestusnuppu.
  - ▷ Väärtus on kohandatud.
- 5. Liikuge vasakule suunatud noolenupuga järgmisele muudetavale sisestusväljale.
- 6. Kohandage väärtusi vastavalt oma vajadustele.

Vt ka "Väärtuste sisestamine kursorinuppude abil" lk 81.

7. Tabeli väärtuste kontrollimine.

# TEATIS

- Vajutage sisestust **VariSpreadi arvutamine**, kui soovite kohandatud väärtused automaatselt arvutatud väärtustele lähtestada.
- Vasakule suunatud noolega saate tabelis liikuda üles kuni sisestuseni VariSpreadi arvutamine.

## **TEATIS**

Kui soovite töölaiust või äraandmispunkti menüüs Väetise seaded muuta, toimub VariSpreadi arvutamine taustal automaatselt.

## 4.6 Masina seaded

Selles menüüs saab seadistada traktori ja masina seaded.

• Avage menüü Masina seaded.

| Masina seadistused       | 1/2 |
|--------------------------|-----|
| Traktor (km/h)           |     |
| Käitus automaat/käsitsi  |     |
| ą kogus (%)              | 20  |
|                          |     |
| Tühikäikmõõtmise signaal | L 🗸 |
| kg punkri andur          | 150 |
| Easy toggle              |     |

Joonis 4.14: Masina seadete menüü

# TEATIS

Ühes menüüaknas ei kuvata korraga kõiki parameetreid. **Nooleklahvidega** saate hüpata kõrvalaknasse.

| Alammenüü                                | Tähendus                                                                                         | Kirjeldus    |
|------------------------------------------|--------------------------------------------------------------------------------------------------|--------------|
| Veduk (km/h)                             | Kiirusesignaali määramine või kalibreerimine.                                                    | <u>lk 52</u> |
| Käitus automaat-<br>ne/käsitsi           | Automaatse või käsitsi käitamise valimine.                                                       | <u>lk 55</u> |
| +/- kogus                                | Eri puisteliikide kogusevähenduse eelsea-<br>distus.                                             | <u>lk 58</u> |
| Tühikäigumõõtmise<br>signaal             | Signaaltooni aktiveerimine automaatse tühi-<br>käigumõõtmise käivitamisel                        |              |
| kg punkri andur                          | Jääkkoguse sisestamine, mis rakendab koormusandurite abil alarmiteate.                           |              |
| Easy toggle                              | Vahetusnupu L%/R% piiramine kahele ole-<br>kule                                                  | <u>lk 59</u> |
| FF piirväärtus 0,2                       | Viige vooluteguri seadistus väärtuselt 0,4<br>väärtusele 0,2.                                    |              |
|                                          | Kasutamine                                                                                       |              |
|                                          | Bioväetis                                                                                        |              |
|                                          | • Riis                                                                                           |              |
| Laotuskoguse korri-<br>geerimine V/P (%) | Sisestatud laotuskoguse ja tegeliku laotusko-<br>guse vaheliste kõrvalekallete korrigeerimine    |              |
|                                          | <ul> <li>Korrigeerimine protsentides valikuliselt<br/>kas paremal või vasakul küljel.</li> </ul> |              |

### 4.6.1 Kiiruse kalibreerimine

Kiiruse kalibreerimine on täpse puistetulemuse põhieeldus. Sellised tegurid nagu rehvide suurus, traktori vahetamine, neljarattavedu, rehvide ja maapinna vaheline libisemine, pinnase kvaliteet ja rehvirõhk mõjutavad kiiruse määramist ja seega ka puistetulemust.

#### Kiiruse kalibreerimise ettevalmistamine

Kiiruseimpulsside arvu täpne arvutamine 100 m juures on väetisekoguse täpseks väljastamiseks väga oluline.

- Viige kalibreerimine läbi põllul. Sellega vähendate pinnasekvaliteedi mõju kalibreerimistulemusele.
- Määrake võimalikult täpselt kindlaks 100 m võrdlusdistants.
- Lülitage sisse täisvedu.
- Täitke väetisepuistur võimaluse korral kuni pooles ulatuses.

#### Kiiruse kalibreerimise valimine

Juhtseadmes QUANTRON-A saab salvestada kuni **4 profiili** impulsside liigi ja arvude kohta. Nendele profiilidele saab anda nimesid (nt traktori nime).

Kontrollige enne puistamist, kas juhtseadmes on kutsutud õige profiil.

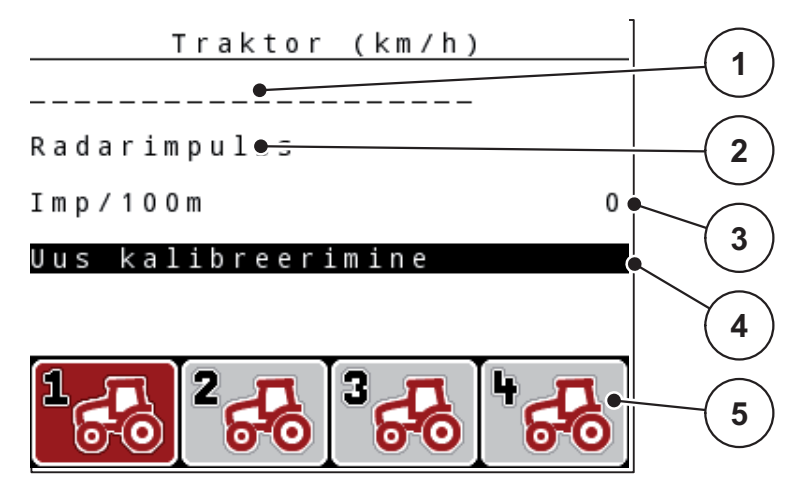

Joonis 4.15: Menüü Traktor (km/h)

- [1] Traktori tüüp
- [2] Kiirusesignaali impulsianduri näit
- [3] Näit: impulsside arv 100 m kohta
- [4] Alammenüü Traktori kalibreerimine
- [5] Profiilide 1 kuni 4 mälukohtade sümbolid
- 1. Avage menüü Masina seaded > Traktor (km/h).

Profiili nime, päritolu ja arvude näiduväärtused kehtivad profiilile, mille sümbol on musta taustaga.

2. Vajutage mälukoha sümboli all olevat funktsiooninuppu (F1-F4).

## Kiirusesignaali uuesti kalibreerimine

Saate olemasoleva profiili üle kirjutada või määrata profiili tühjale mälukohale.

- 1. Märkige menüüs **Traktor (km/h)** soovitav mälukoht, vajutades selle all olevat funktsiooniklahvi.
- 2. Märkige väli Uuesti kalibreerimine.
- 3. Vajutage sisestusnuppu.
- Ekraanile ilmub kalibreerimismenüü Traktor (km/h).

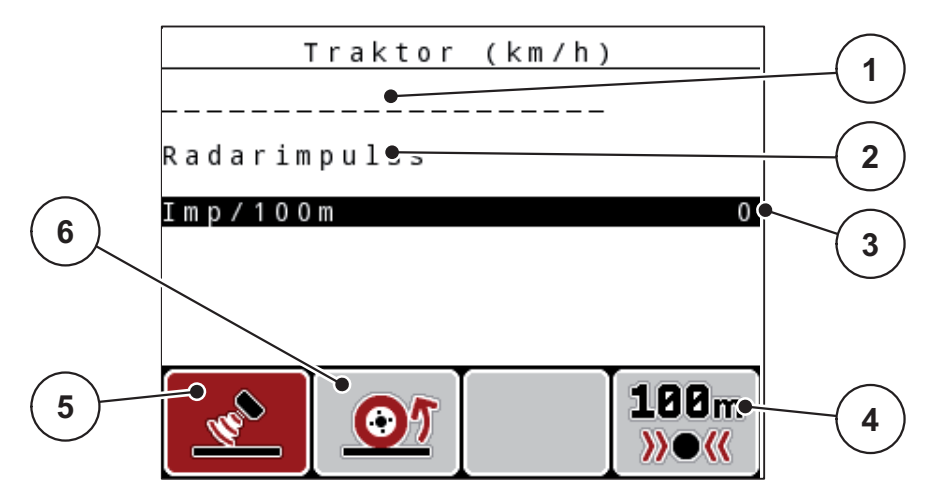

Joonis 4.16: Kalibreerimismenüü Traktor (km/h)

- [1] Traktori nimeväli
- [2] Kiirusesignaali päritolu näit
- [3] Näit: impulsside arv 100 m kohta
- [4] Alammenüü Automaatne kalibreerimine
- [5] Radariimpulsside impulsiandur
- [6] Rattaimpulsside impulsiandur
- 4. Märkige Traktori nimeväli.
- 5. Vajutage sisestusnuppu.
- 6. Sisestage profiili nimi.

#### **TEATIS**

Nimes võib olla kuni 16 tähemärki.

Parema arusaadavuse huvides soovitame anda profiilile traktori nime.

Teksti sisestamist juhtseadmesse kirjeldatakse punktis <u>4.12.1: Teksti sisestami-</u><u>ne. lk 79</u>.

- 7. Valige kiirusesignaali impulsiandur.
  - Vajutage radariimpulsi jaoks funktsiooninuppu F1 [5].
  - Vajutage rattaimpulsi jaoks funktsiooninuppu F2 [6].
- ▷ Ekraanile ilmub impulsiandur.

Järgnevalt peate kindlaks määrama veel kiirusesignaali impulsside arvu. Kui täpne impulsiarv on teile teada, võite selle kohe sisestada.

- 8. Avage menüükirje Traktor (km/h) > Uuesti kalibreerimine > Imp/100 m.
- Ekraanil kuvatakse menüü Impulsid, kus saab impulsiarvu käsitsi sisestada.

Väärtuste sisestamist juhtseadmesse kirjeldatakse punktis <u>4.12.2: Väärtuste sisestamine kursorinuppude abil. lk 81</u>.

Kui täpne punktiarv ei ole teada, alustage kalibreerimissõitu.

- 9. Vajutage funktsiooninuppu F4 (100 m AUTO).
  - Ekraanil kuvatakse kalibreerimissõidu talitluskuva.

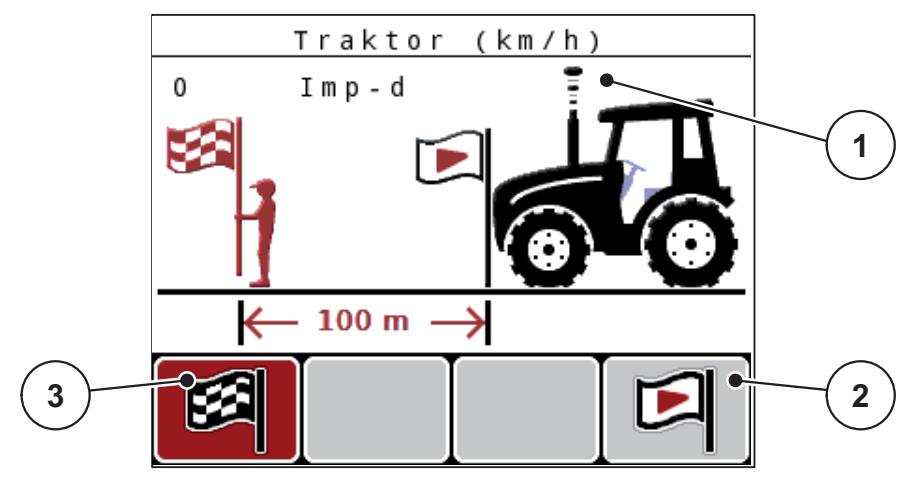

Joonis 4.17: Kalibreerimissõidu kiirusesignaali talitluskuva

- [1] Impulsinäit
- [2] Impulsi mõõtmise algus
- [3] Impulsi mõõtmise lõpp
- 10. Vajutage võrdlusdistantsi alguspunktis funktsiooninuppu F4 [2].
  - ▷ Impulsinäit on null.
  - ▷ Juhtseade on valmis impulsse lugema.
- **11.** Läbige 100 m pikkune võrdlusdistants.
- 12. Peatage traktor võrdlusdistantsi lõpus.
- 13. Vajutage funktsiooniklahvi F1 [3].
  - ▷ Ekraanil kuvatakse vastuvõetud impulsside arv.
- 14. Vajutage sisestusnuppu.
- ▷ Uus impulsiarv salvestatakse.
- Liigute tagasi kalibreerimismenüüsse.

## 4.6.2 Režiim Automaatne/käsitsi

Vaikimisi töötatakse režiimis AUTO km/h + AUTO kg. Juhtseade juhib täitureid kiirusesignaali ja funktsiooni M EMC alusel automaatselt.

Käsitsirežiimis (MAN skaala või MAN km/h) töötate ainult alljärgnevatel juhtudel:

- kiirusesignaali ei ole (radari- või rattasensorit ei ole või need on defektsed),
- puistata soovitakse teotõrjevahendit või seemneid (peenseemned).

# **TEATIS**

Puistatava aine ühtlaseks jaotamiseks tuleb käsitsirežiimis sõita kindlasti **püsival sõidukiirusel**.

#### **TEATIS**

Puistamist eri töörežiimides on kirjeldatud peatükis <u>5: Puisterežiim juhtseadme-ga Juhtseade QUANTRON-A, lk 83</u>.

| Menüü               | Tähendus                                            | Kirjeldus    |
|---------------------|-----------------------------------------------------|--------------|
| AUTO km/h + AUTO kg | Automaatrežiimi ja automaatse<br>kaalumise valimine | <u>lk 56</u> |
| AUTO km/h           | Automaatrežiimi valimine                            | <u>lk 56</u> |
| MAN km/h            | Avage sõidukiiruse seadistamine<br>käsitsirežiimis  | <u>lk 56</u> |
| MANi skaala         | Doseerimisklapi seadistamine kä-<br>sitsirežiimis   | <u>lk 57</u> |

## Töörežiimi valimine

- 1. Lülitage juhtseade QUANTRON-A sisse.
- 2. Avage menüü Masina seaded > Käitus automaat/käsitsi.
- 3. Märgistage soovitav menüüelement.
- 4. Vajutage sisestusnuppu.

## TEATIS

Soovitame kuvada töökuval vooluteguri näidu. Nii saate puistamise ajal massivoolu reguleerimist jälgida. Vt ptk <u>4.9.2: Näidikuvalik, lk 70</u> ja ptk <u>4.6.2: Režiim</u> <u>Automaatne/käsitsi, lk 55</u>.

 Olulist teavet töörežiimide kasutamise kohta puisterežiimis leiate peatükist <u>5.4: Puistamine automaatrežiimis (AUTO km/h + AUTO kg), lk 87</u>.

## AUTO km/h + AUTO kg: automaatne režiim massvoolu automaatse reguleerimisega:

Töörežiim **AUTO km/h + AUTO kg** reguleerib laotusrežiimi ajal pidevalt väetise kogust olenevalt masina kiirusest ja väetise voolavuse omadustest. Seeläbi taga-takse väetise optimaalne doseerimine.

## AUTO km/h: Automaatrežiim

# TEATIS

Optimaalse puistetulemuse saavutamiseks tuleb enne puistamist teha annustuskatse.

- 1. Lülitage juhtseade QUANTRON-A sisse.
- 2. Avage menüü Masina seaded > Käitus automaat/käsitsi.
- 3. Märkige menüüelement AUTO km/h
- 4. Vajutage sisestusnuppu.
- 5. Väetise seadete reguleerimine:
  - laotuskogus (kg/ha)
  - Töölaius (m)
- 6. Täitke mahuti väetisega.
- 7. Tehke annustuskatse vooluteguri määramiseks

või

Sisestage voolutegur kaasasolevast väetustabelist.

- 8. Sisestage voolutegur käsitsi.
- 9. Vajutage nuppu Start/stopp.
- ▷ Puistamine algab.

## MAN km/h: käsitsirežiim

- 1. Lülitage juhtseade QUANTRON-A sisse.
- 2. Avage menüü Masina seaded > Käitus automaat/käsitsi.
- 3. Märkige menüüelement MAN km/h
  - Ekraanile ilmub sisestusaken **Kiirus**.
- 4. Kandke sõidukiiruse väärtus sisse puistamise ajal.
- 5. Vajutage sisestusnuppu.

## TEATIS

Optimaalse puistetulemuse saavutamiseks tuleb enne puistamist teha annustuskatse.

### MAN skaala: käsitsi töörežiim skaalaväärtuse abil

- 1. Avage menüü Masina seaded > Käitus automaat/käsitsi.
- 2. Märkige menüüelement MAN skaala
  - ▷ Ekraanile ilmub menüü Klapiava.
- 3. Kandke sisse doseerimisklapi ava skaalaväärtus.
- 4. Vajutage sisestusnuppu.

Vt 4.12.2: Väärtuste sisestamine kursorinuppude abil. Ik 81.

▷ Töörežiimi seade on salvestatud.

#### TEATIS

Selleks et ka käsitsirežiimis optimaalne puistetulemus saavutada, soovitame doseerimisklapi ava ja sõidukiiruse väärtused võtta väetustabelist.

Töörežiimis MAN skaala saate doseerimisklapi ava käsitsi muuta.

## **Eeldus**

- Doseerimisklapid on avatud (aktiveerimine nupuga Start/stopp).
- Talitluskuval MAN skaala on osalaiuste sümbolid punaselt täidetud.

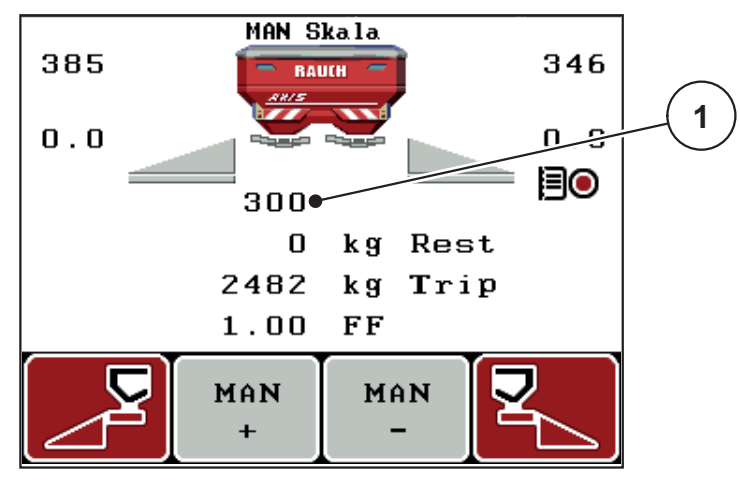

Joonis 4.18: Töökuva MANi skaala

- [1] Doseerimisklapi praeguse skaalaasendi näit
- 5. Doseerimisava muutmiseks vajutage funktsiooninuppu F2 või F3.

F2: MAN+ doseerimisava suurendamiseks

F3: MAN- doseerimisava vähendamiseks.

### 4.6.3 +/- kogus

Selles menüüs saab normaalsele puisteviisile määrata protsentuaalse **kogusemuutuse**.

Alus (100%) on doseerimisklapi ava eelseadistatud väärtus.

# TEATIS

Talitluse ajal saate puistekogust funktsiooninuppudega **F2/F3** igal ajal **+/- koguse** teguri võrra muuta.

Nupuga C 100% saate eelseaded taastada.

#### Koguse vähendamise määramine

- 1. Avage menüü Masina seaded > +/- kogus (%).
- Puistekoguse muutmiseks kandke sisse protsentuaalne väärtus. Vt ptk <u>4.12.2: Väärtuste sisestamine kursorinuppude abil, lk 81</u>.
- 3. Vajutage sisestusnuppu.

#### 4.6.4 Tühikäigumõõtmise signaal

Siin saate aktiveerida või inaktiveerida tühikäigumõõtmiseks vajaliku signaaltooni.

- 1. Märkige menüüelement Tühikäigumõõtmise signaal
- 2. Suvandi aktiveerimiseks vajutage sisestusnuppu.
  - ▷ Ekraan näitab märgistust.
  - > Automaatse tühikäigumõõtmise käivitumisel kõlab signaal.
- 3. Inaktiveerimiseks vajutage uuesti sisestusnuppu.
  - ▷ Märgistus kaob.

## 4.6.5 Easy Toggle

Siin saate piirata nupu L%/R % ümberlülitusfunktsiooni funktsiooninuppude F1 kuni F4 kahe olekuga. Sellega säästate talitluskuval ebavajalikke ümberlülitusi.

- 1. Märkige ära alammenüü Easy Toggle
- 2. Vajutage sisestusnuppu.
  - ▷ Ekraan näitab märgistust.
  - ▷ Suvand on aktiivne.
  - ▷ Talitluskuval saate nupuga L%/R% ümber lülitada ainult koguse muutmise (V+P) ja osalaiuste haldamise (VariSpread) funktsioonide vahel.
- 3. Vajutage sisestusnuppu.
  - ▷ Märgistus kaob.
  - ▷ Nupuga L%/R% saate ümber lülitada 4 erineva oleku vahel.

| Funktsiooninuppude funktsioo-<br>nid | Funktsioon                                                 |
|--------------------------------------|------------------------------------------------------------|
|                                      | Koguse muutmine mõlemal küljel                             |
|                                      | Koguse muutmine paremal küljel                             |
|                                      | Mitteaktiivne, kui funktsioon Easy To-<br>ggle on aktiivne |
|                                      | Koguse muutmine vasakul küljel                             |
|                                      | Mitteaktiivne, kui funktsioon Easy To-<br>ggle on aktiivne |
|                                      | Osalaiuste suurendamine või vähendamine                    |

## 4.7 Kiirtühjendus

Selleks et masinat pärast puistamist puhastada või jääkkogus kiiresti eemaldada, võite valida menüü **Kiirtühjendus**.

Lisaks soovitame doseerimisklapi enne masina hoiule panemist **täielikult avada** ja selle samas olekus QUANTRON-A välja lülitada. Nii takistate niiskuse kogunemist mahutisse.

## TEATIS

Kontrollige **enne** kiirtühjenduse käivitamist, kas kõik eeldused on täidetud. Selle kohta lugege masina kasutusjuhendit (jääkkoguse tühjendamine).

#### Kiirtühjendamine

1. Avage menüü **Peamenüü > Kiirtühjendus**.

#### ▲ ETTEVAATUST

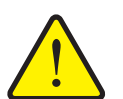

Äraandmispunkti automaatne muutmine võib põhjustada vigastusohtu!

Äraandmispunkti elektriliste täiturseadmetega masinatel kuvatakse alarm **Äraandmispunkti liikumine**. Pärast nupu **Start/stopp** vajutamist liigub äraandmispunkt elektrilise seadesilindri abil automaatselt eelseadistatud väärtusele. See võib põhjustada vigastusi ja materiaalset kahju.

Enne nupu Start/stopp vajutamist veenduge, et masina ohualas ei viibiks inimesi.

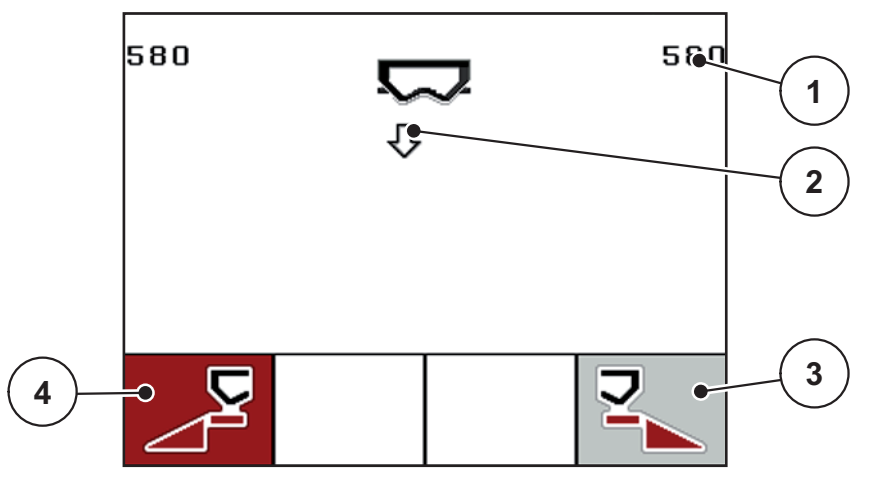

Joonis 4.19: Menüü Kiirtühjendus

- [1] Doseerimisklapi ava näit
- [2] Kiirtühjenduse sümbol (siin on valitud vasak pool, kuid ei ole veel käivitatud)
- [3] Parema osalaiuse kiirtühjendus (ei ole valitud)
- [4] Vasaku osalaiuse kiirtühjendus (valitud)

- 2. Valige funktsiooninupuga osalaius, millega kiirtühjendus tuleb läbi viia.
  - Ekraanil kuvatakse valitud osalaius sümbolina.
- 3. Vajutage nuppu Start/stopp.
  - ▷ Kiirtühjendus käivitub.
- 4. Vajutage uuesti nuppu Start/stopp.
  - ▷ Kiirtühjendus on lõppenud.

Äraandmispunkti elektriliste täiturseadmetega masinatel kuvatakse alarm **Äraandmispunkti liikumine**.

- 5. Vajutage nuppu Start/stopp.
  - $\triangleright$  Alarm on kinnitatud.
  - ▷ Elektrilised täiturid liiguvad eelseadistatud väärtusele.
- 6. Peamenüüsse naasmiseks vajutage ESC -nuppu.

## 4.8 Põllufail

Selles menüüs saab luua ja hallata kuni 200 põllufaili.

• Avage menüü **Peamenüü > Põllufail**.

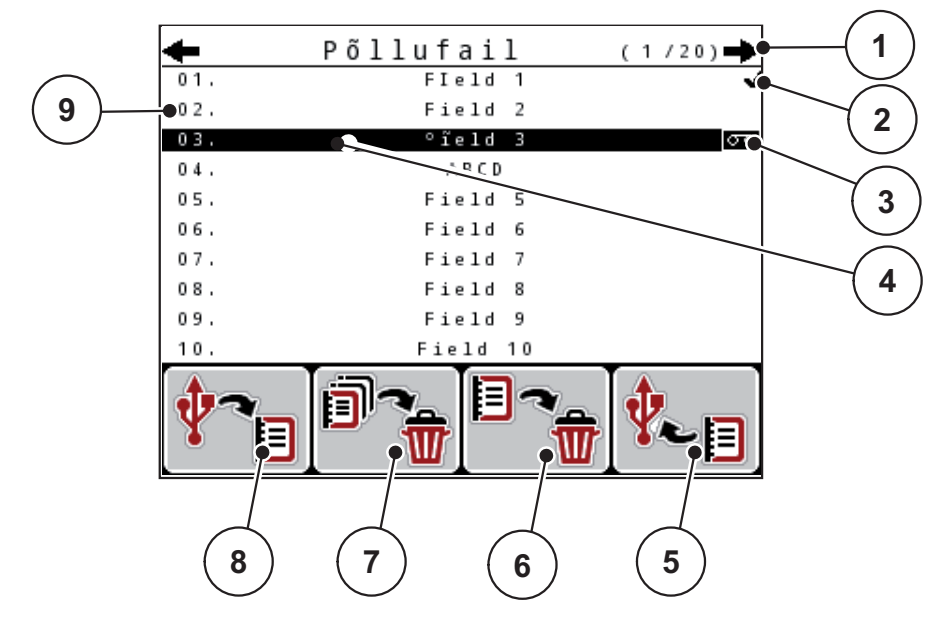

#### Joonis 4.20: Menüü Põllufail

- [1] Lehtede arvu näit
- [2] Väärtustega täidetud põllufaili kuva
- [3] Aktiivse põllufaili kuva
- [4] Põllufaili nimi
- [5] Funktsiooniklahv F4: eksport
- [6] Funktsiooniklahv F3: põllufaili kustutamine
- [7] Funktsiooniklahv F2: kõigi põllufailide kustutamine
- [8] Funktsiooniklahv F1: import
- [9] Mälukoha näit

#### 4.8.1 Põllufaili valimine

Saate juba valitud põllufaili uuesti valida ja täiendada. Põllufailis juba olevaid andmeid **üle ei kirjutata**, vaid täiendatakse uute **väärtustega**.

# **TEATIS**

Parema/vasaku noolenupuga saab menüüs Põllufail lehekülje kaupa edasi ja tagasi liikuda.

- 1. Valige soovitav põllufail.
- 2. Vajutage sisestusnuppu.
  - Ekraanil kuvatakse olemasoleva põllufaili esimene leht.

## 4.8.2 Salvestamise alustamine

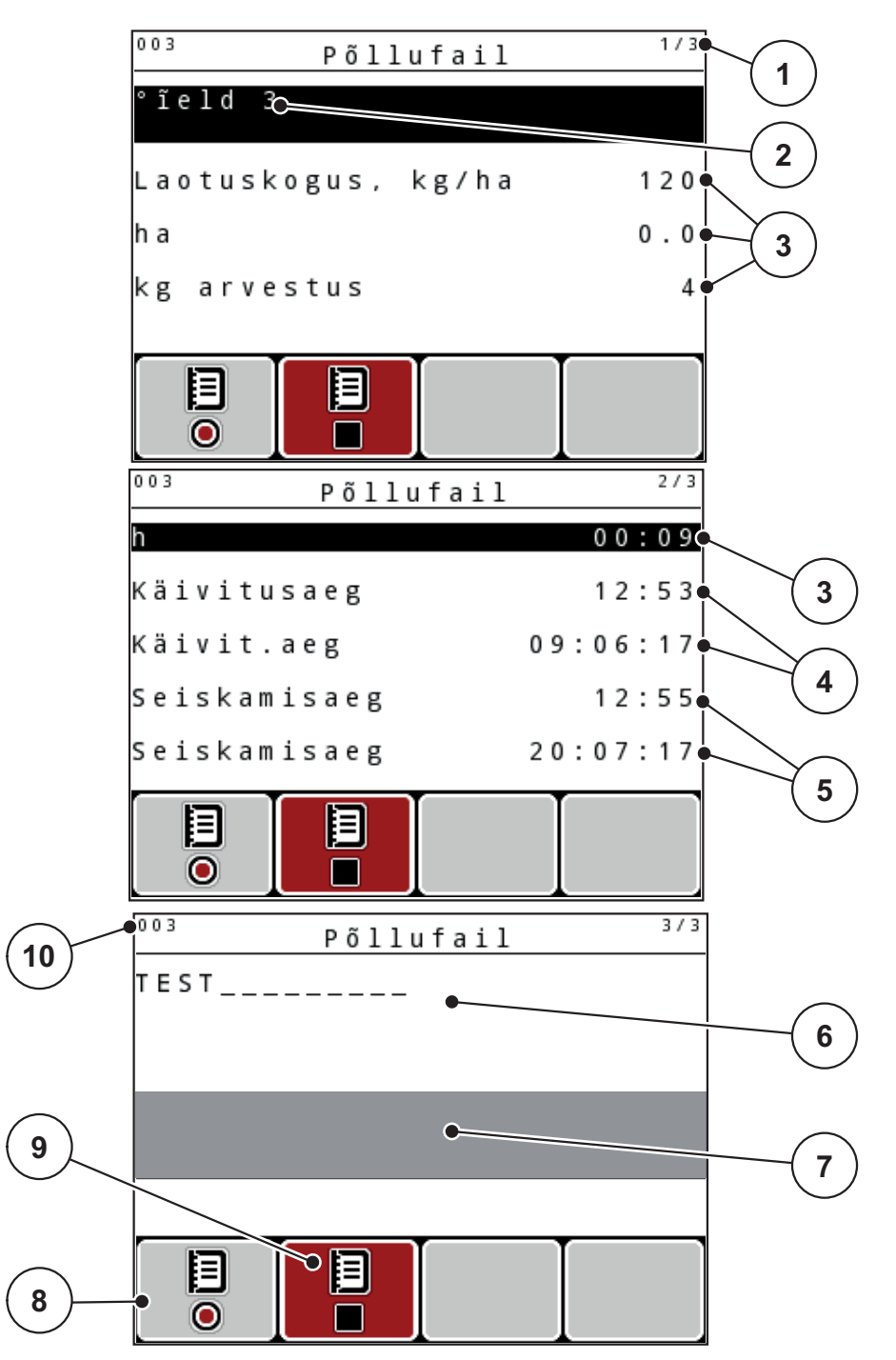

Joonis 4.21: Olemasoleva põllufaili kuva

- [1] Lehtede arvu näit
- [2] Põllufaili nimeväli
- [3] Väärtuste väljad
- [4] Käivitusaja/-kuupäeva kuvamine
- [5] Seiskamisaja/-kuupäeva kuvamine
- [6] Väetise nimeväli
- [7] Väetisetootja nimeväli
- [8] Funktsiooninupp F1 Käivitus
- [9] Funktsiooninupp F2 Seiskamine
- [10] Mälukoha näit

- 3. Vajutage käivitussümboli all olevat funktsiooninuppu F1.
  - $\triangleright$  Salvestamine algab.
  - ▷ Menüüs **Põllufail** kuvatakse praeguse arvestusfaili **täiendussümbol**.
  - ▷ Talitluskuval on täiendussümbol.

# TEATIS

Juhul kui avatakse muu arvestus, peatub see arvestus. Saate mitteaktiivsed põllud kustutada.

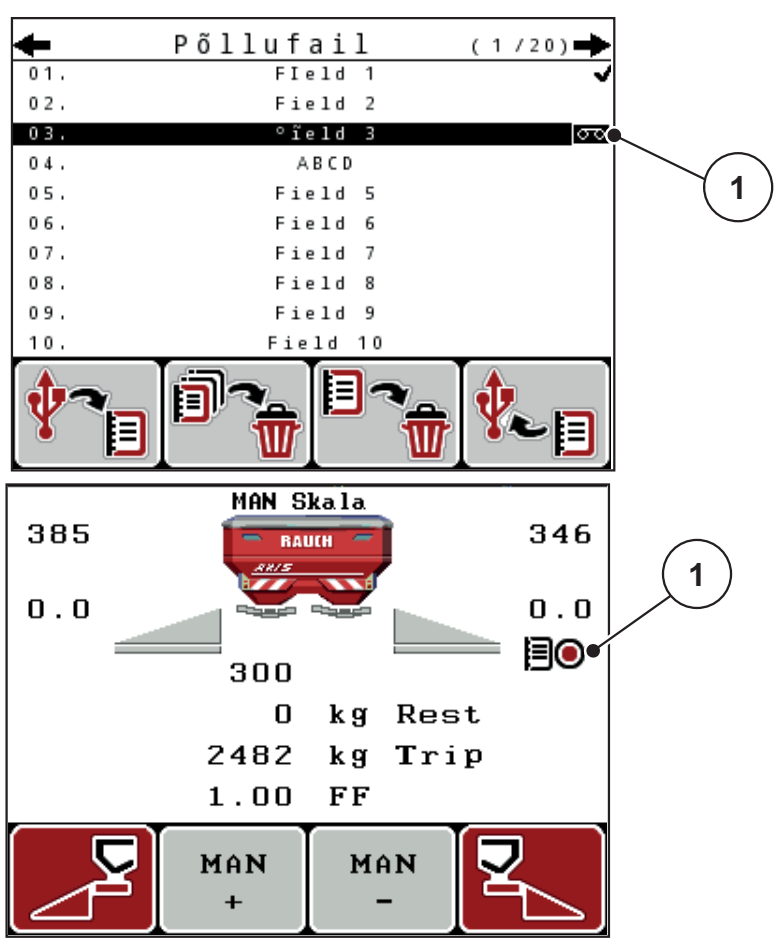

Joonis 4.22: Täiendussümboli näit

[1] Täiendussümbol

## 4.8.3 Salvestamise peatamine

- 1. Avage menüüs Põllufail aktiivse põllufaili 1. lehekülg.
- 2. Vajutage peatamissümboli all olevat funktsiooninuppu F2.
  - ▷ Salvestamine on lõppenud.

## 4.8.4 Põllufailide importimine või eksportimine

Juhtseade QUANTRON-A võimaldab salvestatud põllufaile importida ja eksportida.

# Põllufailide importimine (arvutist QUANTRON-A)

## Eeltingimused

- Kasutage kaasasolevat USB-mälupulka.
- Ärge muutke USB-mälupulga kataloogistruktuuri.
  - Andmed on USB-mälupulgal kataloogis "\\USB-BOX\QuantronE\Schlagdateien\Import".
- 1. Avage menüü Põllufail.
- 2. Vajutage funktsiooninuppu F1 (vt joonis 4.20).
  - Kuvatakse veateade nr 7 selle kohta, et olemasolevad failid kirjutatakse üle. Vt <u>6.1: Alarmteadete tähendus, lk 97</u>.
- 3. Vajutage nuppu Start/stopp.

## TEATIS

Põllufaili importimise saab igal ajal katkestada, vajutades ESC-nuppu!

## Põllufailide impordil on järgmised mõjud

- Kõik QUANTRON-A hetkel salvestatud põllufailid kirjutatakse üle.
- Kui olete arvutis määratlenud laotuskoguse, kantakse laotuskogus põllufaili käivitamisel automaatselt üle ja see muutub menüüs Väetise seaded kohe aktiivseks.
- Kui sisestate laotuskoguse, mis jääb väljapoole vahemikku 10–3000, ei kirjutata väärtust menüüs Väetise seaded üle.

## Põllufailide eksportimine (QUANTRON-A arvutisse)

## Eeltingimused

- Kasutage kaasasolevat USB-mälupulka.
- Ärge muutke USB-mälupulga kataloogistruktuuri.
  - Andmed on USB-mälupulgal kataloogis "\\USB-BOX\QuantronE\Schlagdateien\Export".
- 1. Avage menüü Põllufail.
- 2. Vajutage funktsiooninuppu F4 (vt joonis 4.20).

### 4.8.5 Põllufailide kustutamine

Juhtseade QUANTRON-A võimaldab salvestatud põllufaile kustutada.

## TEATIS

Kustutatakse ainult põllufailide sisu; põllufaili nimi jääb nimefailile alles!

#### Põllufailide kustutamine

- 1. Avage menüü Põllufail.
- 2. Valige loendist põllufail.
- 3. Vajutage sümboli Kustuta all olevat funktsiooninuppu F3 (vt joonis 4.20).
  - ▷ Valitud põllufail on kustutatud.

## kõigi põllufailide kustutamine

- 1. Avage menüü Põllufail.
- Vajutage sümboli Kustuta kõik all olevat funktsiooninuppu F2 (vt joonis 4.20).
  - ▷ Kuvatakse teade selle kohta, et kõik andmed kustutatakse.
- 3. Vajutage nuppu Start/stopp.
  - ▷ Kõik põllufailid on kustutatud.
# 4.9 Süsteem/test

Selles menüüs saab muuta juhtseadme süsteemi- ja katseseadeid.

• Avage menüü **Peamenüü > Süsteem/test**.

|                                    | Süsteem ,                     | /test  |      | 1/2 |
|------------------------------------|-------------------------------|--------|------|-----|
| Heledu                             | s                             |        |      |     |
| Keel -                             | Language                      | !      |      |     |
| Näidik                             | uvalik                        |        |      |     |
| Režiim                             |                               |        | Ехре | гt  |
| Test∕d                             | iagnostik                     | a      |      |     |
| Киирäе                             | v                             | 2 0    | .07. | 17  |
| Kellaa                             | e g                           |        | 12:  | 56  |
|                                    |                               |        |      |     |
|                                    | Süsteem ,                     | /test  | :    | 2/2 |
| Andmee                             | Süsteem ,<br>dastus           | /test  | :    | 2/2 |
| Andmee<br>Andmel                   | Süsteem ,<br>dastus<br>oendur | /test  |      | 2/2 |
| Andmee<br>Andmel<br>Unit           | Süsteem ,<br>dastus<br>oendur | / test | metr | ic  |
| Andmee<br>Andmel<br>Unit<br>Teenus | Süsteem ,<br>dastus<br>oendur | / test | metr | ic  |
| Andmee<br>Andmel<br>Unit<br>Teenus | Süsteem ,<br>dastus<br>oendur | / test | metr | ic  |
| Andmee<br>Andmel<br>Unit<br>Teenus | Süsteem ,<br>dastus<br>oendur | / test | metr | ic  |
| Andmee<br>Andmel<br>Unit<br>Teenus | Süsteem ,<br>dastus<br>oendur | / test | metr | ic  |

Joonis 4.23: Menüü Süsteem/test

| Alammenüü            | Tähendus                                                                          | Kirjeldus                                                                                     |
|----------------------|-----------------------------------------------------------------------------------|-----------------------------------------------------------------------------------------------|
| Heledus              | Ekraanikuva ja nupuvalgustuse seadistamine.                                       | Seade muutmine funktsioo-<br>ninuppudega + või-                                               |
| Keel –<br>Language   | Menüüjuhtimise keeleseadistus.                                                    | <u>lk 69</u>                                                                                  |
| Näidikuvalik         | Näidikute määramine talitluskuval.                                                | <u>lk 70</u>                                                                                  |
| Režiim               | Funktsiooni M EMC puhul on režii-<br>miks automaatselt seatud ekspert-<br>režiim. |                                                                                               |
| Test/<br>diagnostika | Täiturite ja andurite kontrollimine.                                              | <u>lk 71</u>                                                                                  |
| Kuupäev              | Aktiivse kuupäeva seadistamine.                                                   | Seade valimine ja muutmine<br>noolenuppudega. Kinnita-<br>miseks vajutage sisestus-<br>nuppu. |

| Alammenüü         | Tähendus                                                                                                    | Kirjeldus                                                                                     |
|-------------------|----------------------------------------------------------------------------------------------------|-----------------------------------------------------------------------------------------------|
| Kellaaeg          | Praeguse kellaaja seadistamine.                                                                                                    | Seade valimine ja muutmine<br>noolenuppudega. Kinnita-<br>miseks vajutage sisestus-<br>nuppu. |
| Andmeedas-<br>tus | Andmevahetuse ja seeriaprotokolli<br>menüü                                                                                              | <u>lk 74</u>                                                                                  |
| Andmeloen-<br>dur | <ul> <li>Kogu</li> <li>puistatud kogus, kg</li> <li>puistatud pindala, ha</li> <li>Puisteaeg, h</li> <li>läbitud vahemaa, km</li> </ul> |                                                                                               |
| Koost             | <ul><li>Väärtuste ühikute ümberarvutamine</li><li>Meetermõõdustik</li><li>Briti mõõtühikute süsteem</li></ul>                           | Kehtib kaaluandmete, kiiru-<br>se, kauguse, läbisõidu,<br>pindala jne kohta.<br>I <u>k 75</u> |
| Teenindus         | Teenindusseaded                                                                                                    | Salasõnaga kaitstud; ligi-<br>pääsetav ainult teenindus-<br>personalile                       |

# 4.9.1 Keele seadistamine

Juhtseadme QUANTRON-A kasutajaliides on saadaval **22 erinevas keeles**. Teie keel eelseadistati tehase poolt.

- 1. Avage menüü Süsteem/test > Keel Language.
  - ▷ Ekraan näitab esimest lehekülge neljast.

| Sprac       | che - | Language | 1/4                   |
|-------------|-------|----------|-----------------------|
| deutsch     | DE    |          | <ul> <li>✓</li> </ul> |
| Français    | FR    |          |                       |
| English     | UK    |          |                       |
| Neder lands | NL    |          |                       |
| Italiano    | IT    |          |                       |
| Españo l    | ES    |          |                       |
| русскнй     | RU    |          |                       |
| 1           |       |          |                       |

Joonis 4.24: Alammenüü Keel, lk 1

- 2. Valige keel, milles menüüsid kuvada.
- 3. Vajutage sisestusnuppu.
- ▷ Valik on kinnitatud.
- ▷ Juhtseade QUANTRON-A käivitub automaatselt uuesti.
- ▷ Menüüsid kuvatakse valitud keeles.

### 4.9.2 Näidikuvalik

Juhtseadme talitluskuval olevaid näiduvälju saate eraldi kohandada. Saate kolmel näiduväljal kuvada valikuliselt järgmisi väärtuseid:

- sõidukiirus
- voolutegur (V)
- kellaaeg
- sõit ha
- kg sõidu kohta
- m ring
- kg järel
- m järel
- ha järel
- Tühikäiguaeg

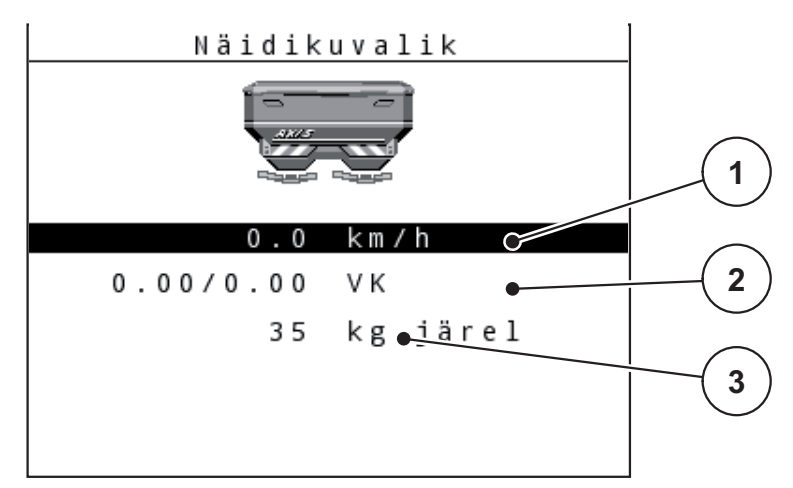

Joonis 4.25: Menüü Näidikuvalik

- [1] Näiduväli 1
- [2] Näiduväli 2
- [3] Näiduväli 3

### Näidiku valimine

- 1. Avage menüü Süsteem/test > Näidiku valimine.
- 2. Märkige vastav näiduväli.
- 3. Vajutage sisestusnuppu.
  - ▷ Ekraanile ilmub võimalike näitude loend.
- 4. Märkige uus väärtus, mida soovite näiduväljal näha.
- 5. Vajutage sisestusnuppu.
  - Ekraanil kuvatakse talitluskuva. Vastaval näiduväljal on uus väärtus nüüd sisse kantud.

# 4.9.3 Test/diagnostika

Menüüs **Test/diagnostika** saab jälgida ja kontrollida mõne anduri/täituri tööd.

**TEATIS** 

See menüü on vaid informatiivne.

Andurite loend oleneb masina varustusest.

| Alammenüü          | Tähendus                                                   | Kirjeldus                         |
|--------------------|------------------------------------------------------------|-----------------------------------|
| Klapi katsepunktid | Doseerimisklapi eri asendipunkti-<br>desse liikumise test. | Kalibreerimise kont-<br>rollimine |
| Doseerimisklapp    | Vasaku ja parema doseerimisklapi<br>liigutamine            | <u>lk 72</u>                      |
| Pinge              | Tööpinge kontrollimine.                                    |                                   |
| Täitetaseme andur  | Täitetaseme andurite kontrollimine.                        |                                   |
| Koormusandurid     | Koormusandurite kontrollimine.                             |                                   |
| M EMC              | Funktsiooni M EMC andurite kont-<br>rollimine              |                                   |
| ÜAP katsepunktid   | ÜAP eri asendipunktidesse liikumi-<br>se test.             | Kontrollimine<br>Kalibreerimine   |
| Äraandmispunkt     | Äraandmispunkti liikumine.                                 |                                   |
| Linbus             | LINBUSi kaudu edastatud sõlmede kontrollimine.             |                                   |
| Kattetent          | Täiturite kontrollimine                                    |                                   |

### Siibri näide

- 1. Avage menüü Süsteem/test > Test/diagnostika.
- 2. Märkige menüüelement Klapp.
- 3. Vajutage sisestusnuppu.
  - ▷ Ekraan näitab täiturite/andurite olekut.

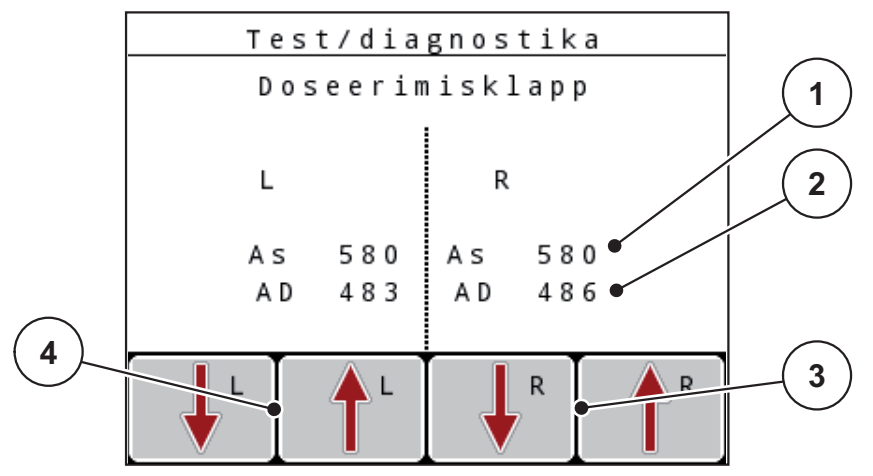

Joonis 4.26: Test/diagnostika; näide: Siiber

- [1] Asendi näit
- [2] Signaali näit
- [3] Parempoolse täituri funktsiooninupud
- [4] Vasakpoolse täituri funktsiooninupud

# ▲ ETTEVAATUST

### Vigastusoht liikuvate masinaosade tõttu

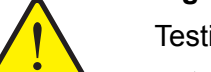

- Testi ajal võivad masinaosad automaatselt liikuda.
  - ▶ Kontrollige enne teste, et masina piirkonnas ei oleks inimesi.

Näidikul Signaal kuvatakse signaali olek vasakul ja paremal poolel.

Täitureid saab sisse ja välja viia funktsiooninuppudega F1–F4.

### Linbusi näide

- 1. Avage menüü Süsteem/test > Test/diagnostika.
- 2. Märgistage menüüelement Linbus.
- 3. Vajutage sisestusnuppu.
  - ▷ Ekraan näitab täiturite/andurite olekut.

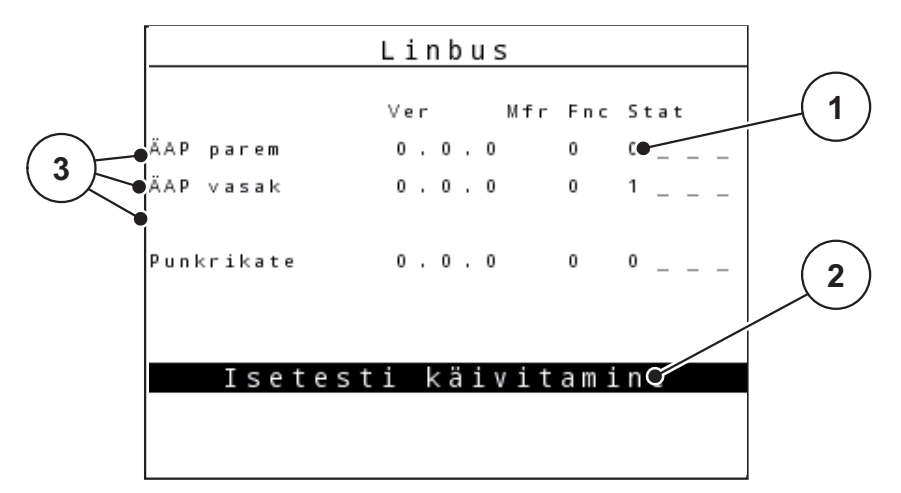

Joonis 4.27: Test/diagnostika; näide: Linbus

- [1] Olekukuva
- [2] Isetesti käivitamine
- [3] Ühendatud täiturid

### Linbusi osaleja olekuteade

Täituritel on erinevad olekud:

- 0 = OK; täituris ei ole viga
- 2 = Ummistus
- 4 = ülekoormus

# ▲ ETTEVAATUST Vigastusoht liikuvate masinaosade tõttu Testi ajal võivad masinaosad automaatselt liikuda. ▶ Kontrollige enne teste, et masina piirkonnas ei oleks inimesi.

### 4.9.4 Andmeedastus

Andmeedastus on võimalik mitmesuguste andmeprotokollide abil.

| Alammenüü          | Tähendus                                                                                                    |
|--------------------|----------------------------------------------------------------------------------------------------|
| ASD                | Automaatne arvestusdokumentatsioon; põllufailide Bluetoothi kaudu edastamine pihu- või taskuarvutisse                                          |
| LH5000             | Seeriaside, nt rakenduskaartidega väetamine                                                                                                    |
| TUVR               | Osalaiuste automaatse lülitamise protokoll, osalaiuste spetsii-<br>filine koguste muutumine ja GPS-kiirus koos välise Trimble-<br>terminaliga. |
| GPS Control        | Automaatse osalaiuste lülitamise protokoll välise terminaliga                                                                                  |
| GPS Control<br>VRA | VRA Variable Rate Application<br>Seadistatud laotuskoguse automaatse edastamise ja osa-<br>laiuste automaatse lülituse protokoll               |

### 4.9.5 Andmeloendur

Selles menüüs kuvatakse kõik puisturi loendurite näidud.

- puistatud kogus, kg
- puistatud pindala, ha
- Puisteaeg, h
- läbitud vahemaa, km

# TEATIS

See menüü on vaid informatiivne.

# 4.9.6 Ühikusüsteemi muutmine

Ühikusüsteem eelseadistati tehase poolt. Saate siiski igal ajal meetermõõdustikult Briti mõõtühikute süsteemile ja vastupidi ümber seadistada.

- 1. Avage menüü Süsteem/test > Ühik.
- 2. Vajutage sisestusnuppu.
- Ekraanil näidatakse aktiivset mõõtühikute süsteemi.
- ▷ Erinevate menüüde kõik väärtused arvutatakse ümber.

| Menüü/väärtus        | Ümberarvutustegur<br>meetermõõdustikult Briti mõõtühi-<br>kute süsteemile |
|----------------------|---------------------------------------------------------------------------|
| kg järel             | 1 × 2,2046 naela mass (naela järel)                                       |
| ha järel             | 1 × 2,4710 ac (ac järel)                                                  |
| Töölaius (m)         | 1 × 3,2808 jalga                                                          |
| Laotuskogus (kg/ha)  | 1 × 0,8922 naela/ac                                                       |
| Paigalduskõrgus (cm) | 1 × 0,3937 tolli                                                          |

| Menüü/väärtus           | Ümberarvutustegur<br>Briti mõõtühikute süsteemilt mee-<br>termõõdustikule |
|-------------------------|---------------------------------------------------------------------------|
| naela järel             | 1 × 0,4536 kg                                                             |
| ac järel                | 1 × 0,4047 ha                                                             |
| Töölaius (jalga)        | 1 × 0,3048 m                                                              |
| Laotuskogus naela/ac    | 1 × 1,2208 kg/ha                                                          |
| Paigalduskõrgus (tolli) | 1 × 2,54 cm                                                               |

### 4.9.7 Teenindus

**TEATIS** 

Menüüs **Teenindus** seade muutmiseks on vaja sisestuskoodi. Neid seadeid võib muuta **ainult** volitatud teeninduspersonal.

### 4.10 Info

Menüüst Info leiate informatsiooni seadme juhtimise kohta.

TEATIS

See menüü sisaldab infot masina konfiguratsiooni kohta.

Infoloend oleneb masina varustusest.

# 4.11 Kattetent (erivarustus, elektriline kaugjuhtimine)

### ▲ HOIATUS

Muljumis- ja lõikeoht võõrjõudude rakendatud osade tõttu

Kattetent liigub eelneva hoiatuseta ja võib inimesi vigastada.

Suunake kõik inimesed ohualalt eemale.

Masinal AXIS-M on elektriliselt juhitavad kattetendid. Põllu otsas täitmiseks saate juhtseadme ja kahe täituri abil kattetendi avada ja sulgeda.

# TEATIS

Menüü on mõeldud üksnes täiturite aktiveerimiseks ning kattetendi avamiseks ja sulgemiseks. Juhtseade QUANTRON-A ei registreeri kattetendi täpset asendit.

• Jälgige kattetendi liikumist.

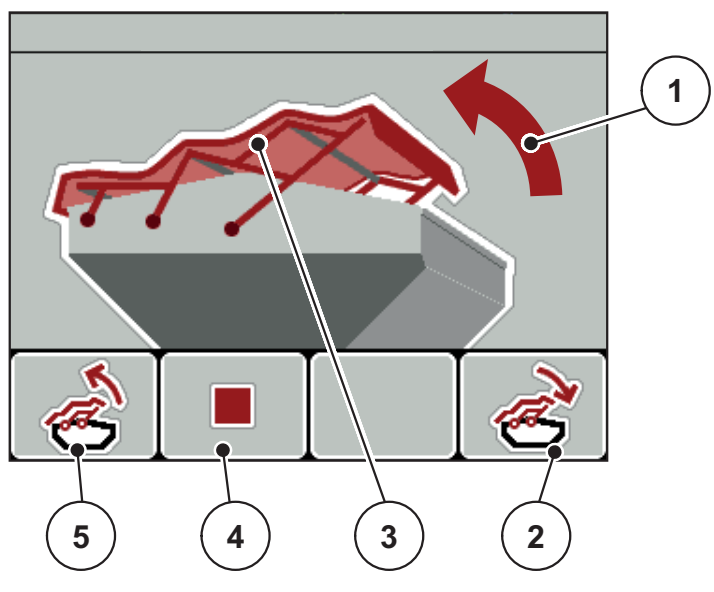

Joonis 4.28: Kattetendi menüü

- [1] Avamisprotsessi näidik
- [2] Funktsiooniklahv F4: Kattetendi sulgemine
- [3] Kattetendi staatiline näidik
- [4] Funktsiooniklahv F2: protsessi peatamine
- [5] Funktsiooniklahv F1: kattetendi avamine

### ▲ ETTEVAATUST

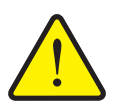

### Varakahjud ebapiisava vaba ruumi tõttu

Kattetendi avamiseks ja sulgemiseks on vaja masina mahuti kohal piisavalt vaba ruumi. Kui vaba ruumi on liiga vähe, võib kattetent puruneda. Kattetendi hoovastik võib katki minna ja kattetent võib tekitada kahjustusi ümbruses.

▶ Jälgige, et kattetendi kohal oleks piisavalt vaba ruumi.

# Kattetendi liigutamine

- 1. Vajutage nuppu Menüü.
- 2. Avage menüü Kattetent.
- 3. Vajutage funktsiooniklahvi F1.
  - ▷ Liikumise ajal ilmub nool, mis näitab suunda LAHTI.
  - ▷ Kattetent avaneb täielikult.
- 4. Täitke väetisega.
- 5. Vajutage funktsiooniklahvi F4.
  - ▷ Liikumise ajal ilmub nool, mis näitab suunda **KINNI**.
  - ▷ Kattetent sulgub.

Vajaduse korral saate kattetendi liikumise funktsiooninupu **F2** abil peatada. Kattetent jääb vaheasendisse, kuni selle taas täielikult sulgete või avate.

# 4.12 Erifunktsioonid

### 4.12.1 Teksti sisestamine

Mõnda menüüsse saate sisestada vabalt muudetavat teksti.

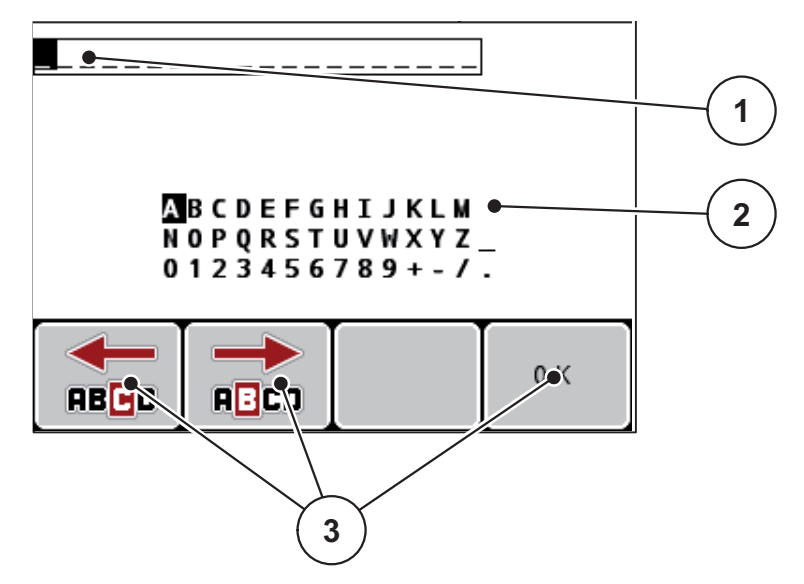

Joonis 4.29: Menüü Teksti sisestamine

- [1] Sisestusväli
- [2] Märgiväli, (keelest olenevate) kasutatavate märkide kuvamine
- [3] Sisestusväljal navigeerimise funktsiooninupud

### Teksti sisestamine

- 1. Minge ülamenüüst menüüsse Teksti sisestamine.
- 2. Viige kursor **funktsiooninuppude** abil esimese kirjutatava tähe juurde sisestusväljal.
- 3. Märkige noolenuppude abil märgiväljale kirjutatav märk.
- 4. Vajutage sisestusnuppu.
  - ▷ Valitud märk ilmub sisestusväljale.
  - ▷ Kursor liigub järgmisesse asukohta.

Jätkake seda protsessi, kuni olete sisestanud kogu teksti.

- 5. Vajutage funktsiooninuppu OK.
  - ▷ Juhtseade salvestab teksti.
  - ▷ Ekraanile ilmub eelmine menüü.

### Märkide ülekirjutamine

Üksiku märgi saab asendada teise märgiga.

- 1. Viige kursor funktsiooninuppude abil kustutatava tähe juurde sisestusväljal.
- 2. Märgistage noolenuppude abil märgiväljale kirjutatav märk.
- 3. Vajutage sisestusnuppu.
  - ▷ Märk on üle kirjutatud.
- 4. Sisestuse kinnitamiseks vajutage funktsiooninuppu OK.
  - ▷ Tekst salvestatakse juhtseadmesse.
  - ▷ Ekraanil kuvatakse eelmine menüü.

# TEATIS

Üksikuid märke saab kustutada, asendades need tühikuga (kahe esimese märgirea lõpus olev alljoon).

### Sisestuse kustutamine

Saate kustutada kogu sisestuse.

- 1. Vajutage nuppu C 100%.
  - ▷ Kogu sisestus on kustutatud.
- 2. Vajaduse korral sisestage uus tekst.
- 3. Vajutage funktsiooninuppu OK.

### 4.12.2 Väärtuste sisestamine kursorinuppude abil

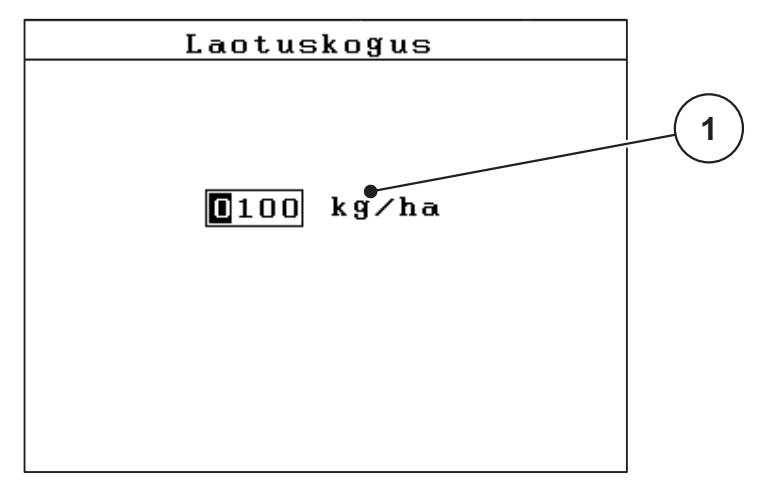

Mõnes menüüs saab sisestada arvväärtusi.

Joonis 4.30: Arvväärtuste sisestamine (laotuskoguse näitel)

[1] Sisestusväli

### Eeldus

Olete juba menüüs, kus soovite arvväärtuse sisestust muuta.

- 1. Viige kursor horisontaalsete noolenuppude abil esimese kirjutatava arvväärtuse juurde sisestusväljal.
- 2. Seadke soovitatav arvväärtus vertikaalsete noolenuppude abil.

Nool üles: väärtus suureneb.

Nool alla: väärtus väheneb.

Nool vasakule/paremale: kursor liigub vasakule/paremale.

3. Vajutage sisestusnuppu.

### Sisestuse kustutamine

Saate kustutada kogu sisestuse.

- 1. Vajutage nuppu C 100%.
  - $\triangleright$  Kogu sisestus on kustutatud.

### 4.12.3 Ekraanitõmmiste koostamine

Tarkvarauuenduse korral kirjutatakse failid üle. Soovitame oma seaded enne tarkvara uuendamist alati ekraanitõmmisena USB-mälupulgale salvestada.

- Kasutage põleva olekunäidikuga (LED) USB-mälupulka.
- 1. Eemaldage kate USB-pordilt.
- 2. Asetage USB-mälupulk USB-liitmikusse.

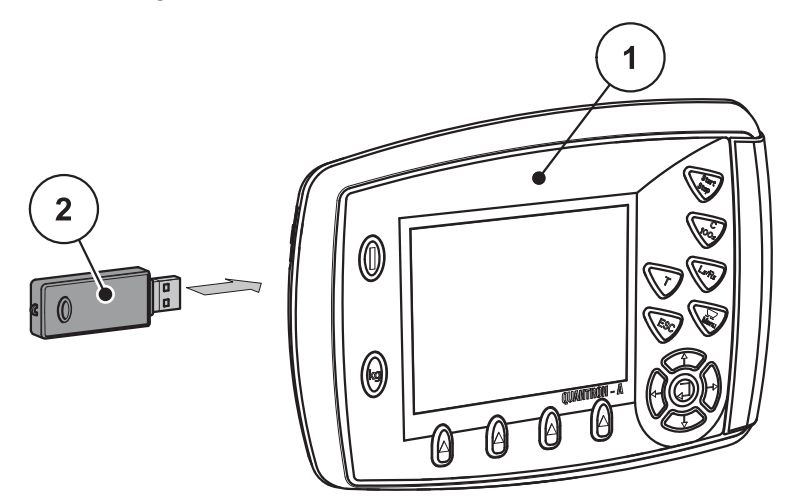

Joonis 4.31: USB-mälupulga sisestamine

- [1] Juhtseade
- [2] USB-mälupulk
- 3. Avage menüü Peamenüü > Väetise seaded.
  - Ekraanil kuvatakse väetise seadete esimene leht.
- 4. Vajutage nuppu T ja nuppu L%/R% samal ajal.
  - ▷ USB-mälupulga olekunäidik vilgub.
  - ▷ Juhtseade piiksub kaks korda.
  - ▷ Pilt salvestatakse bitmap-failina USB-mälupulgale.
- 5. Salvestage kõik väetise seadete lehed ekraanitõmmistena.
- 6. Avage menüü Peamenüü > Masina seaded.
  - Ekraanil kuvatakse masina seadete esimene leht.
- 7. Vajutage nuppu T ja nuppu L%/R% samal ajal.
  - ▷ Olekunäidik vilgub.
- 8. Menüü Masina seaded mõlemad lehed salvestatakse ekraanitõmmistena.
- 9. Ennistage arvutis kõik ekraanitõmmised.
- **10.** Avage pärast tarkvarauuendust ekraanitõmmised ja kandke seaded ekraanitõmmiste alusel juhtseadmesse Juhtseade QUANTRON-A.
- Juhtseade Juhtseade QUANTRON-A on teie seadetega kasutamiseks valmis.

# 5 Puisterežiim juhtseadmega Juhtseade QUANTRON-A

Juhtseade Juhtseade QUANTRON-A toetab teid masina seadistamisel enne töö alustamist. Puistamise ajal on ka juhtseadme Juhtseade funktsioonid taustal aktiivsed. Selle abil saab kontrollida väetise laotamise kvaliteeti.

# 5.1 Jääkkoguse vaatamine puistamise ajal (ainult AXIS-M 30 EMC + W)

Puistamise ajal arvutatakse ja kuvatakse jääkkogust pidevalt uuesti.

Puistamise ajal (st avatud doseerimisklappidega) saate minna menüüsse Järel (kg, ha, m), et mahutis oleva jääkkoguse väärtust lugeda.

### TEATIS

Kui soovite väärtuseid puistamise ajal pidevalt jälgida, võite talitluskuval ka vabalt valitavad näiduväljad täita andmetega **kg järel**, **ha järel** või **m järel**, vt ptk <u>4.9.2: Näidikuvalik, lk 70</u>.

### Kaalutud jääkkogusega töötamine, mahuti taastäitmine

- Tareerige kaal.
   Vt ptk 4.3.3: Kaalu tareerimine (ainult AXIS-M 30.1 EMC + W), lk 31.
- 2. Valige kasutatav väetiseliik.

Vt ptk 4.5.11: Puistetabel, lk 47.

- 3. Täitke mahuti.
- 4. Kaaluge mahutis olev väetisekogus.
- 5. Alustage tööga.

Kui mahuti on tühi, täitke see uuesti.

6. Sõitke sõiduradadest 2 kuni 5 järjest üle.

# 5.2 TELIMAT

### ▲ ETTEVAATUST

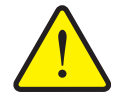

TELIMATi automaatne muutmine võib põhjustada vigastusohtu!

Pärast **T-nupu** vajutamist aktiveeritakse elektrilise seadesilindri abil automaatselt äärepuiste asendisse. See võib põhjustada vigastusi ja materiaalset kahju.

Enne T-nupu vajutamist tuleb inimesed masina ohualast eemale suunata.

### TEATIS

TELIMATi variant on tehases juhtseadmes Juhtseade eelseadistatud!

### TELIMAT koos hüdraulilise kaugjuhtimisseadmega

TELIMAT viiakse töö- ja puhkeasendisse hüdrauliliselt. TELIMATi aktiveerimiseks või inaktiveerimiseks vajutage **T-nuppu**. Ekraanil süttib või kustub olenevalt asendist **TELIMATi sümbol**.

### TELIMAT koos hüdraulilise kaugjuhtimisseadme ja TELIMATi anduritega

Kui TELIMATi andurid on ühendatud ja aktiveeritud, kuvatakse juhtseadme Juhtseade ekraanil **TELIMATi sümbol** pärast TELIMATi hüdraulilist tööasendisse seadmist. Kui TELIMAT viiakse tagasi puhkeasendisse, kustub **TELIMATi sümbol**. Andurid kontrollivad TELIMATi liikumist ja aktiveerivad või inaktiveerivad TELIMATi automaatselt. Selle variandi korral **T-nupul** funktsiooni ei ole.

Kui TELIMATi seadme olek ei ole kauem kui 5 sekundit tuvastatav, kuvatakse alarm 14; vt ptk <u>6.1: Alarmteadete tähendus, lk 97</u>.

# 5.3 Töötamine osalaiustega

### 5.3.1 Vähendatud osalaiustega puistamine

Osalaiustega saab puistata ühel või mõlemal küljel ja seega kohandada kogu puistelaiust olenevalt põllu vajadustest. Kumbagi puistekülge saab reguleerida neljal (VariSpreadi puhul kaheksal) või kahel (VariSpreadi puhul neljal) astmel

 Vajutage nuppu L%/R% mitu korda, kuni ekraanil kuvatakse soovitud funktsiooninupud.

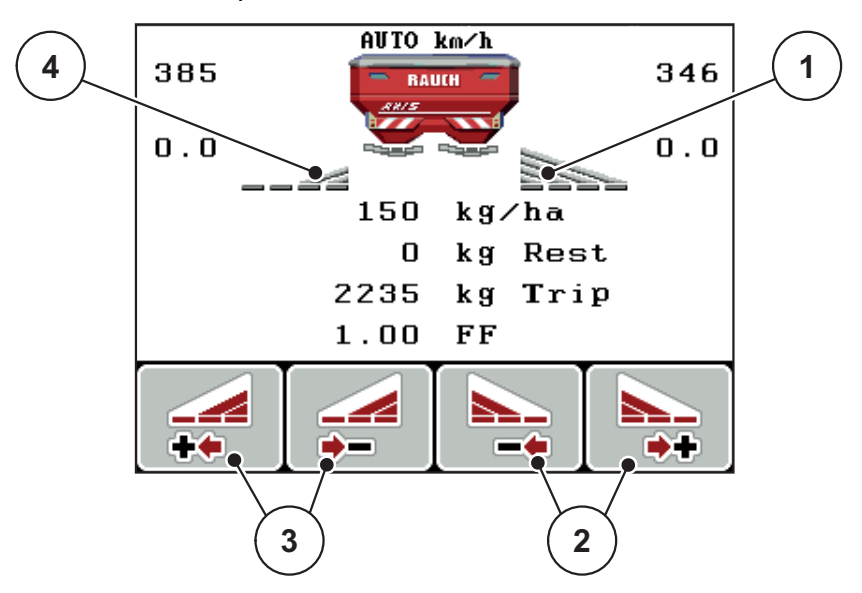

**Joonis 5.1:** Talitluskuva Puisterežiim koos osalaiustega

- [1] Parempoolne osalaius puistab kogu poolküljele
- [2] Parempoolse puistelaiuse suurendamise või vähendamise funktsiooninupp
- [3] Vasakpoolse puistelaiuse suurendamise või vähendamise funktsiooninupp
- [4] Vasakpoolne osalaius on vähendatud 2 astmele

### **TEATIS**

Iga osalaiust saab vähendada või suurendada järk-järgult kahel või neljal astmel.

- 1. Vajutage funktsiooninuppuVasakpoolse puistelaiuse vähendamine või Parempoolse puistelaiuse vähendamine.
  - ▷ Puistekülje osalaiust vähendatakse ühe astme võrra.
- 2. Vajutage funktsiooninuppu Vasakpoolse puistelaiuse suurendamine või Parempoolse puistelaiuse suurendamine.
  - ▷ Puistekülje osalaiust suurendatakse ühe astme võrra.

### TEATIS

Osalaiused ei ole jagatud proportsionaalselt. Puistelaiusi saab reguleerida puistelaiuse assistendi VariSpread abil.

• Vt <u>4.5.12: VariSpreadi arvutamine, lk 49</u>.

### 5.3.2 Puisterežiim ühe osalaiusega ja piirialadel puistamise režiimis

Puisterežiimi ajal saate osalaiusi sammu kaupa muuta ja piirialadel puistamise aktiveerida. Alumisel joonisel on kujutatud töökuva aktiveeritud piirialadel puistamise ja valitud osalaiusega.

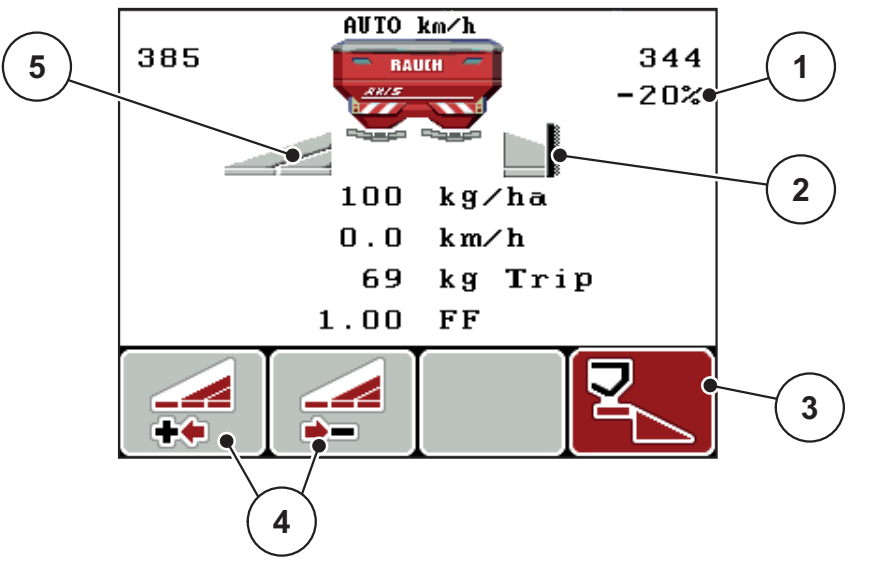

Joonis 5.2: Töökuva: üks osalaius vasakul, piirialal puistamise pool paremal

- [1] Koguse muutmine piirialal puistamise režiimis
- [2] Puistekülg paremal piirialal puistamise režiimis
- [3] Parempoolne puistekülg on aktiveeritud
- [4] Osalaiuse vähendamine või suurendamine vasakul
- [5] Kahel astmel reguleeritav osalaius vasakul (VariSpread 2)
- Vasakpoolne puistekogus on seatud kogu töölaiusele.
- On vajutatud funktsiooninuppu Piiripuiste vasakul; piiripuiste on aktiveeritud ja puistekogust on 20% vähendatud.
- Osalaiuse ühe astme võrra vähendamiseks vajutage funktsiooninuppu Vasakpoolse puistelaiuse vähendamine.
- Vajutage funktsiooninuppu C/100%; pöördute kohe tagasi täielikule töölaiusele.
- Ainult ilma andurita TELIMATi variandid: vajutage T-nuppu, piirialadel puistamine inaktiveeritakse.

# 5.4 Puistamine automaatrežiimis (AUTO km/h + AUTO kg)

### Massvoolu reguleerimine funktsiooniga M EMC

Massvoolu mõõdetakse eraldi jaotusketta mõlemal küljel, et saaks kohe korrigeerida kõrvalekaldeid ettenähtud laotuskogusest.

Funktsioon M EMC vajab massvoolu reguleerimiseks alljärgnevaid masina andmeid:

- jõuvõtuvõlli pöörete arv
- jaotusketta tüüp

Võimalik jõuvõtuvõlli pöörlemissagedus on 450 kuni 650 p/min.

- Soovitud pöörlemissagedus peab puistamise ajal püsima konstantsena (+/- 10 p/min). Niiviisi saate tagada reguleerimise hea kvaliteedi.
- Tühikäigu mõõtmine on võimalik ainult siis, kui jõuvõtuvõlli tegelik pöörlemissagedus erineb maksimaalselt +/- 10 p/min sisestusest menüüs Jõuvõtuvõll. Väljaspool seda vahemikku ei ole tühikäigu mõõtmine võimalik.

### Puistamise eeldus

- Töörežiim AUTO km/h + AUTO kg on aktiivne (vt <u>4.6.2: Režiim Automaat-ne/käsitsi, lk 55</u>).
- 1. Täitke mahuti väetisega.
- 2. Väetise seadete reguleerimine:
  - laotuskogus (kg/ha)
  - töölaius (m)
- Sisestage vastavas menüüs jõuvõtuvõlli pöörlemissagedus. <u>vt ka "Jõuvõtuvõll" lk 43</u>.
- Valige vastavas menüüs jaotusketta kasutatav tüüp. vt ka "Jaotusketta tüüp" lk 43.
- 5. Lülitage jõuvõtuvõlli sisse.
- 6. Reguleerige jõuvõtuvõll jõuvõtuvõlli sisestatud pöörlemissagedusele.
  - Ekraanil kuvatakse tühikäigumõõtmise mask.

| Idle measurement                           |      |  |
|--------------------------------------------|------|--|
| Idle measurement<br>required!              |      |  |
| Set spreading speed,<br>maintain constant. |      |  |
| Set spreading speed 540 rpm                |      |  |
| Current joint shaft speed 542 rpm          |      |  |
|                                            |      |  |
| 8                                          | 100% |  |

Joonis 5.3: Tühikäigumõõtmise infomask

- 7. Oodake, kuni edenemisriba on täiesti lõpuni liikunud.
  - ▷ Tühikäigumõõtmine on lõppenud.
  - ▷ Tühikäigu aeg on lähtestatud 20 minutile.
- 8. Vajutage nuppu Start/stopp.

### ▷ Puistamine algab.

Seni kuni jõuvõtuvõll töötab, algab uus tühikäigumõõtmine hiljemalt pärast tühikäiguaja lõppemist iga 20 minuti järel automaatselt.

Teatud tingimustes on tühikäigumõõtmine nõutav uute võrdlusandmete määramiseks enne puistamise alustamist.

Kui tühikäigumõõtmine on puistetöö ajal vajalik, kuvatakse infomask.

# TEATIS

Kui doseerimisklapp sulgub (näiteks ümberpööramisalal või nupu **Start/stopp** vajutamisel), käivitab **funktsioon M EMC** taustal tühikäigumõõtmise (ilma infomaskita)!

 Seejuures peab jõuvõtuvõlli pöörlemissagedus tühikäigumõõtmise ajal jääma seadistatud väärtusele!

### TEATIS

Kui soovite kuni järgmise tühikäigumõõtmiseni jäävat aega jälgida, võite talitluskuval ka vabalt valitavad näiduväljad täita **tühikäiguaja** andmetega, vt ptk <u>4.9.2: Näidikuvalik, lk 70</u>.

### TEATIS

Uus tühikäigumõõtmine on ketta käivitamisel ja jaotusketta tüübi muutmisel tingimata vajalik!

Vooluteguri ebatavalise muutumise korral tuleb tühikäigumõõtmine käivitada käsitsi.

### Eeldus

- Puistamine on peatatud (nupp Start/stopp või mõlemad osalaiused on välja lülitatud).
- Ekraan näitab käitusvaadet.
- Jõuvõtuvõlli pöörlemissagedus on vähemalt 400 p/min.
- 1. Vajutage sisestusnuppu.
  - Ekraanil kuvatakse tühikäigumõõtmise mask.
  - ▷ Tühikäigumõõtmine käivitub.
- 2. Vajaduse korral kohandage tühikäigu pöörlemissagedust.
- ▷ Tulp näitab edenemist.

# 5.5 Puistamine töörežiimis AUTO km/h

- 1. Väetise seadete reguleerimine:
  - laotuskogus (kg/ha)
  - töölaius (m)
- 2. Täitke väetisega.

# TEATIS

Optimaalse puistetulemuse saavutamiseks töörežiimis AUTO km/h tuleb enne puistamist teha annustuskatse.

 Tehke annustuskatse vooluteguri määramiseks või

Võtke voolutegur väetustabelist.

- 4. Sisestage voolutegur käsitsi.
- 5. Vajutage nuppu Start/stopp.
- ▷ Puistamine algab.

# 5.6 Puistamine töörežiimis MAN km/h

Töörežiimis MAN km/h töötate siis, kui kiirussignaali ei ole.

- 1. Lülitage sisse Juhtseade QUANTRON-A.
- 2. Avage menüü Masina seaded > Käitus automaat/käsitsi.
- 3. Avage menüüelement MAN km/h
- 4. Sisestage sõidukiirus.
- 5. Vajutage OK.
- 6. Väetise seadete reguleerimine:
  - laotuskogus (kg/ha)
  - töölaius (m)
- 7. Täitke väetisega.

### **TEATIS**

Optimaalse puistetulemuse saavutamiseks töörežiimis MAN km/h tuleb enne puistamist teha annustuskatse.

8. Tehke annustuskatse vooluteguri määramiseks

või

Võtke voolutegur väetustabelist ja sisestage see käsitsi.

- 9. Vajutage nuppu Start/stopp.
- ▷ Puistamine algab.

### TEATIS

Hoidke puistamise ajal kindlasti sisestatud kiirust.

# 5.7 Puistamine töörežiimis MANi skaala

Töörežiimis MAN skaala saate doseerimisklapi ava käsitsi muuta.

### Eeldus

- Doseerimisklapid on avatud (aktiveerimine nupuga Start/stopp).
- Talitluskuval MAN skaala on osalaiuste sümbolid punaselt täidetud.

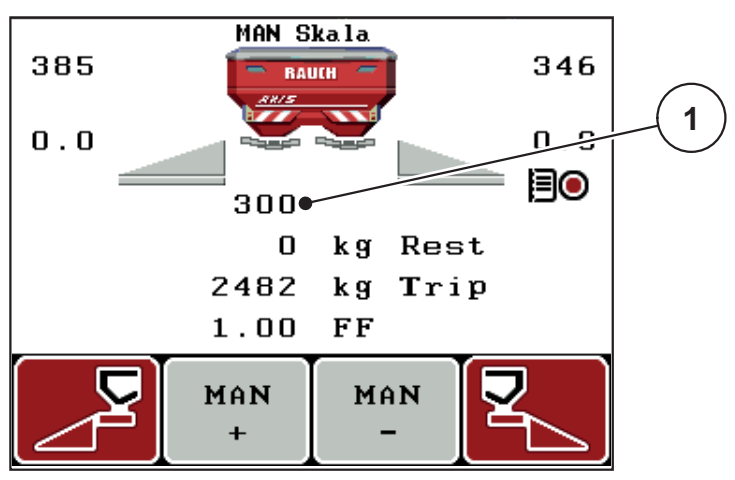

Joonis 5.4: Töökuva MANi skaala

- [1] Doseerimisklapi praeguse skaalaasendi näit
- 10. Doseerimisava muutmiseks vajutage funktsiooninuppu F2 või F3.
  - F2: MAN+ doseerimisava suurendamiseks või
  - F3: MAN- doseerimisava vähendamiseks.

# TEATIS

Selleks et ka käsitsirežiimis optimaalne puistetulemus saavutada, soovitame doseerimisklapi ava ja sõidukiiruse väärtused võtta väetustabelist.

### 5.8 GPS Control

Juhtseadme Juhtseade QUANTRON-A saab kombineerida GPS-seadmega. Lülituse automatiseerimiseks vahetatakse andmeid kahe seadme vahel.

### TEATIS

Soovitame kasutada meie juhtseadet QUANTRON-Guide koos seadmega QUANTRON-A.

- Lisateabe saamiseks pöörduge edasimüüja poole.
- Järgige QUANTRON-Guide'i kasutusjuhendit.

RAUCHi funktsioon **OptiPoint** arvutab pööramisalas puistamiseks optimaalse sisse- ja väljalülitusaja lähtuvalt juhtseadme Juhtseadeseadetest; vt <u>4.5.9: OptiPointi arvutamine, lk 44</u>.

### TEATIS

Seadme QUANTRON-A GPS Controli funktsioonide kasutamiseks peab menüüs Süsteem/test > Andmeedastus olema aktiveeritud alammenüü punkt GPS Control!

Puistamiskiilude kõrval asuv sümbol **A** annab märku aktiveeritud automaatfunktsioonist. Juhtseade avab ja sulgeb üksikud osalaiused olenevalt asendist põllul. Puistamine algab alles pärast nupu **Start/stopp** vajutamist.

### ▲ HOIATUS

Vigastusoht väljatuleva väetise tõttu

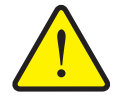

Funktsioon GPS Control käivitab puistamise automaatselt ilma eelneva hoiatuseta. Väljuv väetis võib põhjustada silmade ja nina limaskestade vigastusi. Samuti on libisemisoht.

Puistamise ajal tuleb inimesed ohupiirkonnast eemale suunata.

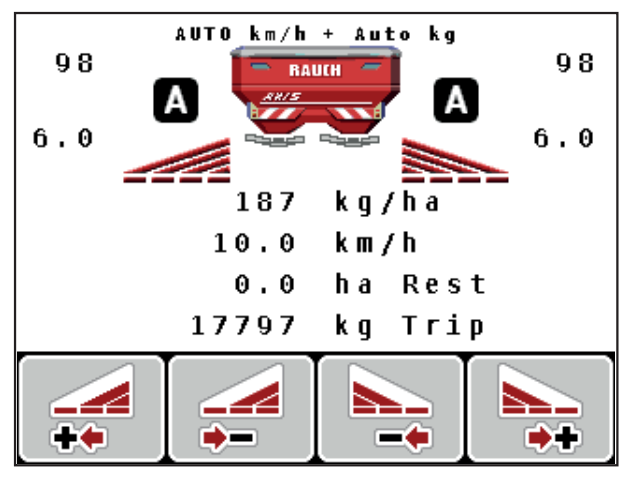

Joonis 5.5: Puisterežiimi näidik GPS Controliga töökuval

### Sõidustrateegia OPTI

**Sõidustrateegia** põhineb väljalülituskaugusel pööramisteest. Olenevalt väetisesordist võib optimaalne väljalülituskaugus (joonis 5.6, [B]) olla põlluserva läheduses (joonis 5.6, [C]).

Sellisel juhul ei ole võimalik traktoriga pööramisteele keerata ja järgmisele põllupaanile sõita. Pööramine peab toimuma pööramistee ja põllupiiri vahel või väljaspool põldu. Väetise jaotumine põllul on optimaalne.

TEATIS

Valige OptiPointi arvutamisel alati sõidustrateegia OPTI.

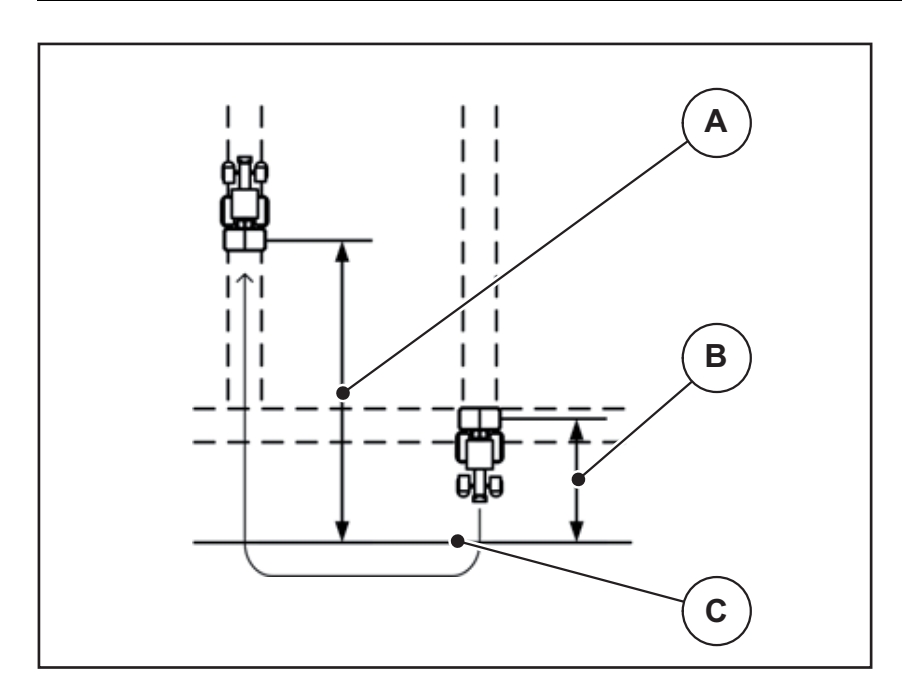

Joonis 5.6: Sõidustrateegia OPTI

- [A] Sisselülituskaugus
- [B] Väljalülituskaugus
- [C] Põlluserv

### Kaugus sees (m)

**Kaugus sees** tähistab sisselülituskaugust (joonis 5.7 [A]) põlluserva suhtes (joonis 5.7 [C]). Selles põllu kohas avanevad doseerimisklapid. See kaugus oleneb väetisesordist ja kujutab endast väetise optimaalseks jaotumiseks vajalikku optimaalset sisselülituskaugust.

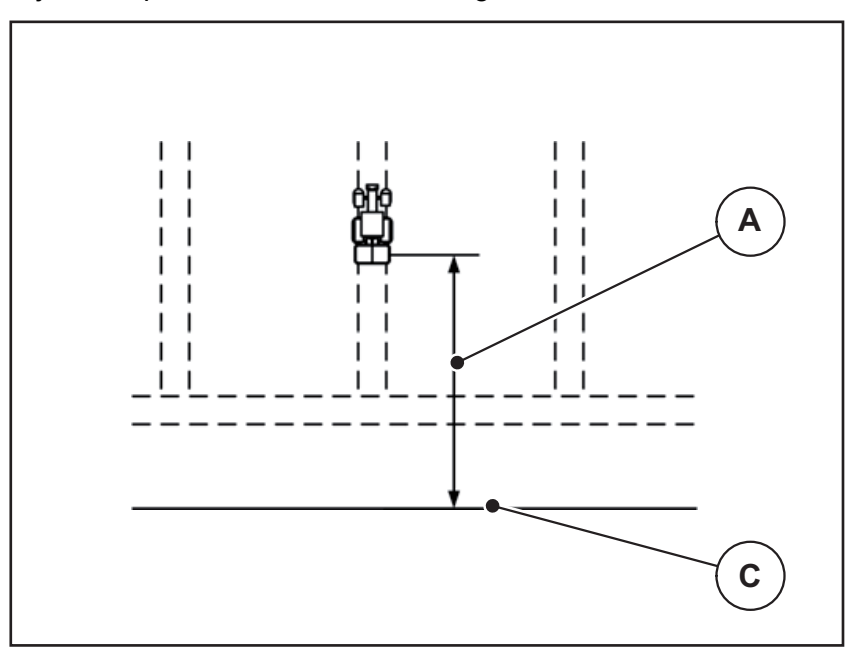

Joonis 5.7: Kaugus sees (põlluserva suhtes)

- [A] Sisselülituskaugus
- [C] Põlluserv

Kui soovite põllu sisselülituskaugust muuta, peate kohandama väärtust **Kaugus sees**.

- Kauguse väiksem väärtus tähendab, et sisselülitusasend nihkub põlluserva poole.
- Suurem väärtus tähendab, et sisselülitusasend nihkub põllu siseosa poole.

### Kaugus väljas (m)

**Kaugus väljas** tähistab sisselülituskaugust (joonis <u>5.8</u> [B]) põlluserva suhtes (joonis <u>5.8</u> [C]). Selles asendis hakkavad doseerimisklapid sulguma.

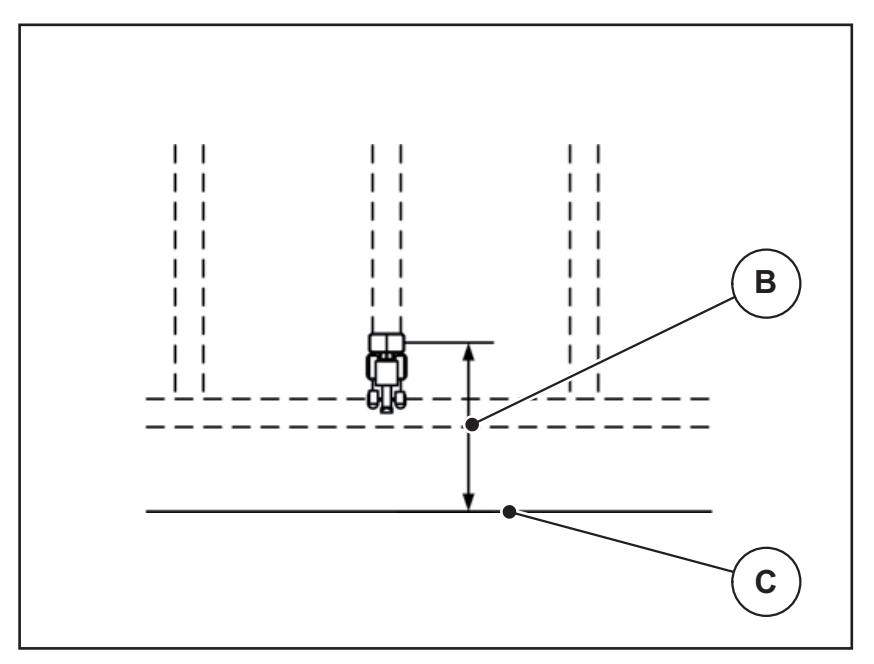

Joonis 5.8: Kaugus väljas (põlluserva suhtes)

- [B] Väljalülituskaugus
- [C] Põlluserv

**Sõidustrateegia OPTI** korral arvutatakse optimaalne väetise optimaalseks jaotumiseks põllul väljalülituskaugus olenevalt väetisesordist.

Kui soovite pöörata üle ringipööramise sõiduraja, siis sisestage väljale **Kaugus** väljas suurim kaugus.

Kohandamine peab olema nii väike kui võimalik, nii et doseerimisklapid sulguvad, kui traktor pöörab pööramisalasse. Väljalülituskauguse kohandamine võib kaasa tuua alaväetamise põllu väljalülitusasendite piirkonnas.

# 6 Alarmteated ja võimalikud põhjused

Juhtseadme ekraanil QUANTRON-A võidakse kuvada mitmesugused alarmteated.

# 6.1 Alarmteadete tähendus

| Nr | Teade ekraanil                                                  | Tähendus                                                                                                    |
|----|-----------------------------------------------------------------|----------------------------------------------------------------------------------------------------|
|    |                                                                 | Võimalik põhjus                                                                                             |
| 1  | Viga dosaatoril, peata!                                         | Dosaatori täitur ei saavuta ettenähtud<br>väärtust.                                                         |
|    |                                                                 | Ummistus                                                                                                    |
|    |                                                                 | Asendi tagasiside puudub                                                                                    |
| 2  | Ava maksimaalne! Kiirus või                                     | Doseerimisklapi alarm                                                                                       |
|    | kogus liiga suur                                                | <ul> <li>Maksimaalne doseerimisava on saa-<br/>vutatud.</li> </ul>                                          |
|    |                                                                 | <ul> <li>Seadistatud doseerimiskogus<br/>(+/- kogus) ületab maksimaalset<br/>doseerimisava.</li> </ul>      |
| 3  | Voolukiirus on väljaspool piire                                 | Voolutegur peab jääma vahemikku<br><b>0,40–1,90</b> .                                                       |
|    |                                                                 | <ul> <li>Uuesti arvutatud või sisestatud voolu-<br/>tegur on väljaspool vahemikku.</li> </ul>               |
| 4  | Vasak punker tühi!                                              | Vasakpoolne täitetaseme andur edastab teate "Tühi".                                                         |
|    |                                                                 | <ul> <li>Vasak mahuti on tühi.</li> </ul>                                                                   |
| 5  | Parem punker tühi!                                              | Parempoolne täitetaseme andur edastab teate "Tühi".                                                         |
|    |                                                                 | Parem mahuti on tühi.                                                                                       |
| 7  | Andmed kustutatakse !<br>Kustutamine = START<br>Katkestus = ESC | Ohutusalarm, et vältida andmete juhuslik-<br>ku kustutamist.                                                |
| 8  | Min puistekogus 150 kg saavu-<br>tamata, kehtib vana tegur      | Vooluteguri arvutamine ei ole võimalik.                                                                     |
|    |                                                                 | <ul> <li>Laotuskogus on liiga väike, et arvutada<br/>jääkkoguse kaalumisel uus voolute-<br/>gur.</li> </ul> |
|    |                                                                 | <ul> <li>Vana voolutegur jääb alles.</li> </ul>                                                             |
| 9  | Laotuskogus                                                     | Viide laotuskoguse väärtusevahemikule.                                                                      |
|    | Min seadistus = 10<br>Max seadistus = 3000                      | <ul> <li>Sisestatud väärtus ei ole lubatud.</li> </ul>                                                      |
| 10 | Töölaius                                                        | Viide <b>töölaiuse</b> väärtusevahemikule.                                                                  |
|    | Max seadistus = 2.00                                            | • Sisestatud väärtus ei ole lubatud.                                                                        |

| Nr | Teade ekraanil                                             | Tähendus                                                                                                   |
|----|------------------------------------------------------------|----------------------------------------------------------------------------------------------------|
|    |                                                            | Võimalik põhjus                                                                                            |
| 11 | Voolutegur<br>Min seadistus = 0.40<br>Max seadistus = 1.90 | <ul><li>Viide vooluteguri väärtusevahemikule.</li><li>Sisestatud väärtus ei ole lubatud.</li></ul>         |
| 12 | Viga andmeedastusel.<br>Ühendus RS232 puudub               | Andmeedastusel juhtseadmesse tekkis viga.                                                                  |
|    |                                                            | Andmeid ei edastatud.                                                                                      |
| 14 | Viga TELIMATi seadistuses                                  | TELIMATi anduri alarm.                                                                                     |
|    |                                                            | kui TELIMATi seadme olekut ei suudeta<br>kauem kui 5 sekundi jooksul tuvastada,<br>kuvatakse see veateade. |
| 15 | Punker on täis. Eritabeli<br>kustutamine vajalik           | Kokku saab salvestada kuni 30 väetusta-<br>belit.                                                          |
|    |                                                            | • Rohkem ei saa neid salvestada.                                                                           |
| 16 | Äraandmispunkti jõudmine<br>Jah = Start                    | Kinnitav küsimus enne automaatset liiku-<br>mist äraandmispunkti.                                          |
|    |                                                            | <ul> <li>Äraandmispunkti seadistamine me-<br/>nüüs Väetise seaded.</li> </ul>                              |
|    |                                                            | Kiirtühjendus.                                                                                             |
| 17 | Viga ÄAP seadistuses                                       | Äraandmispunkti liigutamise täitur ei saa-<br>vuta ettenähtud väärtust.                                    |
|    |                                                            | Ummistus.                                                                                                  |
|    |                                                            | Asendi tagasiside puudub.                                                                                  |
| 18 | ÄAP ummistus                                               | Täituri ülekoormus.                                                                                        |
| 19 | Defekt ÄAP seadistuses                                     | Täituri defekt.                                                                                            |
| 20 | Viga LIN-Busi osalejal: [nimi].                            | Sideprobleem.                                                                                              |
|    |                                                            | Täituri eemaldamine.                                                                                       |
|    |                                                            | Kaabli purunemine.                                                                                         |
| 21 | Puistaja on üle laaditud!                                  | Masin on üle koormatud.                                                                                    |
|    |                                                            | <ul> <li>Mahutis on liiga palju väetist</li> </ul>                                                         |
| 23 | Viga TELIMATi seadistuses                                  | TELIMATi liigutamise täitur ei saavuta et-<br>tenähtud väärtust.                                           |
|    |                                                            | Ummistus.                                                                                                  |
|    |                                                            | Asendi tagasiside puudub.                                                                                  |
| 24 | Viga TELIMATi seadistuses                                  | Täituri ülekoormus.                                                                                        |
| 25 | Defekt TELIMATi seadistuses                                | TELIMATi täituri defekt.                                                                                   |

| Nr | Teade ekraanil                                                                                                    | Tähendus                                                                                                    |
|----|----------------------------------------------------------------------------------------------------|----------------------------------------------------------------------------------------------------|
|    |                                                                                                    | <ul> <li>Võimalik põhjus</li> </ul>                                                                                                    |
| 32 | Mujalt käivitatavad osad võivad<br>liikuda. Lõike- ja muljumisoht!<br>- Paluge kõigil isikutel ohupiir-<br>konnast lahkuda.<br>- Järgige kasutusjuhendit.<br>Kinnitage klahviga ENTER | Masina juhtseadme sisselülitamisel võivad osad ootamatult liikuda.                                                                      |
|    |                                                                                                    | <ul> <li>Kui kõik võimalikud ohud on kõrvalda-<br/>tud, järgige ekraanil olevaid juhiseid.</li> </ul>                                   |
| 34 | Tühikäigumõõtmist ei saa teha, pöörake jaotuskettaid pöörake                                                                                                    | Voolutegur peab jääma vahemikku<br><b>0,50–1,80</b> .                                                                                   |
|    | jaotuskettaid režiimi taastami-<br>seks kinnitage alarm                                                                                                    | <ul> <li>Uuesti arvutatud või sisestatud voolu-<br/>tegur on väljaspool vahemikku.</li> </ul>                                           |
| 36 | Koguseid ei saa kaaluda Masin                                                                                                    | Alarmteade kaalumisel.                                                                                                    |
|    | peab seisma                                                                                                    | <ul> <li>Funktsiooni Koguse kaalumine saab<br/>kasutada ainult siis, kui masin on sei-<br/>satud ja asetseb horisontaalselt.</li> </ul> |
| 45 | M-EMC andurite viga. EMC re-                                                                                                    | Andur ei saada enam signaali                                                                                                    |
|    | guleerimine inaktiivne!                                                                                                    | Kaabli purunemine                                                                                                    |
|    |                                                                                                    | Andur on defektne                                                                                                    |
| 46 | Puiste pöörl-kiiruse viga Jälgi-<br>ge, et puiste.pöörl-kiirus ei üle-<br>taks 450-650 U/min!                                                                                         | Jõuvõtuvõlli pöörlemissagedus on väljas-<br>pool funktsiooni M EC töövahemikku.                                                         |
| 47 | Doseerimisviga vasakul, tühi                                                                                                    | Mahuti on tühi                                                                                                    |
|    | punker, väljavoolblokeeritud.!                                                                                                    | <ul> <li>Väljavooluava on ummistunud</li> </ul>                                                                                         |
| 48 | Doseerimisviga paremal,tühi                                                                                                    | Mahuti on tühi                                                                                                    |
|    | punker, väljavool blokeeritud.                                                                                                    | <ul> <li>Väljavooluava on ummistunud</li> </ul>                                                                                         |
| 49 | Tühikäigul mõõtmine ei toimi.<br>EMC reguleerimine inaktiveeri-<br>tud!                                                                                                    | Andur on defektne                                                                                                    |
|    |                                                                                                    | <ul> <li>Käigukast on defektne</li> </ul>                                                                                               |
| 50 | Tühikäigul mõõtmine ei ole<br>võimalik. EMC regu-leerimine<br>inaktiveeritud!                                                                                                    | Jõuvõtuvõlli pöörlemissagedus on pidevalt<br>ebastabiilne                                                                               |
| 52 | Viga punkrikattel                                                                                                    | Täituri ülekoormus                                                                                                    |
| 53 | Defekt punkrikattel                                                                                                    | Täituri defekt                                                                                                    |
| 54 | Muuda TELIMATi asendit!                                                                                                    | TELIMATi asend ei vasta GPS Controli edastatud olekule                                                                                  |

# 6.2 Rikke/alarmi kõrvaldamine

### 6.2.1 Alarmteate kinnitamine

Alarmteade tõstetakse ekraanil esile ja kuvatakse koos hoiatussümboliga.

| 386  |                  | 346  |
|------|------------------|------|
| 0.0  |                  | 0.0  |
|      | ▲                | 1    |
| Viga | dosaatoril, peat | .a.! |
|      | +10% -10%        | ۲L   |

Joonis 6.1: Alarmteade (dosaatori näitel)

1. Kõrvaldage alarmteate põhjus.

Selleks järgige masina kasutusjuhendit ja punkti <u>6.1: Alarmteadete tähendus.</u> <u>lk 97</u>.

2. Vajutage nuppu C100%.

▷ Alarmteade kustub.

### 6.2.2 M EMC alarmteade

Funktsiooni M EMC abil reguleerimise korral saab puistamist jätkata ka pärast alarmteadete [45] kuni [50] kinnitamist.

Talitluskuval näidatakse hoiatussümbolit nii kaua, kuni funktsioonil M EMC esineb tööhäire.

### **TEATIS**

Väetise jaotamine ja puistamine toimuvad teie omal vastutusel.

• Kõrvaldage viga või tööhäire põhjus esimesel võimalusel.

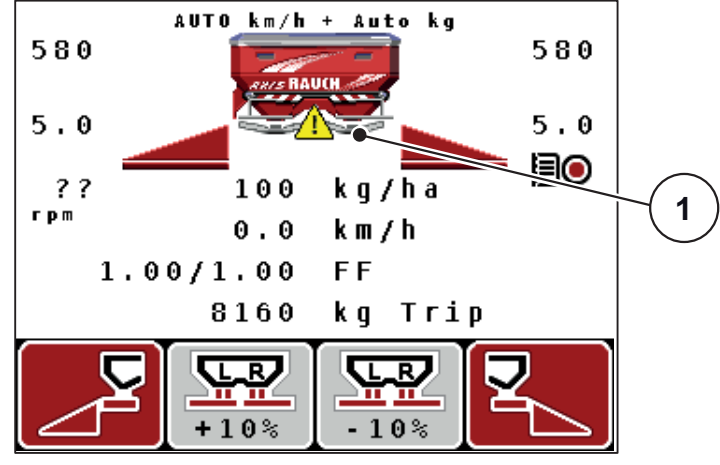

Joonis 6.2: Funktsiooni M EMC tööhäire

[1] Talitlusekraanil näidatakse hoiatuskolmnurka nii kaua, kuni funktsioonil M EMC esineb tööhäire.
# 7 Erivarustus

| Nr | Kuva | Nimetus                                                     |
|----|------|-------------------------------------------------------------|
| 1  |      | Täitetaseme andur                                           |
| 2  |      | Sõidukiiruse andur                                          |
| 3  |      | Y-kaabel RS232 andmevahetuseks<br>(nt GPS, N-andur jne)     |
| 4  |      | Süsteemivedukite kaablikomplekt:<br>QUANTRON-A<br>AXIS 12 m |

| Nr | Kuva | Nimetus                     |
|----|------|-----------------------------|
| 5  |      | GPS-kaabel ja vastuvõtja    |
| 6  |      | TELIMATi andur AXIS         |
| 7  |      | QUANTRON-A universaalhoidik |

# Märksõnade loend

## Α

AGP Vt üleandepunkt 34 Alarmteade 97 Funktsioon M EMC 100 kinnitamine 100 Andmeedastus 67 ASD 74 GPS-Control 74 LH5000 74 TUVR 74 Annustuskatse 34, 40–42 kiirus 40 läbiviimine 41 Vooluteguri arvutamine 42

# D

Doseerimisklapp *10, 23, 45* Olek *11* Testpunktid *71–73* 

# Ε

Ekraan 7, 9 Erifunktsioonid Teksti sisestamine 79–80 Väärtuse sisestamine 81 Expert 15, 33

# F

Funktsioon M EMC *5, 25, 37, 43, 56, 71, 87* Alarmteade Jaotusketas Jõuvõtuvõll Tühikäigu aeg Tühikäigumõõtmine Funktsiooniklahv

# G

GPS-Control 92 Andmeedastus 74 Info 46 Kaugus sees 34, 93–94 Kaugus väljas 34, 93, 95 Sõidustrateegia 45, 93–95 GPS-vastuvõtja 104

#### Η

Heledus 67 Hiline väetamine TELIMAT 34

## I

Info 32, 76 GPS-Control 46

#### J

Jääkkogus 83 Jaotusketas 43 Tüüp 34 Jõuvõtuvõll 10, 34, 43 Juhtseade Alarmteade 97 Ekraan 9 Hoidik 6, 19 käsitsemine 25-81 Masina seerianumber 19 Paigaldamine 17-23 sisselülitamine 25 Tarkvara versioon 25 Ühendamise ülevaade 20-22 Ühendus 17-19 Ülesehitus 5–6

# Κ

Kaal tareerimine 28, 31 Kaalu- ja sõiduloendur 8, 28 Käitusvaade 9 Kalibreerimine 52 Käsitsemine 25–81 Käsitsemiselemendid 7 Kattetent 77 Keel 67, 69 Kellaaeg 67 kg-nupp 8, 28 Kiirtühjendus 32, 60 Kiirus 18, 40, 44, 56 Kalibreerimine 52 Signaaliallikas 53

#### Klahv

Enter 8 ESC 8 Funktsiooniklahv 8 Menüü 8, 27 Nooleklahvid 8 SISSE/VÄLJA 7 T-klahv 7 Kogus jääkkogus 28, 83 Muutmine 10, 51, 58 Koormusandurid 5 Koostis 34 Kuupäev 67

## L

Loendur Andmeloendur 67, 74 mõõdik 28 Sõit 28

#### М

Masina seaded 25, 32 Kogus 51, 58 Töörežiim 51, 55 Traktor 51 Tühikäigu mõõtmine 51, 58 Massvoolu reguleerimine vt funktsiooni M EMC Menüü Navigeerimine 8, 27 menüü navigeerimine 3 Menüü ülevaade 15 Menüüklahv 8

#### Ν

Näidikuvalik 67, 70 Näiduväli 10, 70 Navigeerimine Klahvid 8 Sümbolid 13 Nupp kg-nupp 8

#### 0

OptiPoint *44,* 93–95 Osalaius *10–11, 41, 85* VariSpread *4*9

# Ρ

Paigalduskõrgus 34 Peamenüü 32, 60, 62-67 Info 32 Kattetent 77 Kiirtühjendus 32 Masina seaded 32 Menüüklahv 27 Põllufail 32 Süsteem/test 32 Väetise seaded 32 Piiripuiste 34, 86 Pinge 71 Põllufail 32, 62-66 Eksport 65 Import 65 kustutamine 66 Salvestamine 63 Täiendussümbol 64 Puisterežiim 83-95 AUTO km/h 89 AUTO km/h + Auto kg 87 Funktsioon M EMC 87 Jääkkogus 83 MAN km/h 90 MAN skaala 91 Osalaiused 85 Piiripuiste 86 **TELIMAT 84** Puistetabel 34-35, 47

# R

Režiim 67 Expert 15, 33

### S

Sisestatud tekst kustutamine 80 Sisestusklahv 8 Sisselülituskaugus 34 Sõiduloendur 28-29 Sõidustrateegia **GEOM 45** OPTI 45.93 pööramisraadius 45 Sümbolid Navigeerimine 13 Teek 13 Süsteem / test Näidikute valimine 67 Süsteem/test 32, 67, 69-76 Andmeedastus 67, 74 Andmeloendur 67, 74 Heledus 67 Info 76 Keel 67 Kellaaeg 67 Kuupäev 67 Režiim 67 Teenindus 67, 76 Test/diagnostika 67

# Τ

Täitetaseme andur 71 Tarkvara Versioon 25 Tavaline väetamine 34 Teenindus 67, 76 Teksti sisestamine 79-80 TELIMAT 7, 10, 34, 71, 84 kogus 39 **TELIMATi** andur 104 Test/diagnostika 67, 71-72 Doseerimisklapp 71–73 Koormusandurid 71 Pinge 71 Täitetaseme andur 71 TELIMAT 71 Testpunktid 71

T-klahv 7 Töölaius *34, 36* Töörežiim *10, 51, 55* AUTO km/h *56, 89* AUTO km/h + AUTO kg *56, 87* MAN km/h *56, 90* MAN skaala *57, 91* Traktor *51* Nõue *17* Tühikäigu mõõtmine Signaal *51, 58* Tühikäigumõõtmine *43, 87* 

## U

Ühendamine Kiirus 18 Näide 20–22 Ühendus 17, 19 Pistikupesa 17 Voolutoide 17 Üleandepunkt 34, 39 Ülekirjutamine 80

# V

Väetis 25 Nimetus 34 Väetise seaded 25, 32 Äärepuiste 34 Annustuskatse 34, 40-42 Expert 33 **GPS-Control 34** Jaotusketas 34, 43 Koostis 34 Laotuskogus 34, 36 Liigendvõll 34, 43 OptiPoint 34, 44 Paigalduskõrgus 34 TELIMAT 34, 39 Töölaius 34, 36 Tootja 34 Üleandepunkt 34, 39 Väetamisliik 34 Väetise nimetus 34 Väetustabel 34-35, 47-48 VariSpread 35 Voolutegur 34, 37 Väetustabel loomine 47-48

Väljalülituskaugus 34 Väljastuskogus 10, 34, 36 VariSpread 35 VariSpreadi arvutamine 49 Voolutegur 34, 37 arvutamine 42 Voolutoide 6

# Garantii

RAUCHi seadmeid valmistatakse kooskõlas tänapäevaste tootmismeetoditega ning suurima hoolikusega ning kontrollitakse paljude kontrollide käigus.

Seetõttu annab RAUCH 12 kuu pikkuse garantii, eeldusel, et täidetud on järgmised tingimused:

- Garantii algab ostukuupäevast.
- Garantii hõlmab materjali- ja tootmisvigu. Teiste tootjate toodetele (hüdraulika, elektroonika) anname vaid vastava tootja garantii piiresse jääva garantii. Garantii ajal kõrvaldatakse tootmis- ja materjalivead tasuta, vahetades või remontides vastavad osad. Muud, ka laiemad õigused, näiteks tootest loobumine selle defektide tõttu, tarneobjekti väliste kahjude leevendamine või asendamine, on välistatud. Garantii annab volitatud töökoda, RAUCHi tehaseesindus või tehas.
- Garantiiteenus ei hõlma loomulikku kulumist, määrdumist, korrosiooni ega tõrkeid, mis on tekkinud ebaõige käsitsemise ja väliste mõjude tõttu. Omavolilise remondi ja modifikatsioonide korral kaotab garantii kehtivuse. Kui seadmel pole kasutatud RAUCHi originaalvaruosi, kaotab õigus varuosade tasuta vahetamisele kehtivuse. Seetõttu tuleb järgida kasutusjuhendit. Kõigi kahtluste korral pöörduge meie tehase esindusse või otse tehasesse. Garantiinnõuded tuleb esitada tehasele 30 päeva jooksul pärast kahju tekkimist. Esitage ostu kuupäev ja masinanumber. Garantii alla kuuluvaid remonditöid tohivad teha üksnes volitatud töökojad alles pärast RAUCHi või ametliku esindusega kooskõlastamist. Garantiitööd garantiid ei pikenda. Transpordikahjud ei ole tootmisvead ega kuulu tootja garantiikohustuse alla.
- Õigust kahju hüvitamisele, mis on tekkinud muudel seadmetel peale RAUCHi seadmete, ei ole. Siia kuulub ka vastutus tagajärgede eest, mis on tekkinud puistevigade tõttu. Omavolilised modifikatsioonid RAUCHi seadmetel võivad põhjustada kahjusid, mille eest tarnija ei vastuta. Omaniku või juhtiva töötaja tahtliku kahju või jämeda hooletuse korral, samuti juhtudel, kus tootevastutuse seaduse järgi kehtib tarnitud eseme vigade tõttu tekkinud isiku- ja materiaalse kahju korral vastutus eraotstarbel kasutatud seadmete suhtes, on tarnija vastutus välistatud. Tarnija vastutus ei kehti ka oluliste omaduste puudumise korral, kui omaduste eesmärk on kaitsta tellijat kahjude eest, mis ei ole tekkinud tarnitud esemel endal.

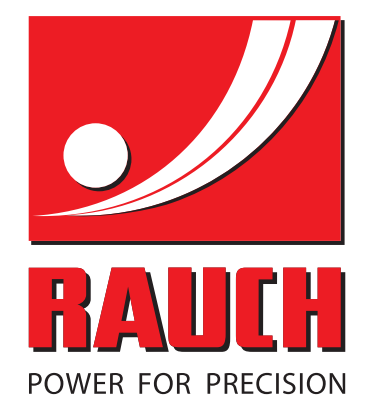

# **RAUCH Landmaschinenfabrik GmbH**

Landstraße 14 · D-76547 Sinzheim Victoria-Boulevard E200 · D-77836 Rheinmünster

Phone +49 (0) 7221/985-0 · Fax +49 (0) 7221/985-200 info@rauch.de · www.rauch.de · wap.rauch.de

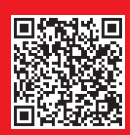